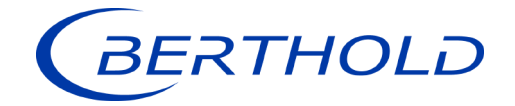

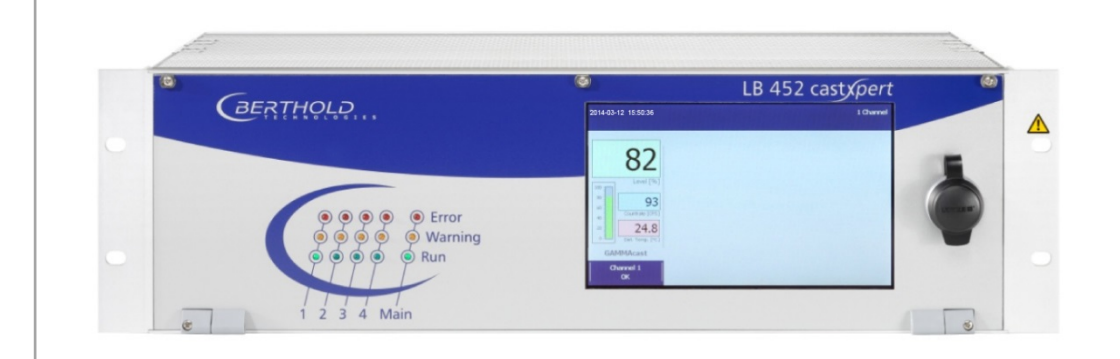

# Evaluation unit Cast pert LB 452

Operating Manual 47344BA2

Rev. No.: 06, 05/2022 Embedded Software as of vers. 1.8.0 (CU) and 1.8.0 (MU)

**Process Control** 

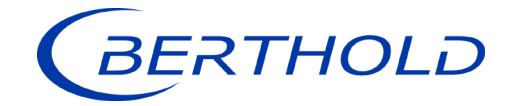

BERTHOLD TECHNOLOGIES GmbH & Co. KG Calmbacher Str. 22 75323 Bad Wildbad, Germany www.berthold.com

> Telephone +49 7081 177-0 Fax +49 7081 177-100 industry@Berthold.com

# **Operating Manual**

| 1            | About this Manual                                  | . 6        |
|--------------|----------------------------------------------------|------------|
| 1.1          | Some Prior Remarks                                 | . 6        |
| 1.2          | Storage Place                                      | . 6        |
| 1.3          | Target Group                                       | . 6        |
| 1.4          | Validity of the Operating Manual                   | . 6        |
| 1.5          | Structure of the Manual                            | . 7        |
| 1.6          | Copyright                                          | . 7        |
| 1.7          | Representation                                     | . 7        |
| 1.8          | Warning Notes                                      | . 8        |
| 1.9          | Symbols Used on the Device                         | . 9        |
| 1.10         | Conformity                                         | . 9        |
| -            |                                                    |            |
| 2            | Satety                                             | 10         |
| 2.1          | Dangers and safety measures                        | 10         |
| 2.2          | Proper use                                         | 10         |
| 2.3          | Improper Use                                       | 11         |
| 2.4          | Qualification of the Personnel                     | 12         |
| 2.5          | Operator's Obligations                             | 13         |
| 3            | Product Description                                | 14         |
| 3.1          | Description of the System                          | 14         |
| 3.2          | Software                                           | 14         |
| 3.3          | Power Supply                                       | 14         |
| 3.4          | Overview                                           | 15         |
| 3.4.1        | Front View                                         | 15         |
| 3.4.2        | Control Unit Indicators                            | 15         |
| 3.4.3        | Back View                                          | 16         |
| 3.5          | Radiometric Measurement System                     | 18         |
| 3.5.1        | Functional Principle                               | 18         |
| 3.5.2        | Measurement System Components/Measurement Setup    | 18         |
| ٨            | Start Un                                           | 20         |
| 4            | Start-Up                                           | 20         |
| 4.1          | The life of a Terminal Day                         | 20         |
| 4.2          | Configuring the Current Output                     | 23         |
| 4.5          | Configuring the Current Output                     | 24         |
| 4.3.1        | Configuring the Current Output on the Basic Module | 20         |
| 4.3.2        | Configuring the Current Output on Extension Module | 20         |
| 4.4          | Installation/Removal of an SD Card                 | 29<br>21   |
| 4.5          |                                                    | 51         |
| 5            | Operation of the Software                          | 32         |
| 5.1          | Overview of the Standard Display                   | 33         |
| 6            | The System Menu                                    | 36         |
| 61           | Channel Setting                                    | 38         |
| 611          | Channel Names                                      | 20         |
| 6.7          | Calibration Rig                                    | 10         |
| 63           | Calibration Rig                                    | 40<br>//1  |
| 631          | Setting the Date/Time                              | 12         |
| 632          | Applying Network Settings                          | -72<br>15  |
| 633          | Applying Network Settings                          | 40<br>A0   |
| 631          | Setting Dimensions and Temporature Unit            | -7-7<br>50 |
| 6.4          | Data Log                                           | 50         |
| 0.4<br>6 / 1 | Dala Luy                                           | 51         |
| 647          | Data Loggor                                        | 57         |
| 6/3          | Natwork Logger                                     | 57         |
| J.T.J        | Network Logger                                     | 74         |

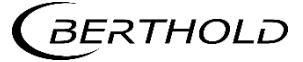

3

| 6.4.4 | Service Submenu                                   | 58  |
|-------|---------------------------------------------------|-----|
| 6.4.5 | Remote Control Software                           | 59  |
| 6.4.6 | Export Complete Service Data                      | 60  |
| 6.4.7 | Software update                                   | 61  |
| 6.5   | Access Level                                      | 67  |
| 7     | Menu Channel Overview                             | 69  |
| 7.1   | Empty and Full Adjustment                         | 73  |
| 7.2   | Settings                                          | 76  |
| 7.2.1 | Calibration                                       | 79  |
| 7.2.2 | Filter                                            | 87  |
| 7.3   | In / Outputs                                      | 91  |
| 7.3.1 | Analog IO                                         | 92  |
| 7.3.2 | Digital IO                                        | 97  |
| 7.3.3 | Overview                                          | 103 |
| 7.4   | Service                                           | 104 |
| 7.4.1 | Exporting Service Data                            | 105 |
| 7.4.2 | Change Log                                        | 106 |
| 8     | Troubleshooting                                   | 109 |
| 8.1   | Verify Radiometric Mould Level System             | 109 |
| 8.1.1 | Check System Stability                            | 109 |
| 8.1.2 | Check System Oscillation Stability                | 110 |
| 8.1.3 | Check System Electromagnetic Stability            | 110 |
| 8.2   | Error Search                                      | 111 |
| 8.3   | Error Codes of the Evaluation Unit                | 112 |
| 8.3.1 | System                                            | 112 |
| 8.3.2 | Main board                                        | 113 |
| 8.3.3 | Application                                       | 114 |
| 8.3.4 | Application Extension                             | 115 |
| 8.3.5 | Detector Control                                  | 116 |
| 8.3.6 | Process Connection                                | 117 |
| 9     | Maintenance                                       | 118 |
| 9.1   | Installation / Exchange of Modules                | 118 |
| 9.1.1 | Installation of the Basic Module/Extension Module | 120 |
| 9.1.2 | Installation of the Fieldbus Module               | 120 |
| 9.2   | Replacing of Fuses                                | 122 |
| 9.2.1 | Replacing of Basic Module Fuse                    | 123 |
| 9.2.2 | Replacing of Extension Module Fuse                | 124 |
| 9.2.3 | Cleaning                                          | 125 |
| 10    | Decommissioning                                   | 126 |
| 10.1  | Disposal of Measurement System                    | 126 |
|       |                                                   |     |

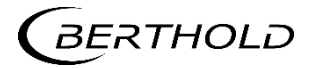

# **Technical Information**

| 1.   | Mould Level Measurement System1                     |
|------|-----------------------------------------------------|
| 2.   | Technical Data                                      |
| 2.1. | Evaluation Unit2                                    |
| 2.2. | Electrical Data Basic Module                        |
| 2.3. | Electrical Data Extension Module4                   |
| 2.4. | Electrical Data Bus Module6                         |
| 3.   | Software7                                           |
| 4.   | LB 452 Parts9                                       |
| 5.   | Terminal Box10                                      |
| 6.   | LB 452 Connections11                                |
| 6.1. | Back View11                                         |
| 6.2. | Measurement Channel Basic Module12                  |
| 6.3. | Channel Extension Module13                          |
| 6.4. | Data definition Profibus DP14                       |
| 6.5. | Cyclic Input Data (as of MU Software Version 1.6.0) |
| 7.   | Declaration of Conformity18                         |

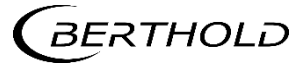

# About this Manual

### 1.1 Some Prior Remarks

The product is handed over to you by the manufacturer BERTHOLD TECHNOLOGIES GmbH & Co. KG (designated as Berthold in the following) in a complete and functionally reliable condition.

This manual demonstrates to you how to:

- Assemble/Install the EVU (evaluation unit)
- Establish the connections to the power supply
- Build the measurement connections
- Carry out the measurements
- Apply software settings
- Install the extension module (optional)
- Carry out maintenance
- Fix errors
- Disassemble
- Dispose of the device

You must read through the entire manual. We have tried to compile for you all information for safe and proper operation. However, should questions arise which are not answered in this manual, please refer to Berthold.

#### 1.2 Storage Place

This operating manual as well as all product-related documentation relevant to the respective application must be always accessible near the device.

#### 1.3 Target Group

This operating manual is directed at qualified specialist personnel who are familiar with handling electrical and electronic assemblies as well as with communication and measuring techniques.

Specialist personnel refers to those who can assess the work assigned to them and recognise possible dangers through their specialist training, knowledge, and experience as well as knowledge of the relevant regulations.

#### 1.4 Validity of the Operating Manual

The operating manual is valid from the delivery of the Berthold product to the user until its disposal. Version and release date of this operating manual can be found in the bottom of each page. Modification services are not performed by the manufacturer Berthold.

The manufacturer reserves the right to make changes to this operating manual at any time without stating reasons. The current revision of this operating manual replaces all previous versions.

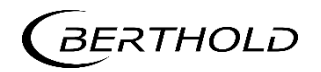

#### 1.5 Structure of the Manual

This manual has been divided into chapters. The order of the chapters should help you to familiarise yourself quickly and properly with the operation of the EVU.

#### 1.6 Copyright

This manual contains copyright-protected information. None of the chapters may be copied or reproduced in any other form without prior authorisation from the manufacturer.

#### 1.7 Representation

| Identifier       | Meaning                              | Example                              |
|------------------|--------------------------------------|--------------------------------------|
| Quotation mark   | Field in the software user interface | "Calibrate"                          |
| Vertical line    | Path specification                   | Settings   Selection                 |
| Pointed brackets | Keys and buttons                     | <update></update>                    |
| Round brackets   | Image reference                      | Connect the plug (fig.<br>1, item 1) |

In the software description, the term "clicking" is used if a process is to be activated. This also refers to the pressing of a button or an area on the touch display if a mouse is not used for control.

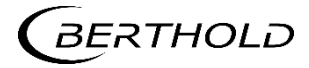

## 1.8 Warning Notes

Warning notes are designed as follows:

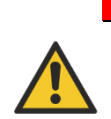

#### Signal Word Source and consequence Explanation, if required Prevention

In case of emergency

| Warning symbols:      | (warning triangle) draws attention to the hazard.                            |
|-----------------------|------------------------------------------------------------------------------|
| Signal word:          | Indicates the severity of danger.                                            |
| Source:               | Specifies the type or source of danger.                                      |
| Consequence:          | Describes the consequences of non-compliance.                                |
| Prevention:           | Specifies how the hazard can be avoided.                                     |
| In case of emergency: | Specifies which actions are required in the event of the occurrence of risk. |

#### Symbols Used in the Operating Manual

In this manual, warning instructions before instructions for action refer to risks of injury or damage to property. The hazard-prevention measures described must be observed.

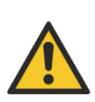

#### DANGER

Indicates an **imminent**, major hazard, which will certainly result in serious injuries or even death if the hazard is not avoided.

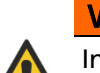

#### WARNING

Indicates a **potential** hazard, which can result in serious injuries or even death if the hazard is not avoided.

#### CAUTION

Refers to a **potentially dangerous** situation, which can result in medium or minor physical injuries or damages to property, if it is not avoided.

# NOTICE

If this information is not observed, deterioration in the operation and/or property damage may occur.

#### IMPORTANT

Sections marked with this symbol point out important information on the product or on handling the product.

#### Tip

Provides tips on application and other useful information.

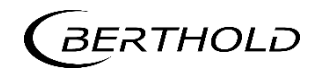

### 1.9 Symbols Used on the Device

#### Read the operating manual

 $\Rightarrow$  Please observe the instructions in this operating manual.

#### Electrostatic discharge

Please note the handling instructions. Electrostatically endangered components. Please observe the instructions in this operating manual.

#### Protective earth connection

At this position, connect the protective earth conductor (PE).

#### Equipotential bonding connection

At this position, connect the equipotential bonding conductor.

#### Direct voltage

----

The device is operated with direct voltage and may only be connected with a direct voltage source.

#### Alternating voltage

The device is operated with alternating voltage and may only be connected with an alternating voltage source.

#### No domestic waste

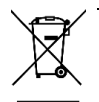

The electric product must not be disposed of in domestic waste.

### 1.10 Conformity

The company Berthold hereby declares in its sole responsibility that the design of this product, which is brought to the market by Berthold, complies with relevant EU directives stated in the original declaration of conformity.

This statement shall become void in the case of changes not authorised by Berthold or improper use.

For the original declaration of conformity, please refer to the chapter 7 Declaration of Conformity in the appendix "Technical Information".

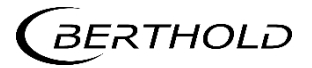

# **2** Safety

#### 2.1 Dangers and safety measures

- Read these instructions thoroughly and completely before working with the product.
- Store the instructions where they are accessible for all users at all times.

#### 2.2 Proper use

The LB 452 evaluation unit (EVU) measures the fill level along with compatible detectors, a compatible radiation source and it may only be used for this purpose.

#### The following constitutes proper use:

- Adhering strictly to the instructions and operation sequences and not undertaking any different, unauthorised practices which could endanger your safety and the operational reliability of the EVU!
- Observing the given safety instructions!
- Carrying out the prescribed maintenance measures or having them carried out for you!

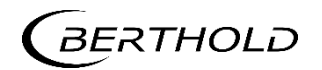

#### 2.3 Improper Use

#### Improper use to be prevented:

- If the EVU is used in a way which is not described in the present manual, the EVU's protection is compromised, and the guarantee claim becomes invalid.
- Berthold only accepts liability for / guarantees the correspondence of the EVU to its published specifications.

Avoid the following circumstances:

- Failing to observe the instructions on safety, operation, maintenance, and disposal given in the manual.
- Failure to observe the operating instructions for the EVU and the connected detectors.
- Applying conditions and requirements which do not conform to those stated in the technical documents, data sheets, operation and assembly instructions and other specific guidelines of the manufacturer.
- Use of the EVU if parts of it are damaged or corroded.
- Restructuring or changing the system components.
- The EVU is not suitable for use in potentially explosive areas and may therefore not be operated in such areas. The product is not explosion-proof.
- Operation in a state where live parts are accessible.
- Operation without the safety precautions provided by the manufacturer.
- Manipulation or avoidance of existing safety equipment.

#### NOTICE

The device is not approved according to IEC 61508 "Functional safety of safety-related electric/electronic/programmable electronic systems".

If the product is used in a way which is not described in the present manual, the device's protection is compromised, and the warranty claim becomes invalid.

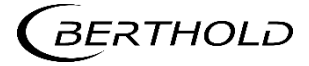

# 2.4 Qualification of the Personnel

#### NOTICE

A minimum requirement for all work on or with the product would be employees with general knowledge who are instructed by an expert or authorised person.

At different parts in this manual, reference is made to personnel with certain qualifications who can be entrusted with different tasks during the installation, usage, and maintenance.

These three groups of people are:

- Those with General Knowledge
- Experts
- Authorised Persons

#### Employees with General Knowledge

#### NOTICE

Employees with general knowledge must always be guided by an expert at the very least. When dealing with radioactive substances, a radiation safety officer must also be consulted.

Employees with general knowledge must always be guided by an expert at the very least. When dealing with radioactive substances, a radiation safety officer must also be consulted.

Those with a general knowledge are e.g. technicians or mechanics who can undertake different tasks during the transportation, assembly and installation of the shielding under the guidance of an authorised person. This can also refer to construction site personnel. The persons in question must have experience in the transportation and assembly of heavy component parts.

#### **Experts**

Experts are persons who have sufficient knowledge in the required area due to their specialist training and who are familiar with the relevant national health and safety regulations, accident prevention regulations, guidelines and recognised technical rules.

Expert personnel must be capable of safely assessing the results of their work and they must be familiar with the content of this manual.

#### **Authorised Persons**

Authorised persons are those who are either designated for the corresponding task due to legal regulations or those who have been authorised by Berthold for particular tasks. When dealing with radioactive materials, a radiation safety officer must also be consulted.

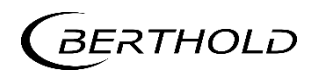

## 2.5 Operator's Obligations

The operator of the product must regularly train his personnel in the following topics:

- Observation and use of the operating manual and the legal provisions.
- Intended operation of the product.
- Observation of the plant security instructions and the operating instructions of the operator.
- Regular monitoring/maintenance of the product.

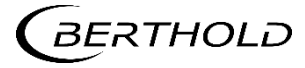

# **3** Product Description

### 3.1 Description of the System

The evaluation unit (EVU) consists of a system board (CU Control Unit) with an exworks pre-installed basic module (channel 1).

The EVU can be distributed with up to 4 basic modules (channels). This makes the simultaneous monitoring of 4 mould levels possible.

There is also the possibility of ordering the EVU customised with a pre-installed extension module or a fieldbus module or installing these modules yourself afterwards. Further information on the extension module can be found in chapt. 4.3.2 and on the fieldbus module in chapt. 4.4.

You can connect the EVU to both GAMMAcast and CONGAUGE detectors. When in doubt, please refer to instruction for the relevant detector type.

#### 3.2 Software

The EVU is delivered with pre-installed software. The revision status (version) of the software can be seen on the screen display when starting up the EVU or in the "Channel Setting" menu.

In this manual, the software is described with effect from version 1.8.0 (CU - control unit, system board) and 1.8.0 (MU - channel).

#### 3.3 Power Supply

The EVU does not have an on and off switch with which the power supply can be switched on or off. Ensure that the current of the EVU can be simply disconnected via the external power supply.

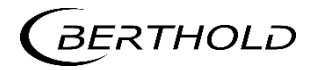

#### 3.4 Overview

#### 3.4.1 Front View

On the front view of the EVU there are LEDs for displaying each operation mode, a 7" touch display, and a USB port.

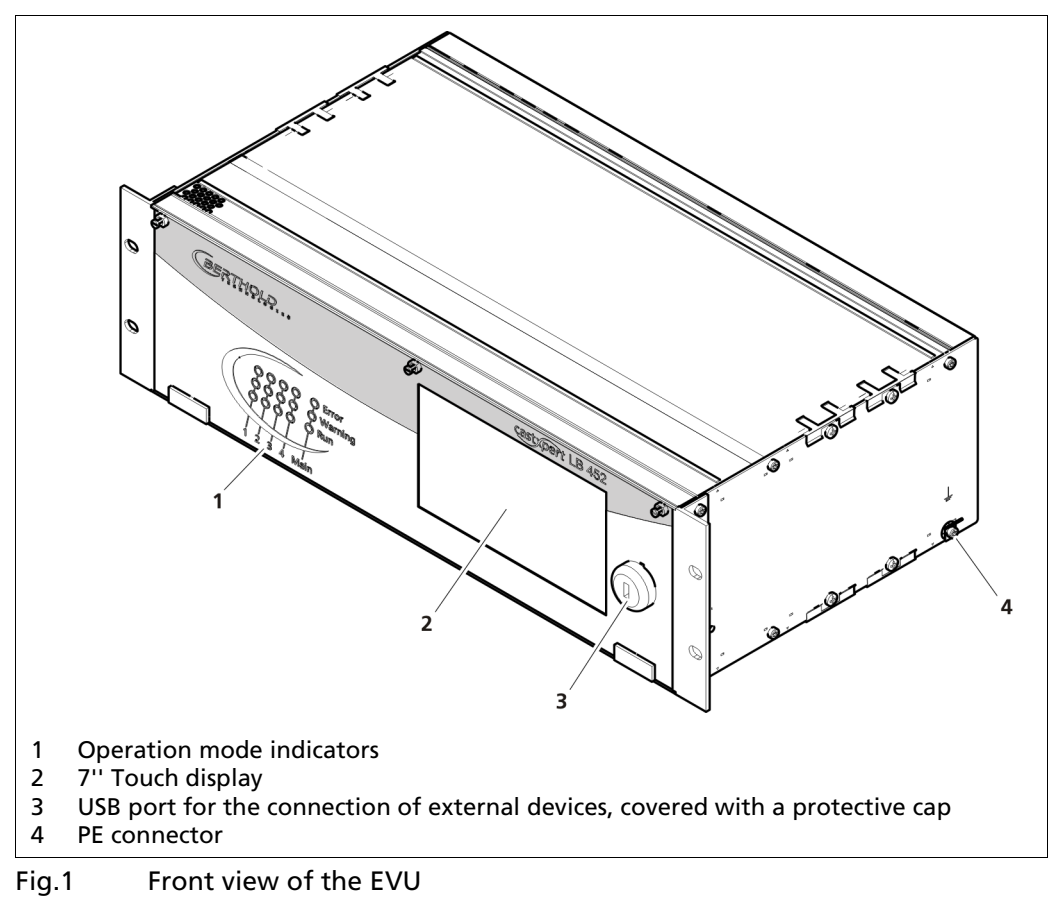

#### 3.4.2 Control Unit Indicators

The indicators in the "Main" section (control unit) indicate the operation mode of the EVU. The indicators "1 to 4" (Fig. 2) indicate the operation mode of each measurement channel. This shows which operation mode is active on each measurement channel.

If an error occurs at just one measurement channel (Error LED lights up), then the other measurement channels are not affected by this error. The measurement of other channels continues.

| Image: Second system   Image: Second system   Image: | Error   | Lights up red in the event of<br>a device error (see chapter 8<br>Troubleshooting). |
|----------------------------------------------------------------------------------------------------|---------|-------------------------------------------------------------------------------------|
|                                                                                                    | Warning | Lights up yellow if a warn-<br>ing is present.                                      |
| 1 2 3 4 Main                                                                                                    | Run     | Lights up green in error-free operation                                             |

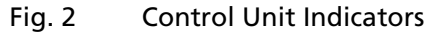

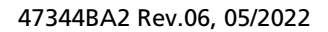

| Error LED   | This LED (Fig. 2, item 1) lights up if an error has occurred. The actual measurement is retained. Check the device settings. All possible error reports are described in chapt. 8 Troubleshooting.                                                                             |
|-------------|----------------------------------------------------------------------------------------------------|
| Warning LED | This LED (Fig. 2, item 2) lights up if calibration is being carried<br>out or if the device is in test mode or if any other warning<br>message is present. The current measurement is retained. All<br>possible warnings reports are described in chapt. 8<br>Troubleshooting. |
| Run LED     | This LED (Fig. 2, item 3) lights up if the device is in operation and fault-free. The current measurement is carried out.                                                                                                    |

#### 3.4.3 Back View

The following connections are located on the back of the EVU:

- EVU power supply
- Power supply of channels 1 to 4
- Measurement inputs and outputs from the detector for the channels 1 to 4
- Ethernet port for the data transmission and remote access via the LAN connection
- USB ports for external USB devices

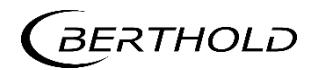

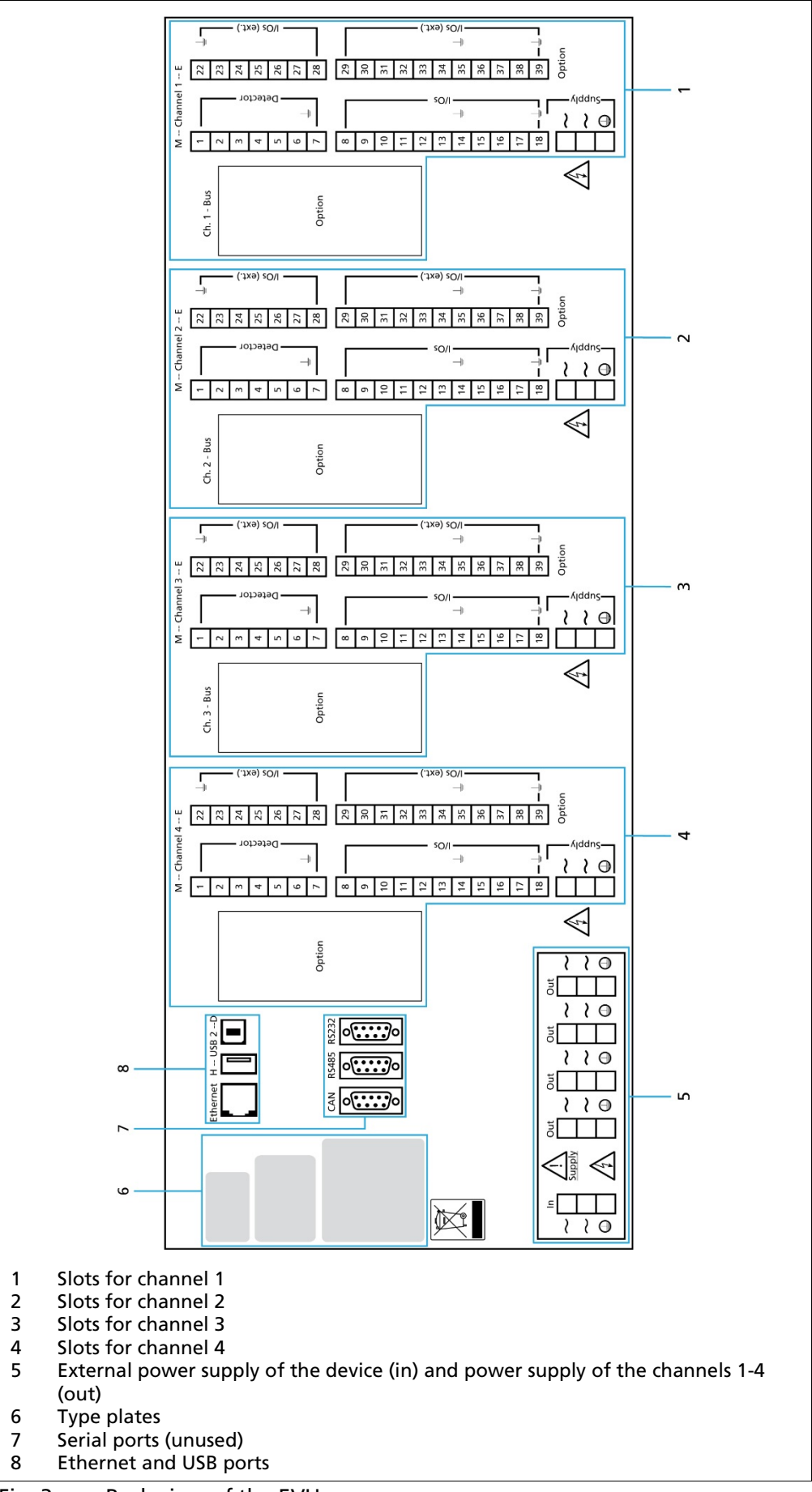

Fig. 3 Back view of the EVU

BERTHOLD

#### 3.5 Radiometric Measurement System

#### 3.5.1 Functional Principle

For the radiometric principle, the weakening of the gamma rays by fluid metal in the mould is used to (Fig. 4, No. 1) measure the fill level in the mould.

The EVU evaluates the electrical signal generated by the detector and continually measures the fill level of the mould in a continuous caster.

#### NOTICE

#### Note for casting powder when using GAMMAcast detector!

If casting powder is used for the casting process, note that the height of the casting powder layer is partially measured via the mould level of the measurement device. This means that the mould level appears to be somewhat higher than that corresponding to the actual mould level.

The magnitude of this deviation depends on the height of the casting powder layer, the bulk density of the casting powder (granulate has a lesser disruptive effect) and the casting format. The error is constant and is only a few millimetres for a desired uniform allocation of casting powder.

#### 3.5.2 Measurement System Components/Measurement Setup

The measurement system is made up of the following components:

- castXpert LB 452 evaluation unit (EVU)
- A compatible detector
- Radiation Source/Mould Level Shielding

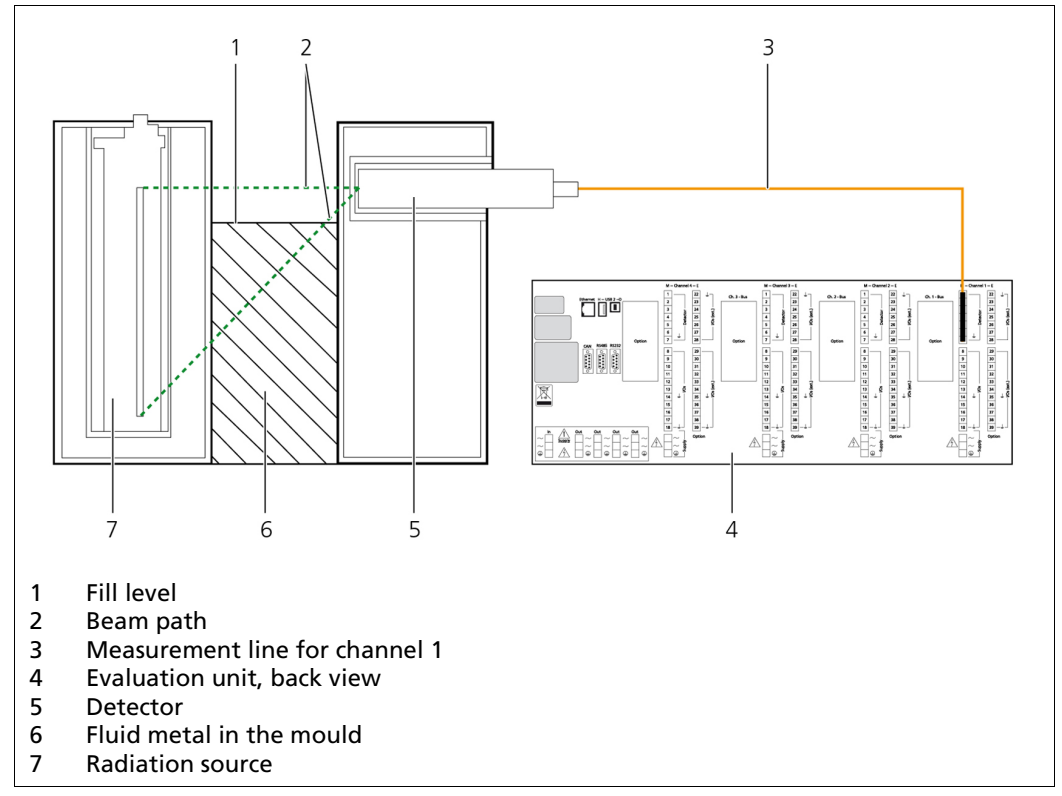

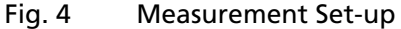

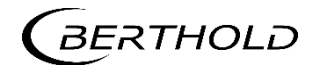

## NOTICE

Further information on the functional principle of the detectors can be found in the manual for the corresponding detector type detectors.

Each active measurement channel consists of at least one basic module. This is indispensable for operating the EVU.

The following modules can also be installed in the EVU:

| Extension Module | Offers an extra current output, a pulse output, two dig |  |
|------------------|---------------------------------------------------------|--|
|                  | tal inputs, and 2 alarm relays.                         |  |

Fieldbus ModuleFor transmitting measurement-related data via an RS-485<br/>port (Profibus DP) or an RJ-45 Ethernet port (Profinet IO).

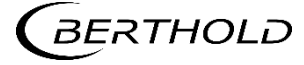

# 4 Start-Up

The Start-Up chapter explains how to:

- Install the device
- Use a terminal box
- Configure the current output on the basic module or on the extension module
- Communicate via the fieldbus module
- Install an SD Card

#### 4.1 Installation of the Evaluation Unit (EVU)

#### DANGER

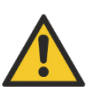

Danger to life from electric shock!

- Installation may only be carried out by a qualified electrician.
- Installation may only be carried out if the device has been de-energised.
- Only open the device when free of voltage.

In case of an electric shock, carry out first aid measures and immediately call an emergency service.

#### NOTICE

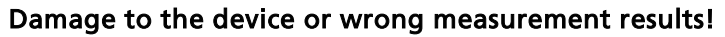

Error in the calibration or in the setting of parameters.

- Wrong measurement results.
- Loss of production.
- Damage in the system.

In general, we would recommend that you have the start-up carried out by the service of the company Berthold.

#### **IMPORTANT**

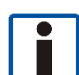

When operating the EVU, you must adhere to the manual "Mould Level Shield-ings".

Berthold recommends building a separate power connection for each measurement channel (Fig. 3).

The advantages of a separate power connection for each measurement channel are:

| Functional reliability in the event of surges or short circuits | Each measurement channel is supplied by its own voltage source.                                                               |
|-----------------------------------------------------------------|----------------------------------------------------------------------------------------------------|
| Redundancy                                                      | If there is a fault in the power supply for one strand, the other measurements can still be carried out without interference. |

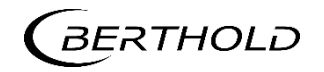

- 1. Install the EVU in a 19" rack (not included in delivery contents).
- 2. Ground the unit properly by connecting the prepared grounding point to ground. See Fig.1: Low on the side there is a grounding point.
- 3. Connect the external power supply to the EVU (Fig. 5).

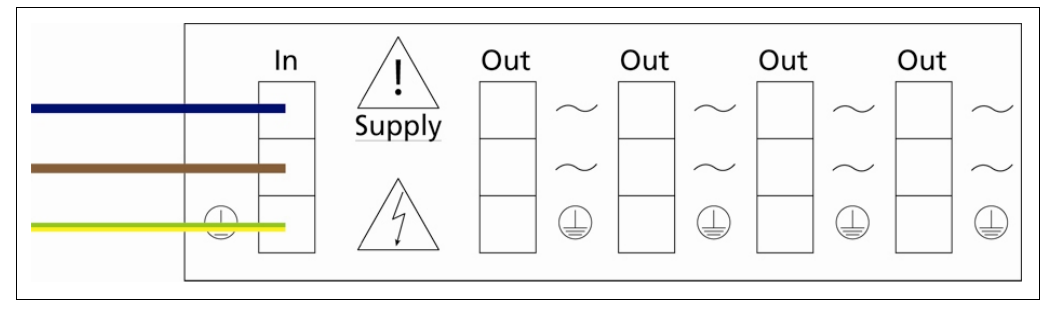

Fig. 5 External power supply for the EVU

**4.** Connect the power supply (Out) with the corresponding channel (Fig. 6) or connect the individual measurement channels with an external power supply (recommended) (Fig. 7).

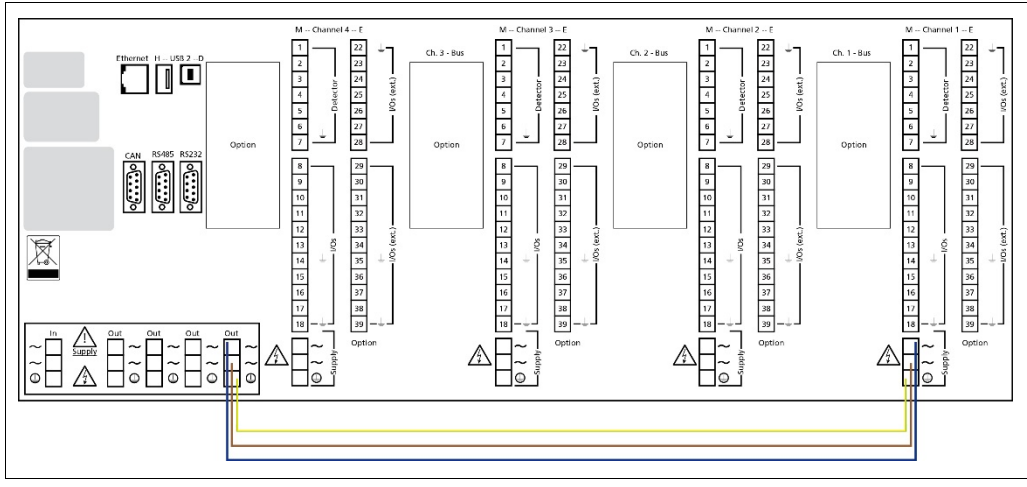

Fig. 6 Internal power supply of the measurement channel via the EVU, measurement channel 1 as example.

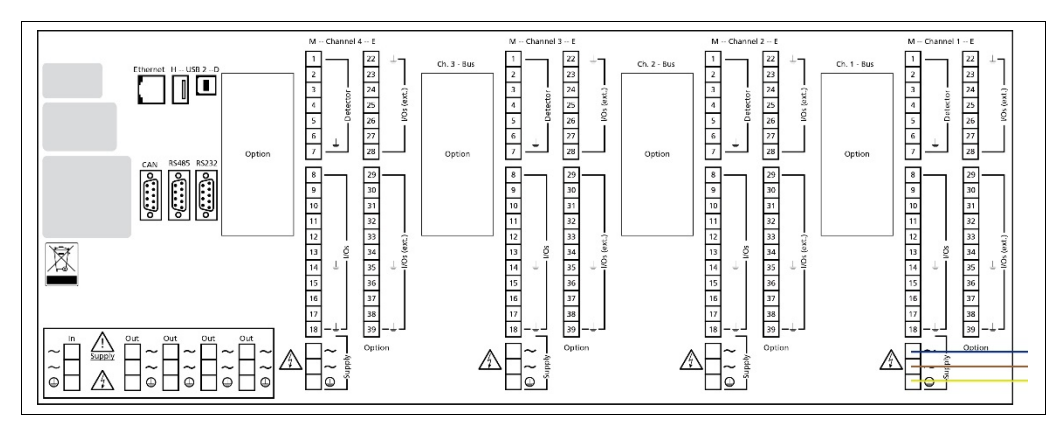

Fig. 7 External power supply of the measurement channel, measurement channel 1 as example.

- **5.** Connect the detector to a terminal box or directly to the EVU with the special cable (in accordance with the local conditions). Connect the EVU to the terminal box if needed.
- 6. Configure the current output for the primary signal (chapt. 4.3) and connect

the current output loop (note chapter 6 LB 452 Connections under "Technical Information" in the appendix).

- 7. Connect the error relay (note chapter 6 LB 452 Connections under "Technical Information" in the appendix).
- 8. Connect the alarm relays (note chapter 6 LB 452 Connections under "Technical Information" in the appendix). if you have installed an extension module.
- **9.** Connect the digital inputs (note chapter 6 LB 452 Connections under "Technical Information" in the appendix).
- **10.** Insert the radiation source into the mould or into the casting shielding inside the mould.
- **11.** Carry out calibration and set the required parameters for operation (chapt. 7.2). Configure the function of the outputs also (chapt. 7.3).

NOTICE

You can find the procedure for carrying out full calibration and setting the necessary parameters in chapter 7.2. The setting of inputs and outputs is explained in chapter 7.3.

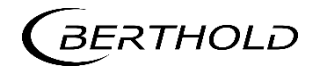

## 4.2 The Use of a Terminal Box

Install the terminal box near the mould in a protected but easily accessible place.

The detectors and the EVU are to be connected via the terminal box. This connection is to be made with a standard 6-wire shielded cable ( $6 \times 0.5 \text{ mm}^2$ ) with a maximum length of up to 1000 m.

As required, the terminal box can be ordered for open ends (Id. no. 07005, Fig. 8, item 1) or with a plug-in connector (Id. no. 34787, Fig. 8, item 2).

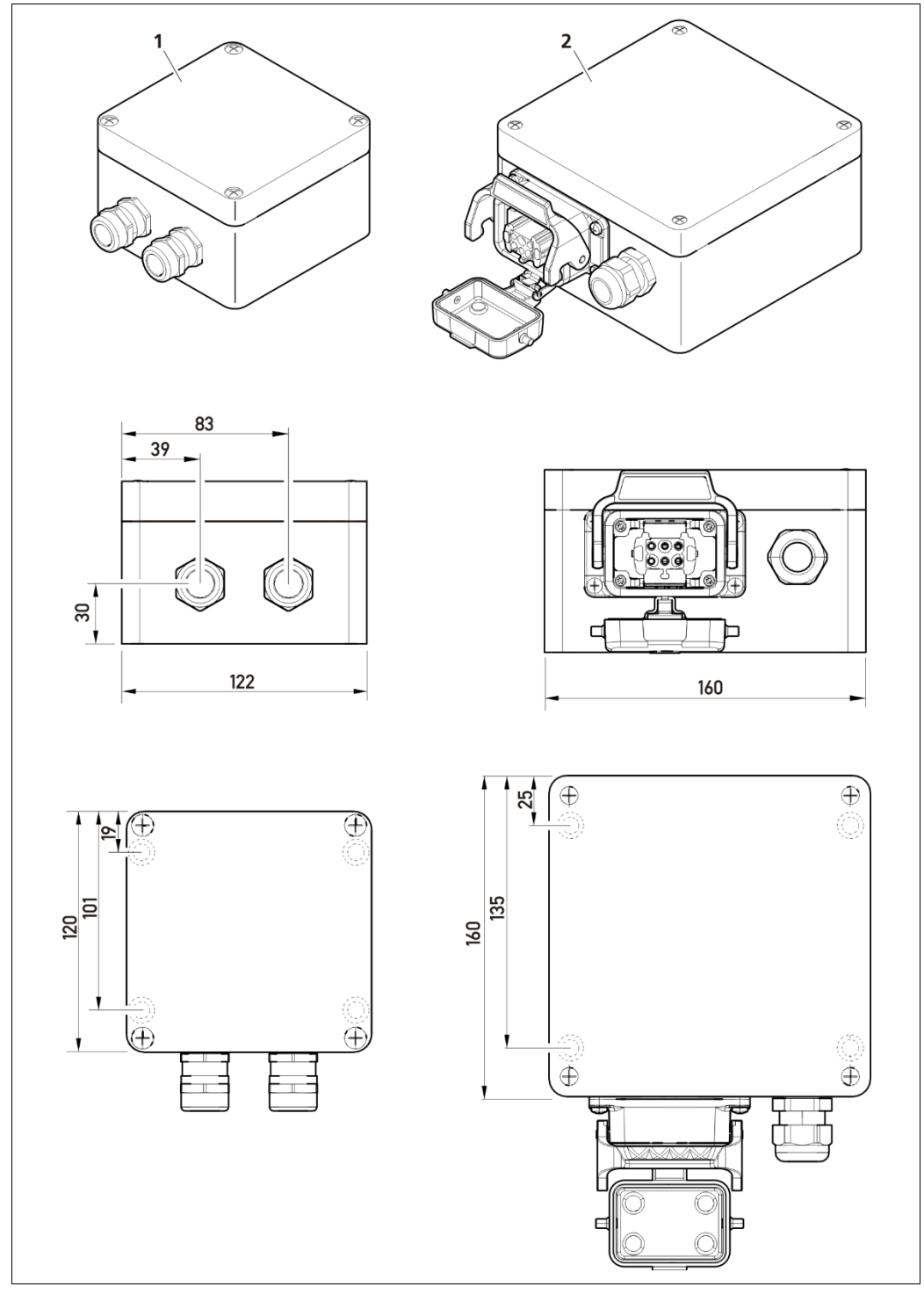

Fig. 8 Terminal Boxes for radiometric Detectors

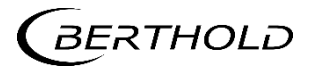

## 4.3 Configuring the Current Output

#### DANGER

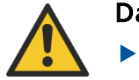

#### Danger to life from electric shock!

- The installation may only be carried out by a qualified electrician.
- > Please adhere to the relevant safety regulations.
- Only carry out maintenance work when the device is free of voltage.

In case of an electric shock, carry out first aid measures and immediately call an emergency service.

You can assign the current outputs to two different modes. To do so, you must configure the current outputs at the changeover switches on the basic and extension modules.

In source mode the current output is active and in sink mode, the current output is passive.

| <b>Source Mode</b>                                        | Sink Mode                                                                                                    |
|-----------------------------------------------------------|----------------------------------------------------------------------------------------------------|
| (Active Current Output)                                   | (Passive Current Output)                                                                                                    |
| Meaning:                                                  | Meaning:                                                                                                    |
| The EVU supplies the current loop                         | An external power supply supplies the cur-                                                                                                   |
| (factory setting)                                         | rent loop.                                                                                                    |
| Max. Impedance: 500 $\Omega$ Min. Impedance: 120 $\Omega$ | Minimum impedance: 120 $\Omega$<br>Max. 24 VAC / Min. 12 VDC<br>Max. Impedance at 12 V: 250 $\Omega$<br>Max. Impedance at 24 V: 500 $\Omega$ |

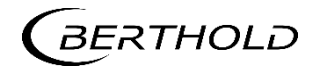

#### 4.3.1 Configuring the Current Output on the Basic Module

Before you start to configure the current outputs, get an overview of the installed modules.

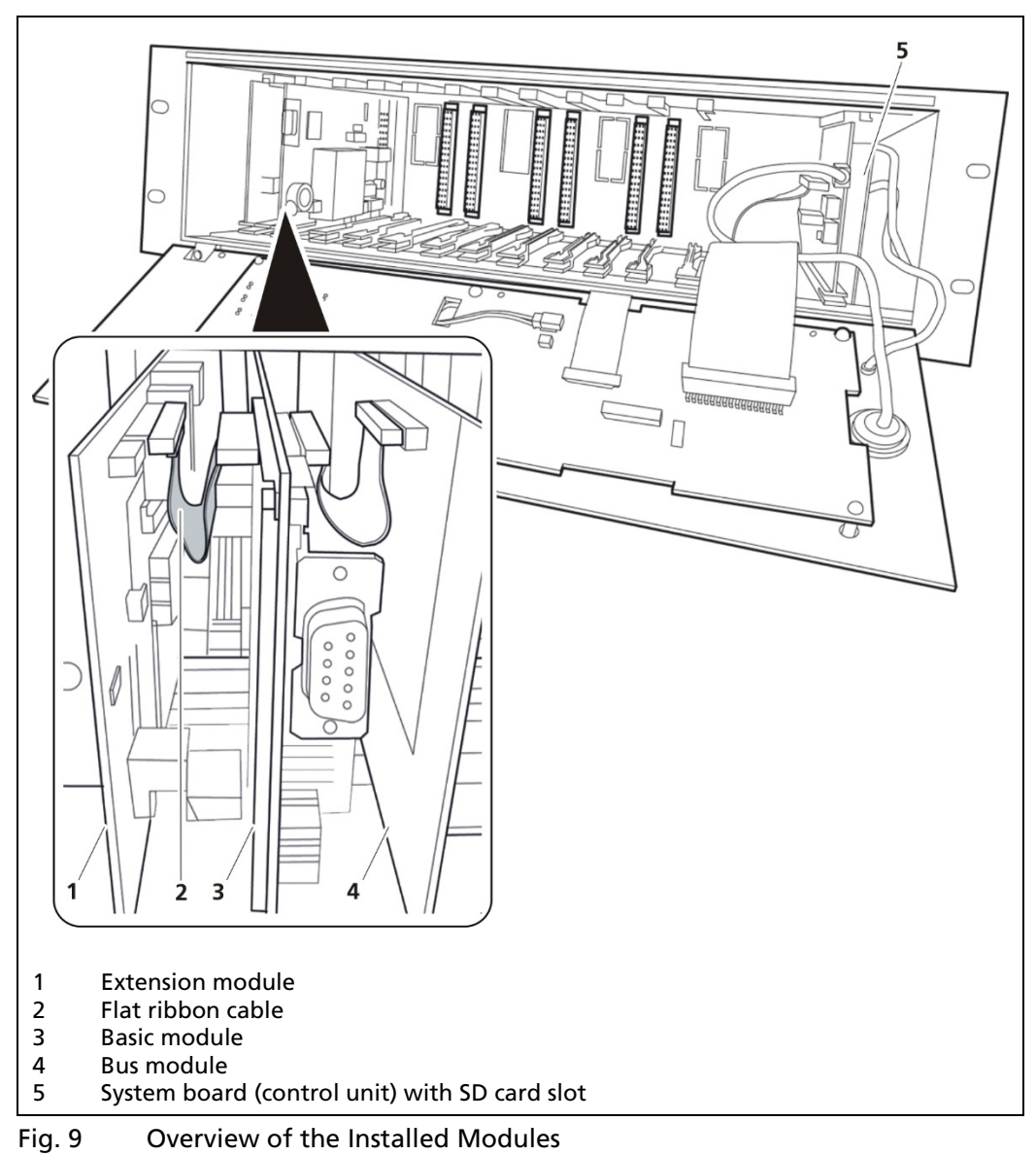

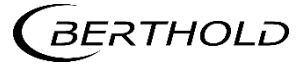

Approach the configuration of the current output as follows:

#### DANGER

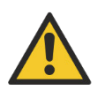

#### Danger to life from electric shock!

> The installation may only be carried out by a qualified electrician.

Only open the device when free of voltage.

In case of an electric shock, carry out first aid measures and immediately call an emergency service.

- **1.** Disconnect the EVU voltage.
- 2. Loosen the three screws (Fig. 10, Item 2) on the front panel

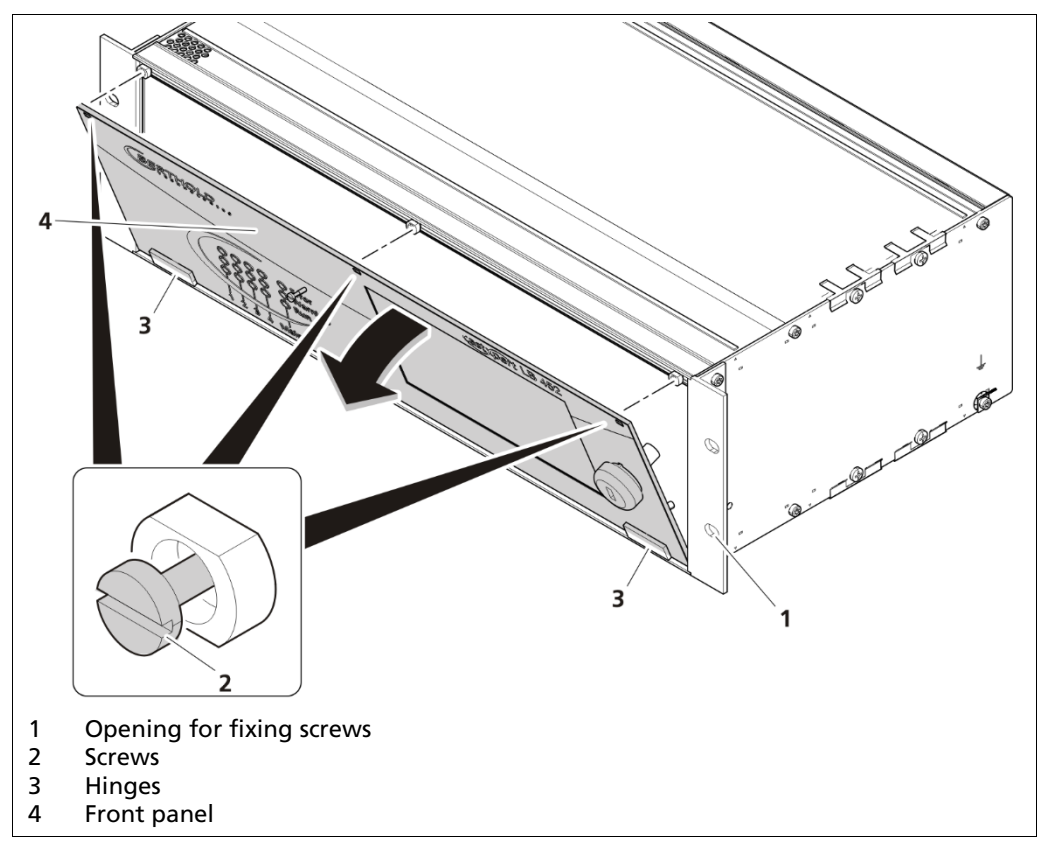

Fig. 10 Assembly Front View

- **3.** Fold down the front panel.
- **4.** Release all modules (Fig. 9, Item 3) and then pull out the measurement channel at the same time. Remove the flat ribbon cable(s) if needed (Fig. 9, Item 2).

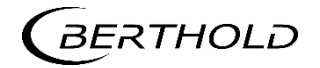

5. Set the desired position at the changeover switch (Sink Mode (Fig. 11, Item1) or Position Source Mode (Fig. 11, Item 2).

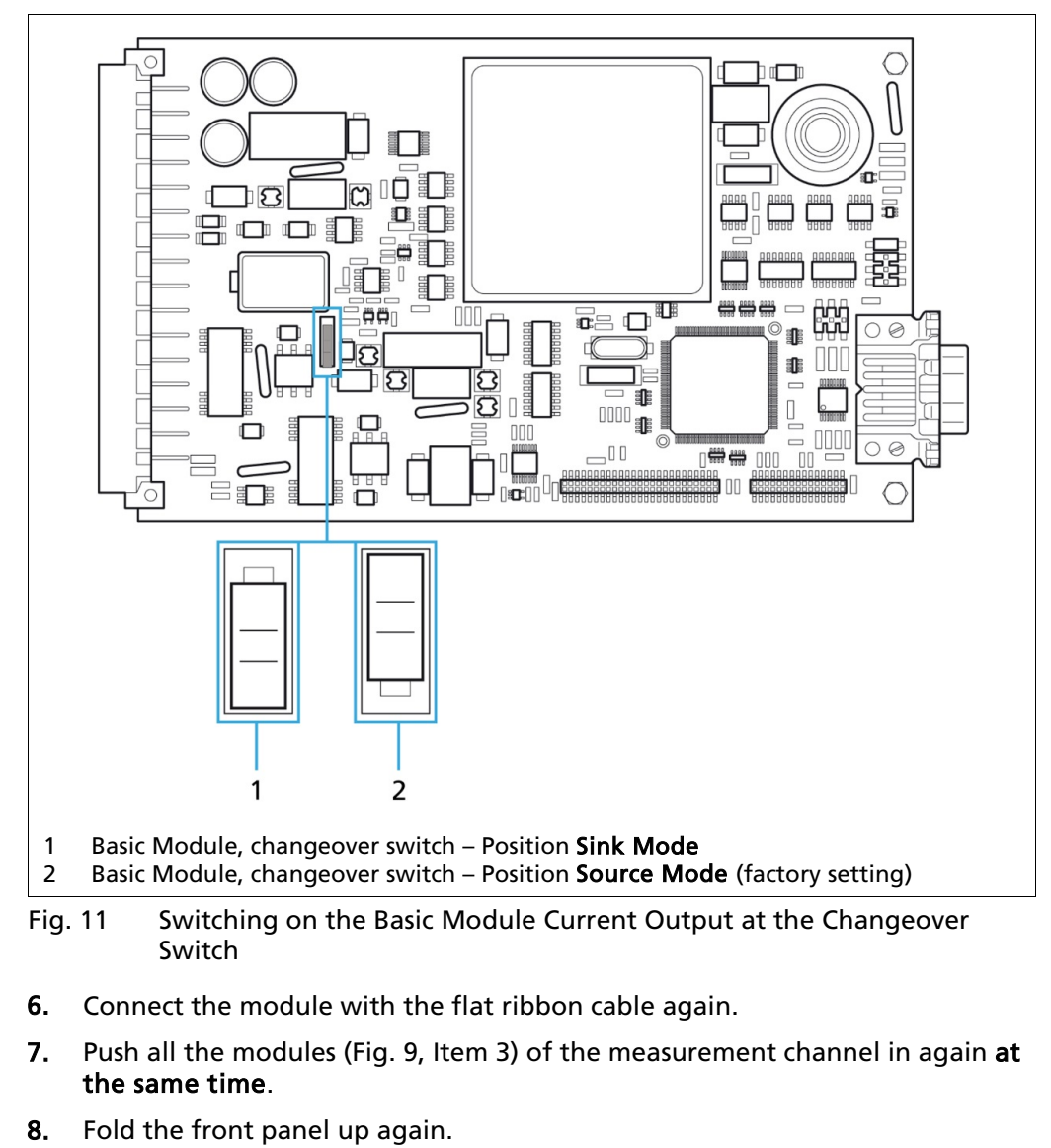

**9.** Tighten the screws again.

#### NOTICE

Ensure that the position at the changeover switch on the basic module and on the extension module is the same!

Use the same current output configuration on the basic and extension modules.

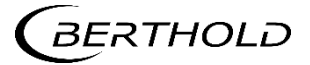

#### 4.3.2 Configuring the Current Output on Extension Module

- **1.** Disconnect the EVU voltage.
- 2. Loosen the three screws on the front panel (Fig. 10, Item 2).
- **3.** Fold down the front panel.
- 4. Release the modules (Fig. 9, Item 3) and pull out the measurement channel at the same time. Remove the flat ribbon cable(s) if need be (Fig. 9, Item 2).
- 5. Set the desired position at the changeover switch (Sink Mode (Fig. 12) or Position Source Mode (Fig. 12).
- 6. Connect the module with the flat ribbon cable again if need be.
- 7. Push all the modules (Fig. 9, Item 3) of the measurement channel in again at the same time.

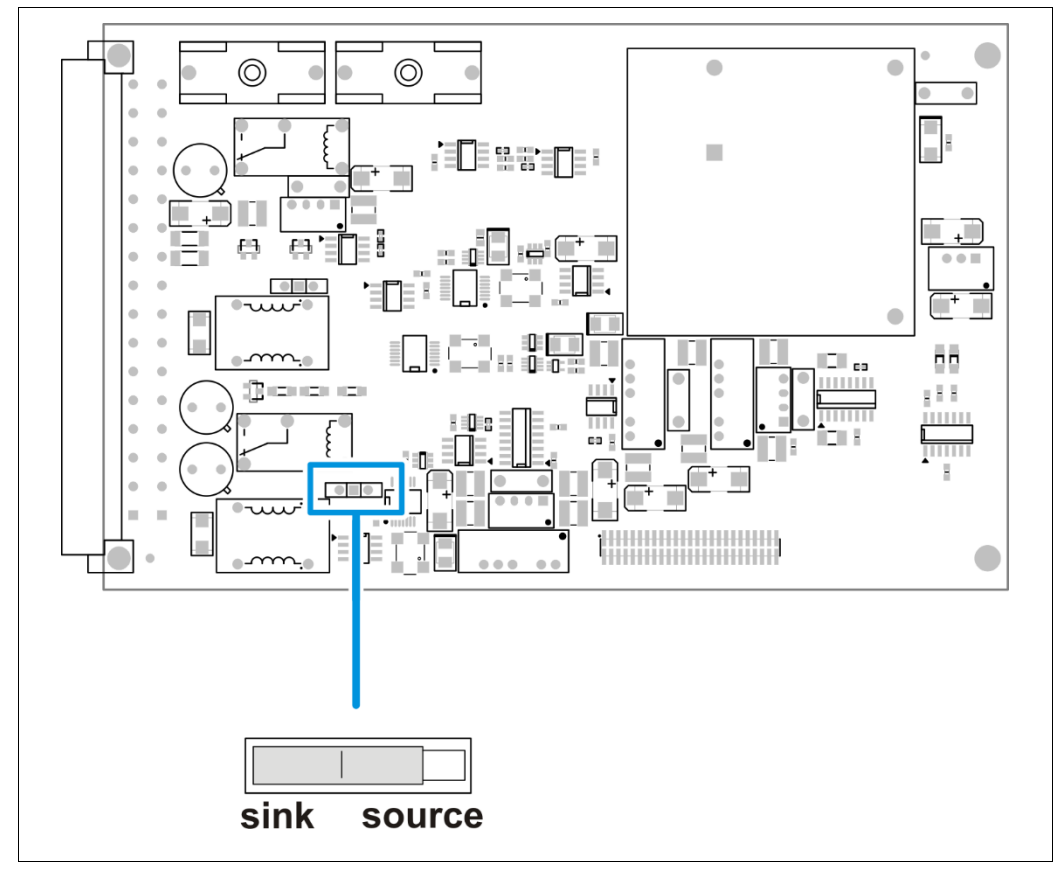

Fig. 12 Extension Module, Setting the Current Output at the Changeover Switch

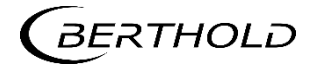

# 4.4 Data Definition Profibus DP

## Cyclic Output Data

| Variable name           | Description                                                                                                    | Туре                     | Size                  |
|-------------------------|----------------------------------------------------------------------------------------------------|--------------------------|-----------------------|
| Mould Level             | Current Mould Level unit:<br>%/mm/inch (selectable)                                                                                                    | Float                    | 32 Bit                |
| Detector<br>Raw Value   | <b>Current Detector Raw Value unit:</b><br>GAMMAcast & CONGAUGE - Pulses per Second (CPS)<br>ECcast – Millivolt (mV)                                                                                                    | Float                    | 32 Bit                |
| Detector<br>Temperature | Current Detector Temperature<br>Unit: °C/°F (selectable)                                                                                                    | Float                    | 32 Bit                |
| Calibration<br>Index    | <b>Currently used calibration [0 7] (decimal)</b><br>(Calibration curve, alarm thresholds, time constant, etc.)                                                                                                    | Byte                     | 8 Bit                 |
| System Status           | System Status. This field contains binary coded infor-<br>mation:<br>Bits 0-2: Main state of the system<br>Bit 0; 0x1 (1): RUN/MEASUREMENT RUNNING<br>Bit 1; 0x2 (2): STOP<br>Bit 2; 0x4 (4): ERROR<br>Bit 3: Warning<br>Bit 3; 0x0 (0): NO WARNING<br>Bit 3; 0x0 (0): NO WARNING<br>Bits 4-11: Stop condition<br>Bit 4-11; 0x00 (0): Not in STOP state<br>Bit 4; 0x01 (1): No detector found<br>Bit 5; 0x02 (2): Detector Offline<br>Bit 6;0x04 (4): Test Mode<br>Bit 7;0x08 (8): Calibration running<br>Bit 8;0x10 (16): Full Adjustment running<br>Bit 9;0x20 (32): Empty Adjustment running<br>Bit 12-19; 0x00 (0) No alarm running<br>Bit 12; 0x01 (1): Detector Over Temperature<br>Bit 13; 0x02 (2): Min. Fill Level<br>Bit 14; 0x04 (4): Max. Fill Level<br>Bit 15; 0x08 (8): Gating mode (time constant)<br>Bit 16; 0x10 (16): Trim Adjust Down running [only ECcast]<br>Bit 17; 0x20 (32): Trim Adjust Down running [only ECcast] | Un-<br>signed<br>Integer | 32 Bit                |
|                         | <b>Bits 20-31: Error number</b><br>A 12 Bit unsigned integer number representing the num-<br>ber of the actual error<br>Error# < 1000: LB 452 error<br>Error# > 1000: Detector error                                                                                                    |                          |                       |
|                         |                                                                                                    |                          | 136 Bit<br>= 17 Bytes |

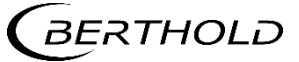

#### Cyclical Input Data

| Variable name         | Description                                                                                                    | Туре                | Size            |
|-----------------------|----------------------------------------------------------------------------------------------------|---------------------|-----------------|
| Calibration<br>Index  | Currently used calibration [0 7] (decimal)<br>(Calibration curve, alarm thresholds, time constant,<br>etc.)                                                                                                    | Byte                | 8 Bit           |
| Function<br>Actuation | By writing a number in this field functions on the EVU<br>can be actuated:<br>0x0 (0) Idle (do nothing)<br>Bit 0; 0x1 (1): Empty Adjust<br>Bit 1; 0x2 (2): Full Adjust<br>Bit 2; 0x4 (4): Trim Adjust Up (One Step) [only ECcast]<br>Bit 3; 0x8 (8): Trim Adjust Down (One Step) [only EC-<br>cast]<br>Bit 4; 0x10 (16): Start Automatic Calibration [only EC-<br>cast]<br>Bit 7; 0x80 (128): Acknowledge Actual Error | Unsigned<br>Integer | 32 Bit          |
|                       |                                                                                                    |                     | 40 Bit<br>= 5 B |

#### NOTICE

#### JICE

**Device does not work correctly if the driver is not up to date!** Fieldbus Module Data is not being received.

- Install the driver (GSD file) into the control centre to be able to receive the fieldbus module data!
- Check the Profibus ID (Profinet IP address).

#### **IMPORTANT**

Only cyclic data will be transferred.

The fieldbus module can be distributed in the following versions:

Version 1: RS-485 port (Profibus DP) or

Version 2: RJ-45 Ethernet port (Profinet IO)

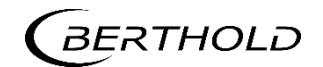

# 4.5 Installation/Removal of an SD Card

#### NOTICE

Material damage to the device or the system! System crashes!

Never install or remove an SD card while in running operation.

The EVU is supplied with a pre-installed SD card with the possibility of saving data, error reports, and adopted settings. For the saving of data, see 6.4.2.

Approach the installation of the SD card as follows:

- **1.** Disconnect the EVU voltage.
- 2. Loosen the screws on the front panel (Fig. 10, Item 2) and fold down the front panel.

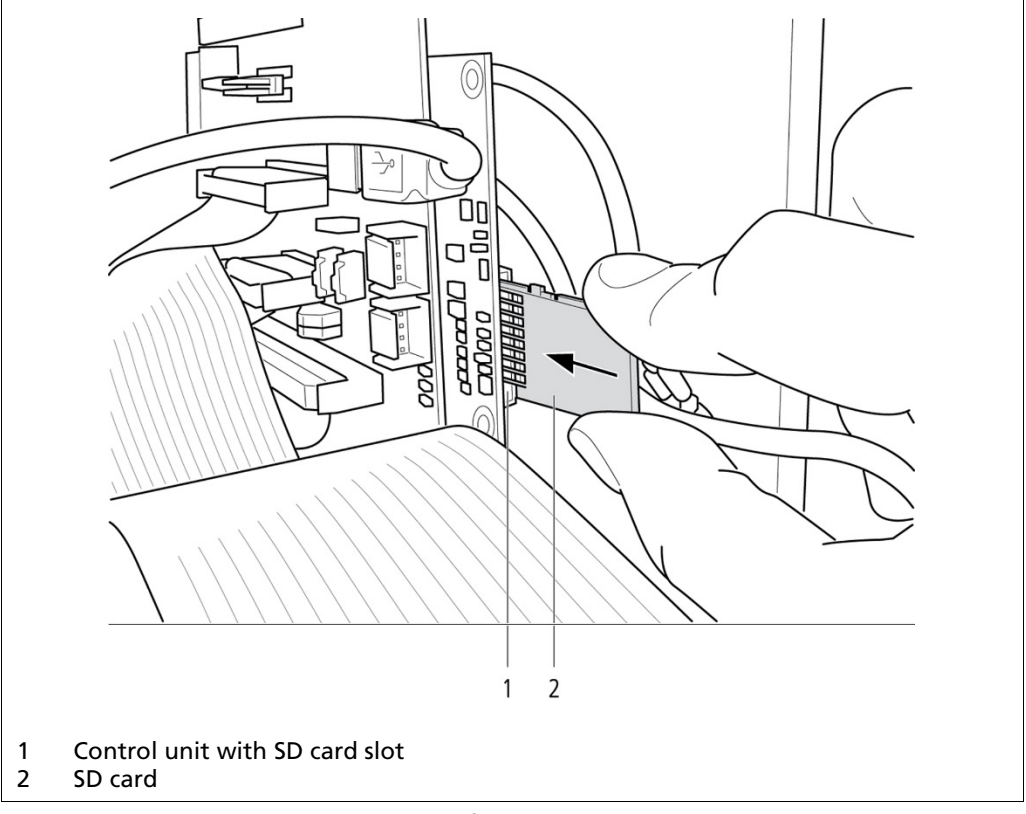

Fig. 13 Control Unit, Installation of the SD Card

- 3. Push the SD card (Fig. 13, Item 2) into the SD card slot (Fig. 13, Item 1) on the control unit until the SD card snaps into place.
- 4. Fold the front panel up again and tighten the three screws.

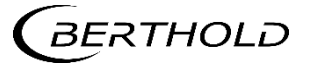

# 5

# **Operation of the Software**

In this chapter, the operation of the software and the different setting options of the EVU are explained.

The EVU does not have a separate on and off switch. As soon as the power supply is connected, the system and the EVU start up.

During the start-up process, the start screen with the version number of the installed software is shown on the display (Fig. 14).

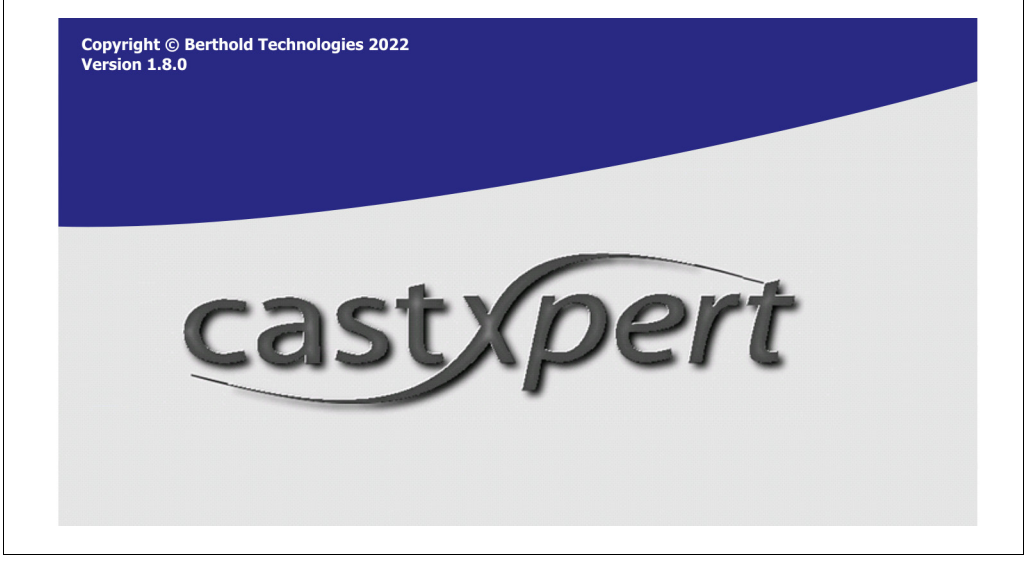

Fig. 14 Software Display Screen when switching on the EVU

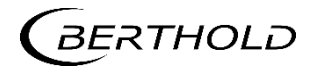

### 5.1 Overview of the Standard Display

When the system is fully up and running, the start page of the measurement system is displayed (Fig. 15). The display varies depending on which measurement channels are installed. For example, two measurement channels are shown in Fig. 15.

#### NOTICE

As soon as a detector is connected to an individual measurement channel, is will automatically be represented on the standard display.

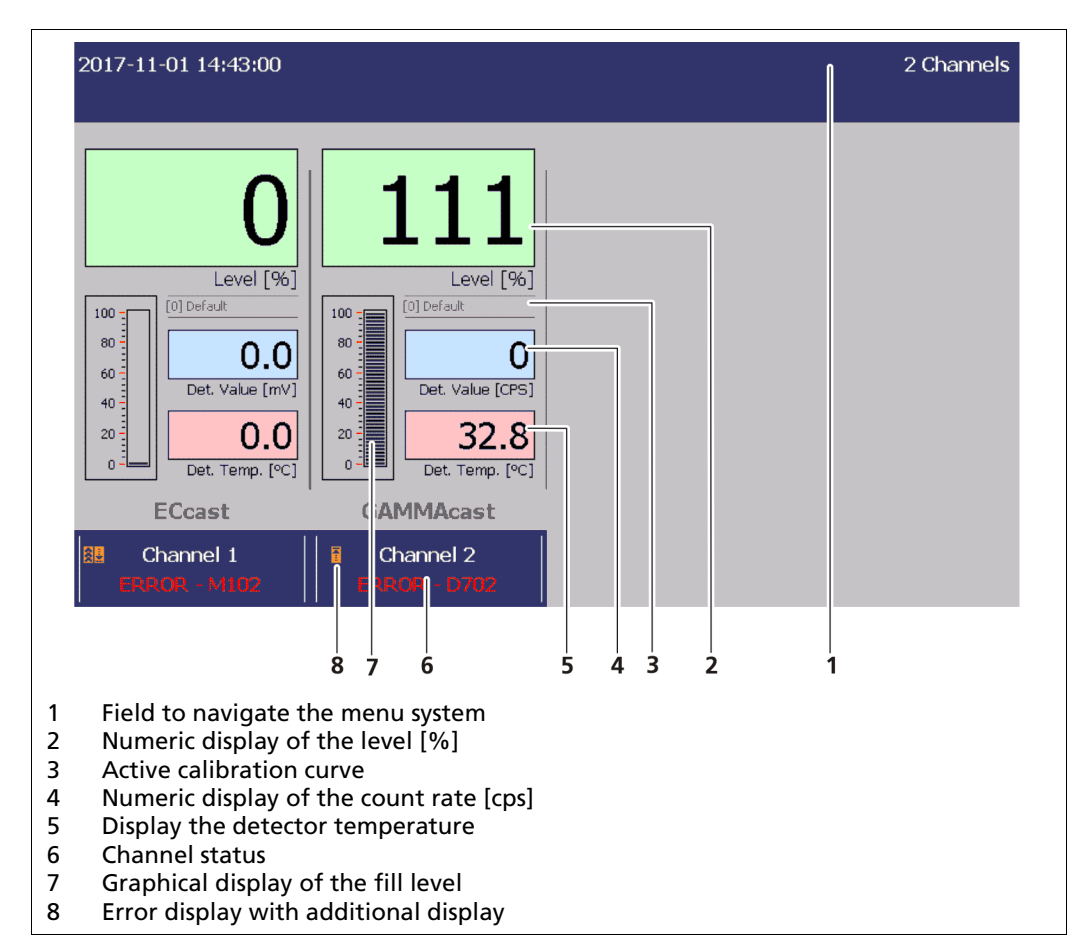

Fig. 15 Standard display of the EVU

Click on the top blue bar (Fig. 15, Item 1) to reach the system menu (chap. 6 "The System Menu"). Under the display for the measurement channels, there is a button that leads to its respective "Channel Overview" menu (see chapt. 7 Main Menu).

Positions 2 to 8 provide graphical information about the fill level (Fig. 15, Item 2), the detector temperature (Fig. 15, Item 5), and the count rate (Fig. 15, Item 4).

In case of failure, the error or warning number is displayed (Fig. 15, Item 6). All castXpert LB 452 error messages have the prefix "M" and all detector error messages have the prefix "D". In addition, the following additional information is displayed:

- Identification of the measurement channel
- Identification of the calibration curve selected (Fig. 15, Item 3)
- Channel status (Fig. 15, Item 8)

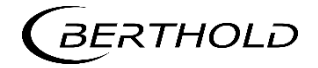

#### **Operation of the EVU**

The graphical user interface of the EVU can be operated in multiple ways:

- Via the touch display. •
- With a mouse and a keypad which are connected on the front panel and • on the back panel (Fig.1, Item 3).
- With a computer if the EVU is operated via the remote-control software.

There is one USB port on the front panel and one on the back panel. If you would like to connect more than one USB device to the front panel, then use a USB hub.

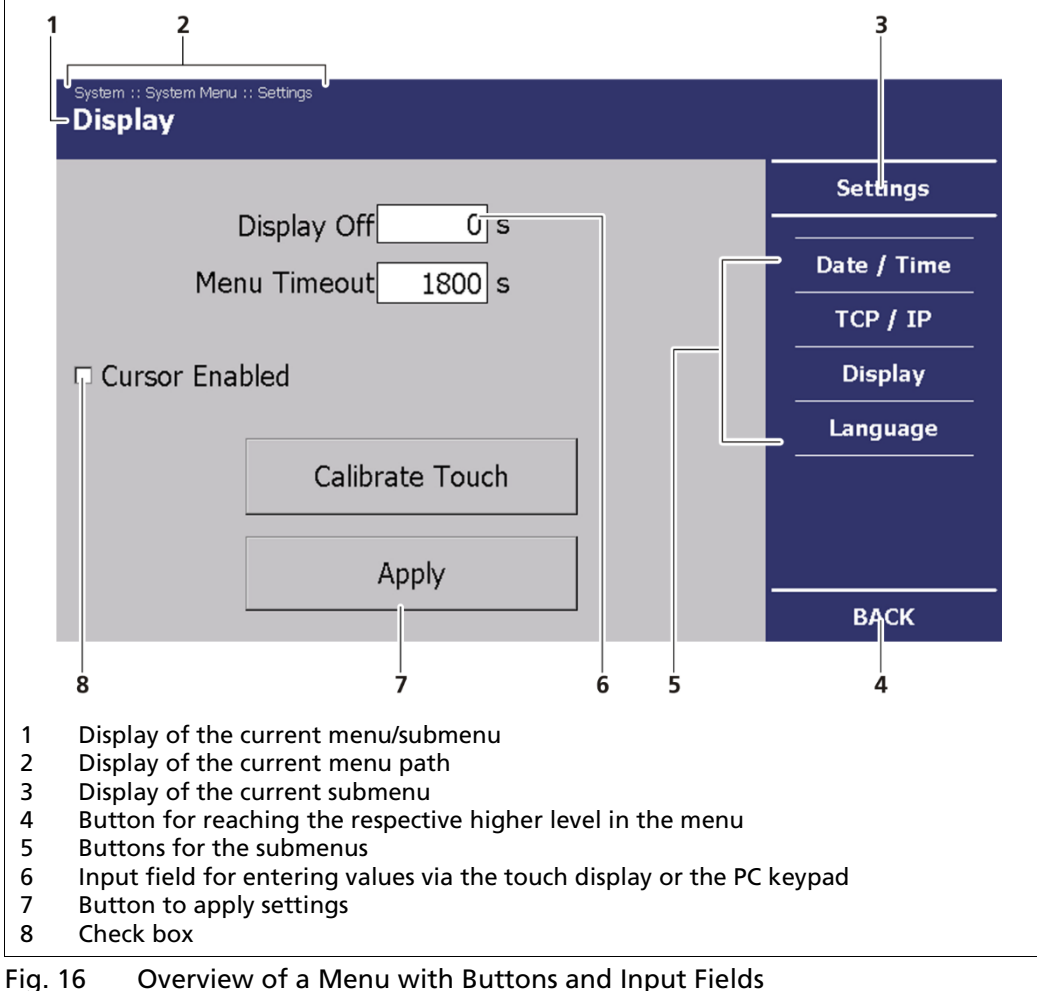

As soon as you click on an input field, the numeric keypad or the keypad is automatically displayed on the touch display.

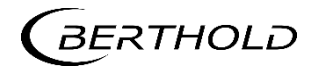

#### **Operation of the Software**

#### castxpert LB 452

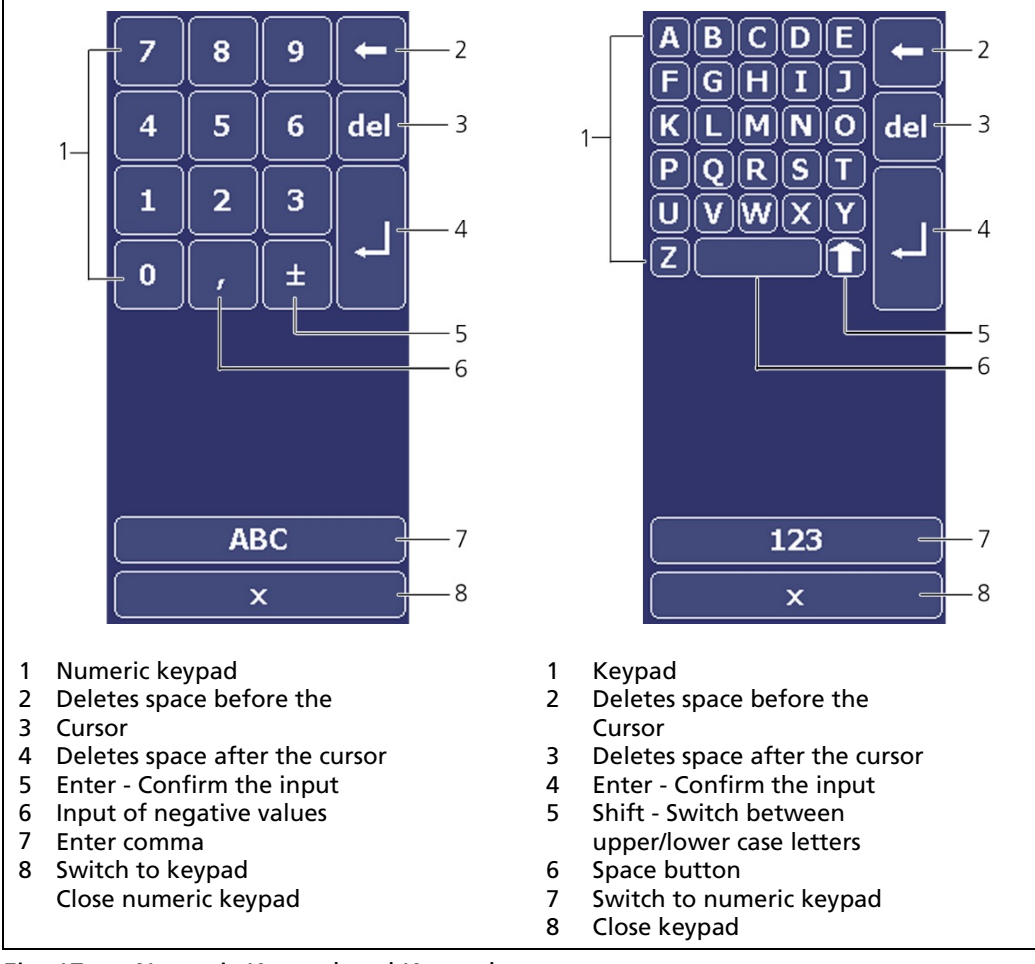

Fig. 17 Numeric Keypad and Keypad

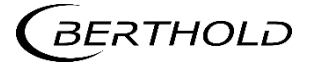

# 6

# The System Menu

In the system menu you can make system settings which apply to all measurement channels.

#### IMPORTANT

The system settings do not affect the measurement.

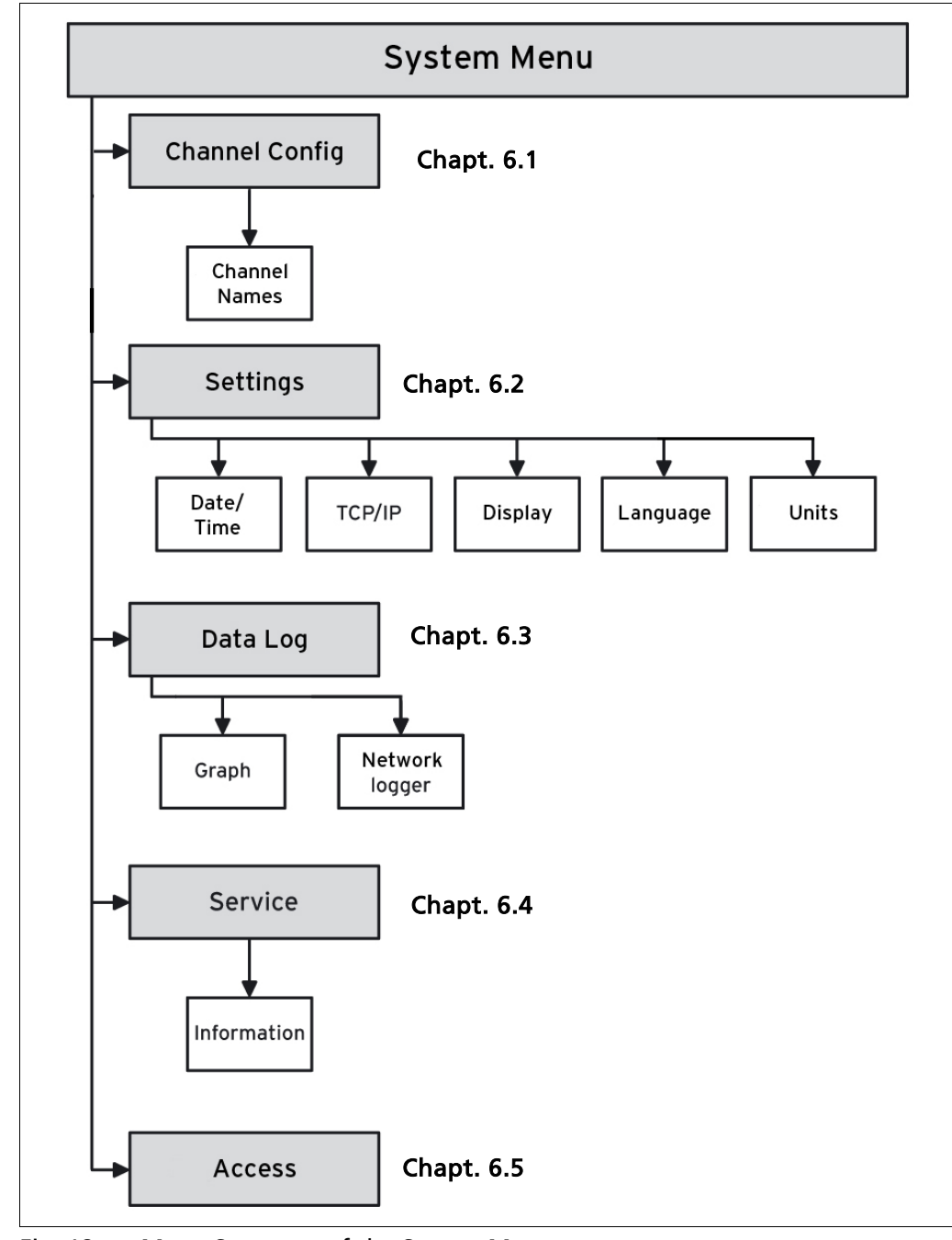

Fig. 18 Menu Structure of the System Menu
To reach the system menu, click on the top blue bar on the standard display (Fig. 15, Item 1).

▶ The System Menu (Fig. 19) is opened.

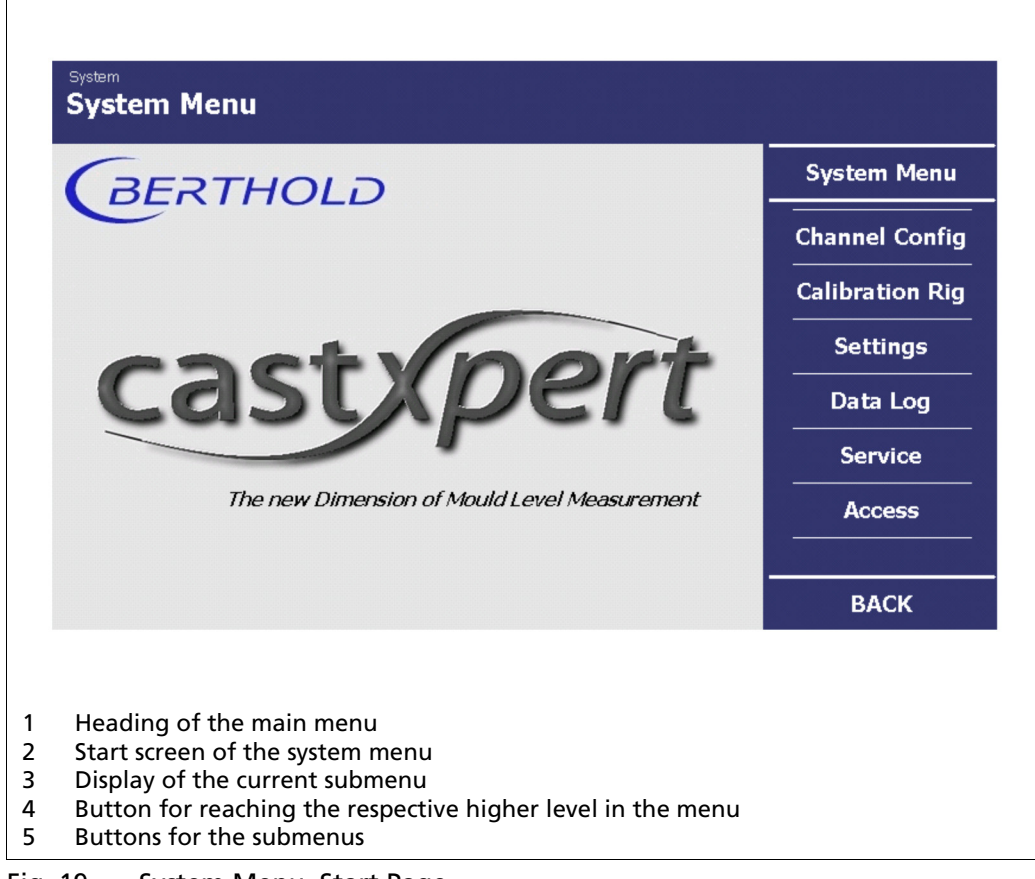

Fig. 19 System Menu, Start Page

In the system menu, you can make the following settings:

| Channel settings | Setting of the channel assignment and the measuring method.                            |
|------------------|----------------------------------------------------------------------------------------|
| Calibration rig  | Enable the use of a calibration rig.                                                   |
| Settings         | General settings like time, date, and language.                                        |
| Data Log         | Setting of the log intervals and data export.                                          |
| Service          | Carrying out of updates for the evaluation unit, the basic modules, and the detectors. |
| Access Level     | Allocation of user rights and passwords.                                               |

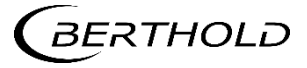

#### 6.1 Channel Setting

In the channel setting submenu, you can set the channel assignment (Fig. 20, Item 4) and the measurement method (channel mode) for the different detectors.

#### NOTICE

#### Measurement not possible!

- There are three methods of measurement. Set the method according to the detectors you are using:
- Radiometric in conjunction with the GAMMAcast detectors, which is based on the radiometric method.
- Eddy Current in conjunction with the ECcast detectors, which is based on the eddy current measurement method.
- Radiometric in conjunction with the CONGAUGE detectors, which is based on the CONGAUGE method.

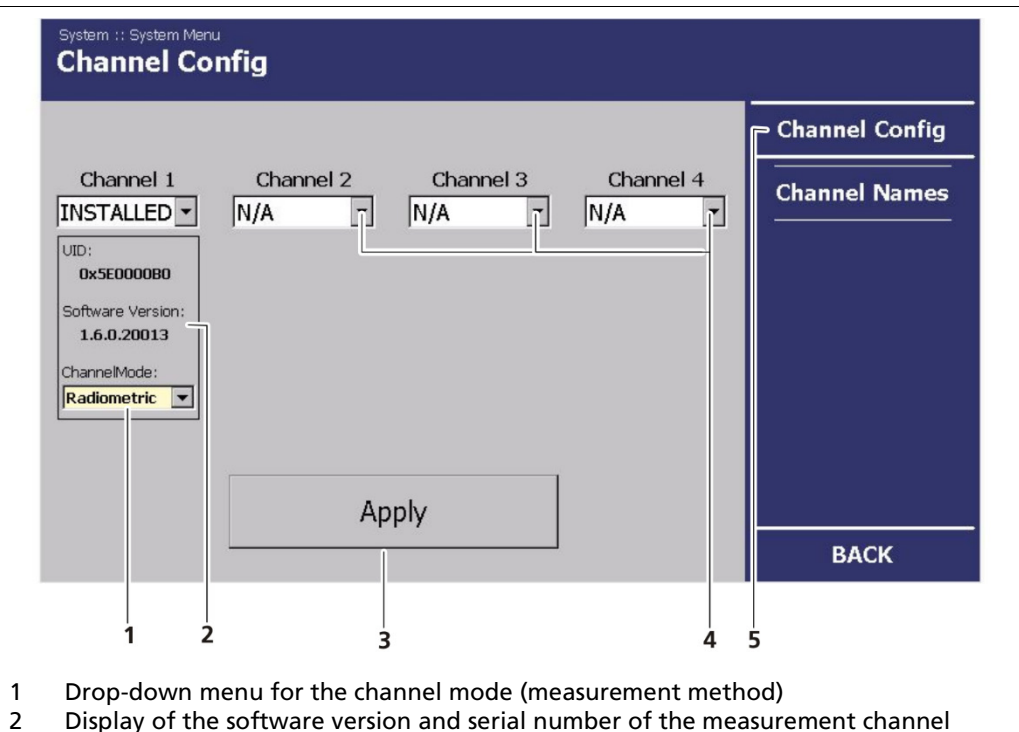

- 3 Apply button for saving the settings
- 4 Drop-down menus for the channel assignment
- 5 Channel settings menu button

Fig. 20 System menu, Channel Config

In the menu **<Channel Settings>** in the drop-down menu "Channel Mode" set the measurement method for the detectors used to **Radiometric**, **Eddy Current**, or **CONGAUGE** (Fig. 20, Item 1).

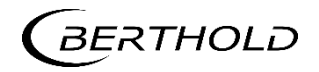

#### 6.1.1 Channel Names

A name can be assigned to each of the four measurement channels. These names are then used in the standard display and used for all service files when exported.

In the System menu, click on <Settings | Channel Settings | Channel Names> to assign a name to a channel.

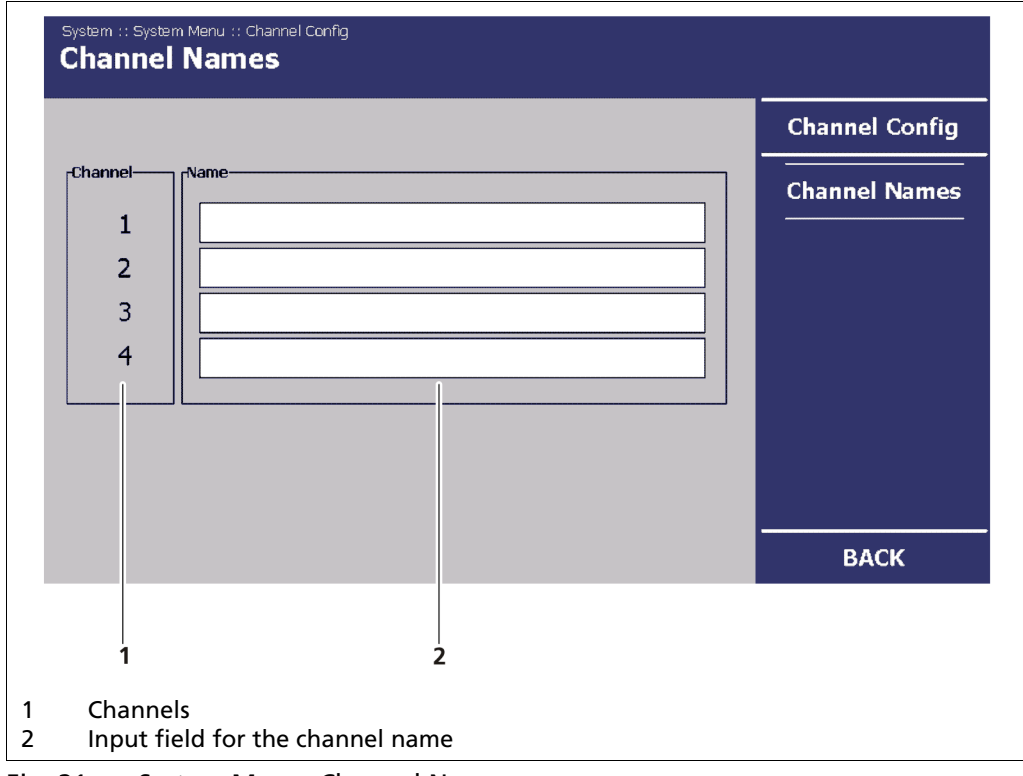

Fig. 21 System Menu, Channel Names

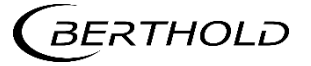

### 6.2 Calibration Rig

Г

The use of a Calibration Rig can be enabled. Click in the System menu on **<Calibration Rig>** to enable the use for a calibration rig.

| 📮 Enabled | System Menu     |
|-----------|-----------------|
|           | Channel Config  |
|           | Calibration Rig |
|           | Settings        |
|           | Data Log        |
|           | Service         |
|           | Access          |
|           | ВАСК            |
|           |                 |

#### **IMPORTANT**

When Calibration Rig is enabled, the EVU will get have predefined static IP address.

This might affect the possibly for remote control of the EVU.

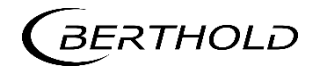

#### 6.3 Settings

In the System Menu, click on <Settings> (Fig. 19, Item 5), to reach the Settings submenu.

The submenu **Settings** is opened (Fig. 23).

| System<br>System Menu                        |             |
|----------------------------------------------|-------------|
| BERTHOLD                                     | Settings    |
|                                              | Date / Time |
|                                              | TCP / IP    |
| an at la art                                 | Display     |
| castxpen                                     | Language    |
|                                              | Units       |
| The new Dimension of Mould Level Measurement |             |
|                                              |             |
|                                              | BACK        |
| <br>1                                        |             |
| 1 Button submenus                            |             |

Fig. 23 System menu, Settings

In the <Settings> submenu, you have the following setting options:

- Setting the date/time
- Applying and viewing network settings
- Display Setting
- Setting the language
- Setting the units

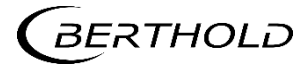

#### 6.3.1 Setting the Date/Time

#### IMPORTANT

The date and time must always be set correctly so that all records (log files) get the correct time stamp.

 In the System Menu | Settings, click on <Date/Time>, to reach the Date/Time submenu (Fig. 23, Item 1).

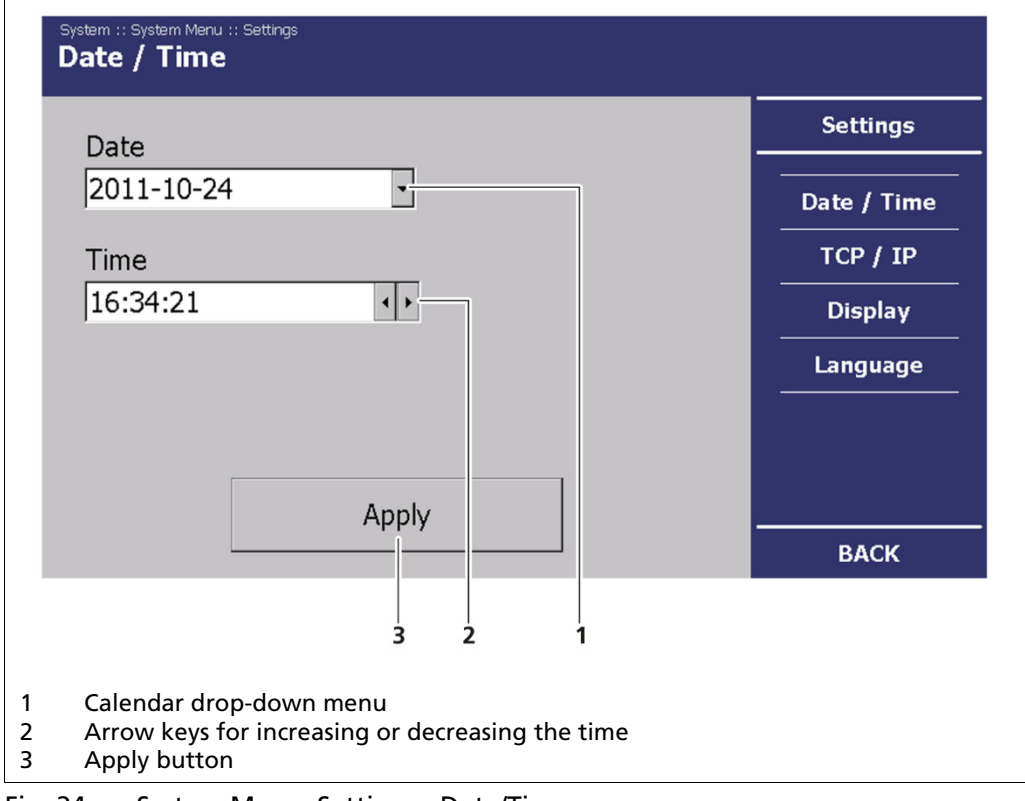

- Fig. 24 System Menu, Settings Date/Time
- 2. Click on the button drop-down menu (Fig. 24, Item 1), to change the date.
- The calendar is "opened".

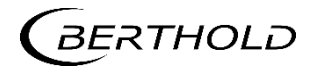

| Date                             | Settings    |
|----------------------------------|-------------|
| 2011-10-24                       | Date / Time |
| October 2011                     | TCP / IP    |
| M T W T F S S                    | Display     |
| 3 4 5 6 7 8 9                    | Language    |
| 10 11 12 13 14 15 16             |             |
| 17 18 19 20 21 22 23             |             |
| 24 25 26 27 28 29 30             |             |
|                                  |             |
| 10day: 24/10/2011                | BACK        |
|                                  |             |
| 2 5 1                            |             |
| rrow keys for changing the month |             |
| election of the day              |             |

- 3. Set the month (Fig. 25, Item 1) by clicking on the arrow keys.
- Set the day (Fig. 25, Item 2) by clicking on a number in the calendar. Alternatively, you can also set the current day by clicking on "Today" (Fig. 25, Item 3).
- The date set is displayed (Fig. 25, Item 3).

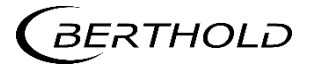

#### Set Time

- 1. In the "Time" display field, click on (Fig. 26, Item 1) the time unit (hours, minutes, seconds), which you want to change.
- 2. Change the time by clicking on the arrow keys (Fig. 26, Item 1).

| Date             | Settings    |
|------------------|-------------|
| 2011-10-24 🔹     | Date / Time |
| Time             | ТСР / ІР    |
| <b>16</b> :47:55 | Display     |
|                  | Language    |
|                  |             |
|                  |             |
| Apply            | ВАСК        |

#### Fig. 26 System menu, Settings - Setting the Time

3. Click on <Apply>, to adopt the date and time settings.

#### **IMPORTANT**

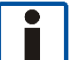

All settings applied must be confirmed by clicking on <Apply>, for the settings to become effective.

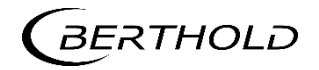

#### 6.3.2 Applying Network Settings

In the network settings submenu, you can make changes to the network settings.

|   |                  |                |       | Settings    |
|---|------------------|----------------|-------|-------------|
|   | bled             |                |       | Date / Time |
|   | IP Address:      | 192.168.34.159 |       |             |
|   | Subnet Mask:     | 255.255.255.0  |       |             |
|   | Default Gateway: | 192.168.34.5   |       | Display     |
|   | DNS Server:      | 192.168.34.10  |       | Language    |
|   | Apply            |                |       |             |
|   |                  |                |       | BACK        |
| 1 | 2                |                | <br>3 |             |

Fig. 27 System Menu, Settings - TCP/IP

#### **IMPORTANT**

In the event of an automatic assignment of the IP address by a DHCP server, you can only look at the given IP address. Modification of the IP address is then blocked. On this menu, you can also read the MAC address of the device (Fig. 27, Item 3).

#### IMPORTANT

Communication via the remote-control software

The EVU can be accessed via the remote-control software.

If you have put a tick next to <DHCP Enabled> (Fig. 27, Item 1), then check your applied network settings!

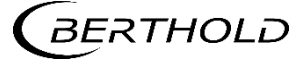

In the System Menu | Settings click on <TCP/IP> (Fig. 27, Item 4), to change the network settings.

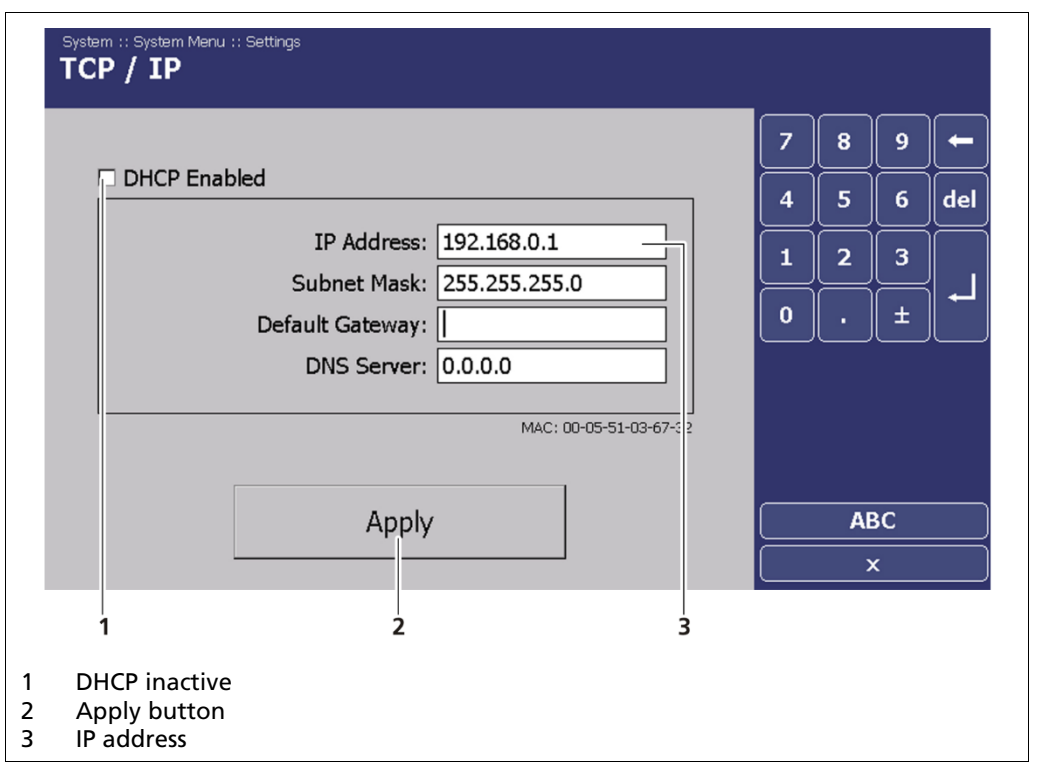

Fig. 28 System Menu, Settings - TCP/IP

You can set the network address either manually or using DHCP (automatic assignment). Put a tick next to **<DHCP Enabled>** in the check box (Fig. 28, Item 1).

Click on <**Apply**>, to adopt the changes (Fig. 28, Item 2).

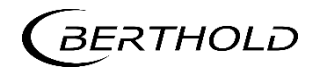

#### Display

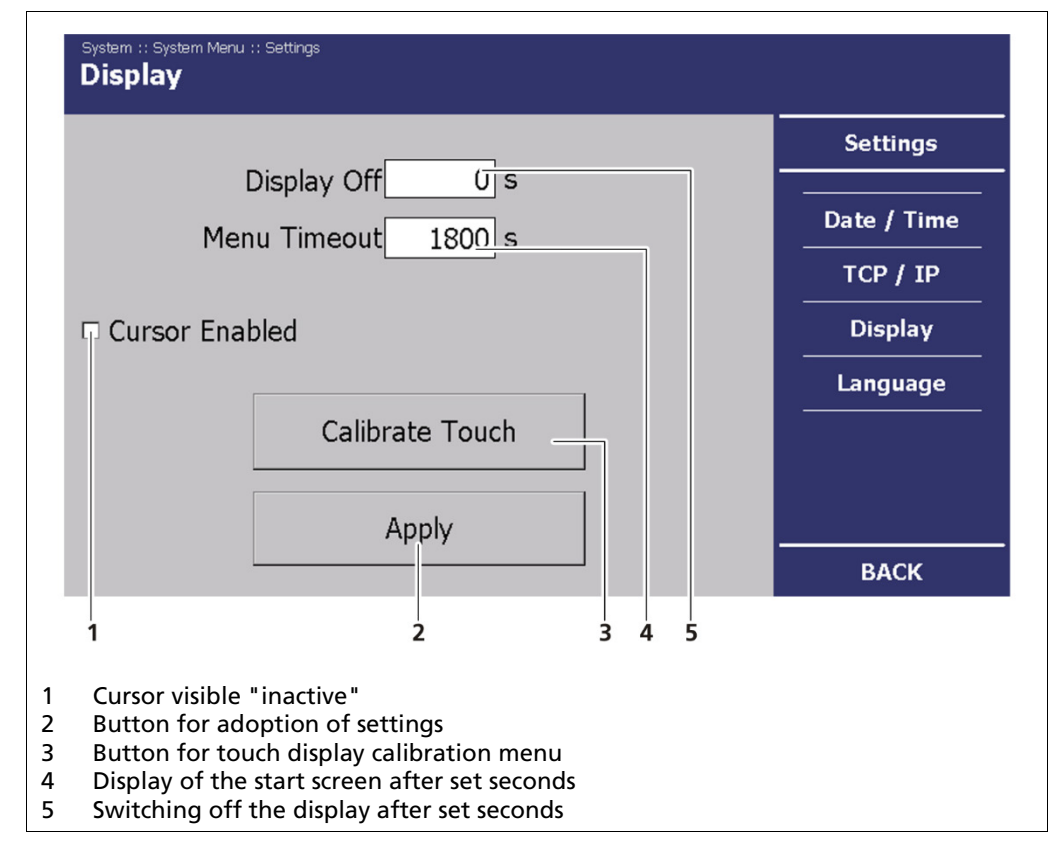

Fig. 29 System Menu. Settings - Display

In the System menu | Settings click on <Display>, to make changes to the display or to calibrate the touch display. In the <Display> submenu, you can make the following settings:

| Display Off     | Here, the turn-off time of the display can be entered.<br>For a value of <b>0 s</b> the display is always active.                                                                                                    |
|-----------------|----------------------------------------------------------------------------------------------------|
| Menu Timeout    | Here, it is possible to enter the time after which the menu should be left if the user has not made an en-<br>try.                                                                                                    |
| Cursor Enabled  | If the EVU is to be operated with a mouse, a tick must<br>be put in the "Cursor visible" check box (Fig.<br>29, Item 1).<br>The cursor is visible even if there is no mouse con-<br>nected and the EVU is operated via the touch display. |
| Calibrate Touch | When the <b><calibrate touch=""></calibrate></b> button is clicked, a menu for touch display calibration is opened.                                                                                                    |

#### **IMPORTANT**

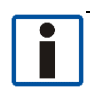

The following settings described "Switch off display", "Menu timeout" and "Cursor visible" can all be applied at the same time.

> This way, it is only necessary to restart the EVU once.

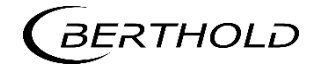

#### **Calibrate Touch Display**

NOTICE

F

The calibration may only be carried out with direct skin contact. Take gloves or any other protective equipment off your hands.

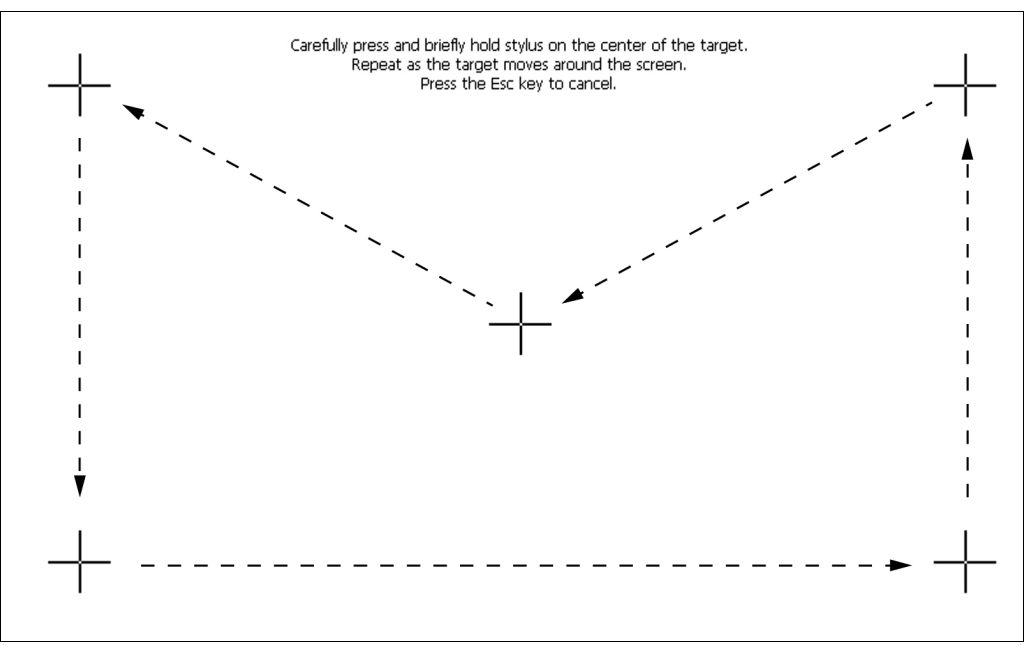

Fig. 30 System Menu. Settings - Display (Calibrate Touch Display)

- 1. Click on <Calibrate touch pad> (Fig. 29, Item 3).
- The calibration screen opens (Fig. 30).
- 2. Press the middle of the displayed cross with your finger.
- **3.** If you take your finger off the cross again, the cross jumps to the top left corner (Fig. 30).
- **4.** Repeat the process until the cross is no longer displayed and the calibration is finished.
- After successful calibration, the "Display" submenu is displayed.

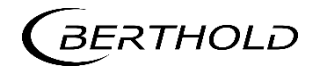

#### 6.3.3 Setting Language

| lected Language |                  |   | Settings    |
|-----------------|------------------|---|-------------|
| Language        | ENGLISH          |   | Date / Time |
|                 | ENGLISH          |   | TCP / IP    |
|                 |                  |   | Display     |
|                 | CZECH            | 1 | Language    |
|                 | FRENCH<br>GERMAN |   | Units       |
|                 |                  |   |             |
|                 |                  | - | ВАСК        |

#### Fig. 31 System Menu. Settings - Language

- 1. In the System Menu | Settings click on <Language>, to change the menu language. (Fig. 23, Item 1).
- 2. Click on the drop-down menu "Language" (Fig. 31, Item 1), to select the desired language.
- ▶ The drop-down menu opens.
- 3. Click on the desired language to select this as the user interface language.
- A confirmation message is displayed.
- **4.** Click on **<OK>**, to restart the EVU.
- > The EVU restarts. The measurement remains unaffected by this.

#### NOTICE

The standard languages Bulgarian, German, English, French, Italian, Portuguese, Romanian, Russian, Spanish, Czech, and Hungarian are always installed.

▶ These can be supplemented by the following languages: Korean <u>or</u> Chinese

The installation of these language packages is carried out using the control unit software update. Language files have the ending .btw. (Ex: LB452CU\_Fon-tUpdate\_.btw)

See Control Unit Software Update (chapt. 6.4.7).

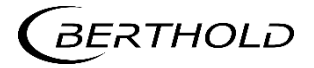

#### 6.3.4 Setting Dimensions and Temperature Unit

| Channel—— |                   | Temperature  | Settings    |
|-----------|-------------------|--------------|-------------|
| 1         | Percent [%]       | Celsius [°C] |             |
| 2         | Percent [%]       | Celsius [°C] | Date / Time |
| 3         |                   |              | TCP / IP    |
| 4         |                   |              | Display     |
| Channel   | Powder Level      |              | Language    |
| 1         | Millimeter [mm] 💌 |              | Units       |
| 2         | Millimeter [mm] - |              |             |
| 3         | Percent [%]       |              |             |
| 4         | Inch [in]         |              |             |
|           |                   |              | BACK        |
|           |                   |              |             |
|           | 2                 | 3 4          |             |

#### Fig. 32 System Menu, Settings - Units

- 1. In the System Menu | Settings click on <Units>, to change the measurement unit. (Fig. 32, item 3).
- 2. Click on the drop-down menu "Level" (Fig. 32, Item 1), to select the desired measurement unit.
- ▶ The drop-down menu opens.
- 3. Click on the desired measurement unit to select it.
- The measurement unit is set.
- **4.** Carry out the selection similarly for the "Temperature" unit (Fig. 32, Item 3), and for the "Powder Level" unit if available. (Fig. 32, Item 2).

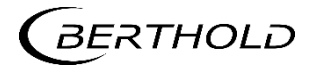

#### 6.4 Data Log

In the System Menu, click on <Data Log> (Fig. 19, Item 5).

#### 6.4.1 Graph

In the Graph submenu, the interval used for visualising the log data in the channel overview is set.

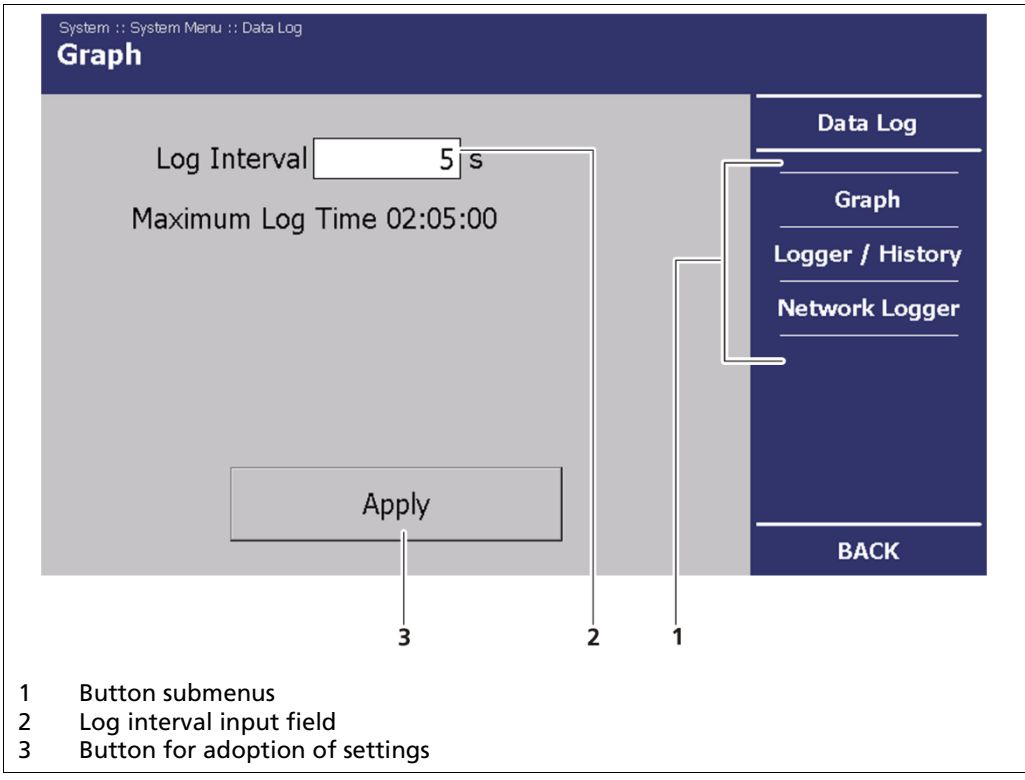

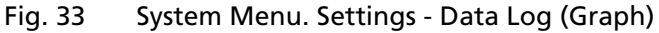

#### **IMPORTANT**

In the "log interval" input field, set the interval in which the data is to be displayed (Fig. 33, Item 2).

- ▶ The smallest log interval which can be set is 0.5 s.
- 1. In the System Menu | Data Log, click on Graph (Fig. 33, Item 1).
- 2. Click on the input field to set the log interval (Fig. 33, Item 2).
- ▶ The numeric keypad opens (Fig. 17).
- 3. Set the desired log interval.
- 4. Click on the <Apply> button (Fig. 33, Item 3) to adopt the setting.
- A confirmation message is displayed.
- 5. Click on <OK> to restart the EVU.
- The EVU restarts.

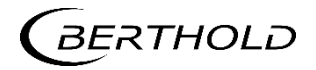

#### 6.4.2 Data Logger

#### IMPORTANT

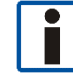

The Data Logger submenu only appears if an SD card is installed in the control unit.

▶ To install or remove the SD card, see chapt. 4.5.

In the Data Logger submenu, you have the option of setting the log and to export or delete the measurement values (log data). In the "Data Logger" submenu, it is possible to save the log data on a SD Card.

The data logger records the following measured values:

- Date and time
- Fill level (mould level)
- Count rate
- Temperature of the detector(s)
- Active calibration curve
- System status

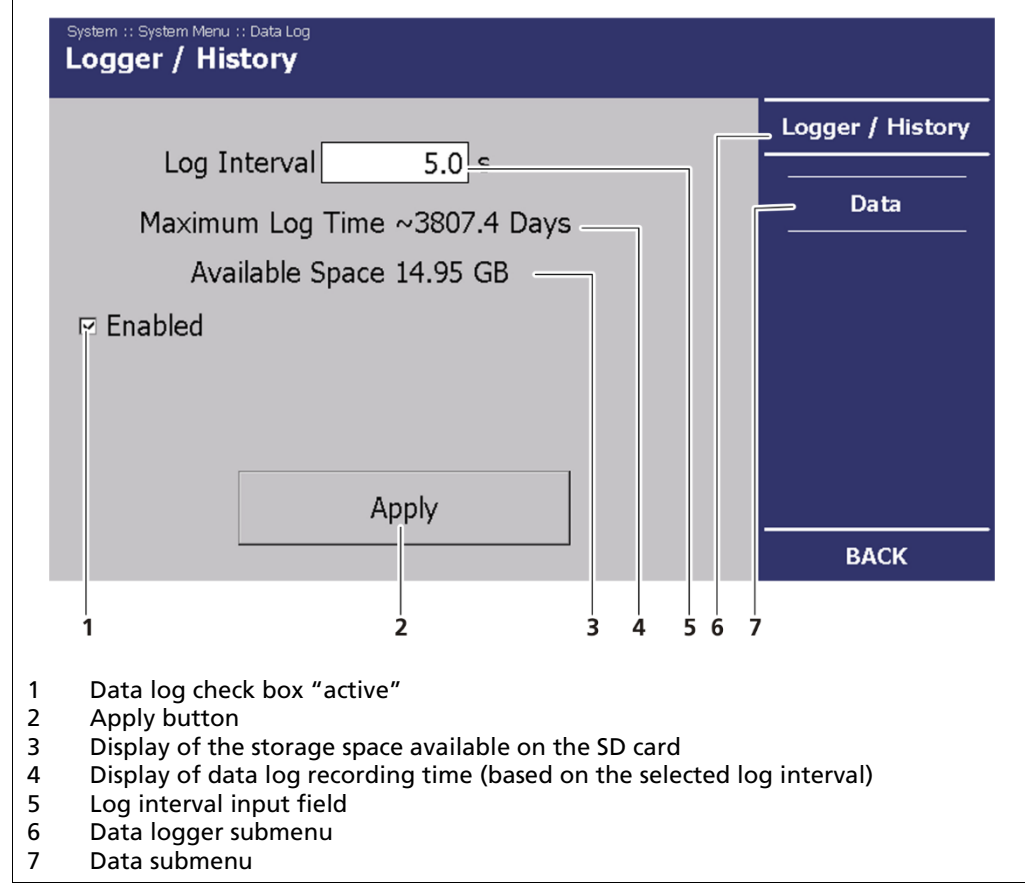

#### Fig. 34 System Menu, Data log - Data Logger

- 1. In the System Menu, click on Data Log | Data Logger (Fig. 33, Item 3) to reach the Data Logger submenu.
- **2.** Activate the data log saving by putting a tick in the "Enable" check box (Fig. 34, Item 1).
- 3. Click on <Apply> to initiate the data log saving (Fig. 34, Item 2).
- > The data log is now activated and records the data on the SD card.

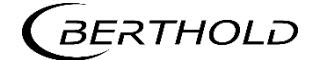

#### **IMPORTANT**

The data log is saved in the main directory of the SD card in the form of a .txt file.

 If the box (Fig. 34, Item 1) is not set at "Enable", no log data is saved on the SD card.

#### Data Logger

| Log Interval     | Shows the log data saving interval (Fig. 34, Item 5)                                                                                   |
|------------------|----------------------------------------------------------------------------------------------------|
| Maximum Log Time | Shows the maximum log data saving interval<br>depending on the set log interval and the SD card<br>storage capacity (Fig. 34, Item 4). |
| Available Space  | Shows the free storage capacity of the SD card (Fig. 34, Item 3).                                                                      |

#### **Exporting data**

In the **System menu | Data log | Data**, click on **<Export All>** (Fig. 35, Item 4), to export the log data to a USB flash drive or to delete it from the SD card.

| Export Log Data                                                                                                    | Logger / History |
|----------------------------------------------------------------------------------------------------|------------------|
| Last Export: 0001-01-01 00:00:00                                                                                                    | Data             |
| Export Since Last Date                                                                                                    |                  |
| Export All                                                                                                    |                  |
| Delete Log Data Delete Exported Delete All                                                                                                    |                  |
| 1 2 3 4 5                                                                                                    | ВАСК             |
| Display of last measurements export<br>Button to delete last data log on the SD card<br>Button to delete all data logs on the SD card<br>Button for exporting all data |                  |

Fig. 35 System menu, Data log – Data

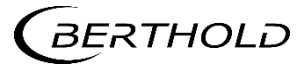

In the "Data" submenu you can adjust the following settings:

| Last export                   | Displays the date and time of the last ex-<br>port (Fig. 35, Item 1). |
|-------------------------------|-----------------------------------------------------------------------|
| Export from last time onwards | Export of the current data log (Fig. 35,<br>Item 5).                  |
| Export all                    | Exports the entire data log (Fig. 35, Item 4).                        |
| Delete export                 | Deletes the data log last exported on the SD card (Fig. 35, Item 2).  |
| Delete all data               | Exports all data logs onto the SD card (Fig.<br>35, Item 3).          |

#### 6.4.3 Network Logger

In the **System menu**, click on **Data log | Network logger** (Fig. 33, Item 3). In the "Network Logger" submenu, you can transmit log data to a host over Ethernet.

|                    | Data Log         |
|--------------------|------------------|
| Log Interval 5.0 s | Graph            |
| Enabled            | Logger / History |
|                    | Network Logger   |
|                    |                  |
|                    |                  |
|                    |                  |

Fig. 36 System Menu, Data Log – Network Logger

#### IMPORTANT

The fill level signal transmitted via the Ethernet is intended only for quality assurance purposes. Process regulation is not possible with this signal.

- **1.** Set the desired log interval.
- 2. Activate the transmission of data via Ethernet, by placing a check mark in the selection box "Active".
- 3. Click on the <Apply>button to send the data via Ethernet.
- The data can be received on the network by a computer.

#### IMPORTANT

The computer must be on the same network as the EVU. If the data are to be read out directly via TCP/IP, please contact Berthold.

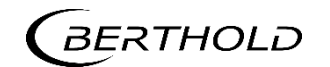

#### Use of the Software "Data Log Viewer"

With the separately delivered software "Data Log Viewer" from Berthold, the visualisation and saving of the log data on a computer is possible.

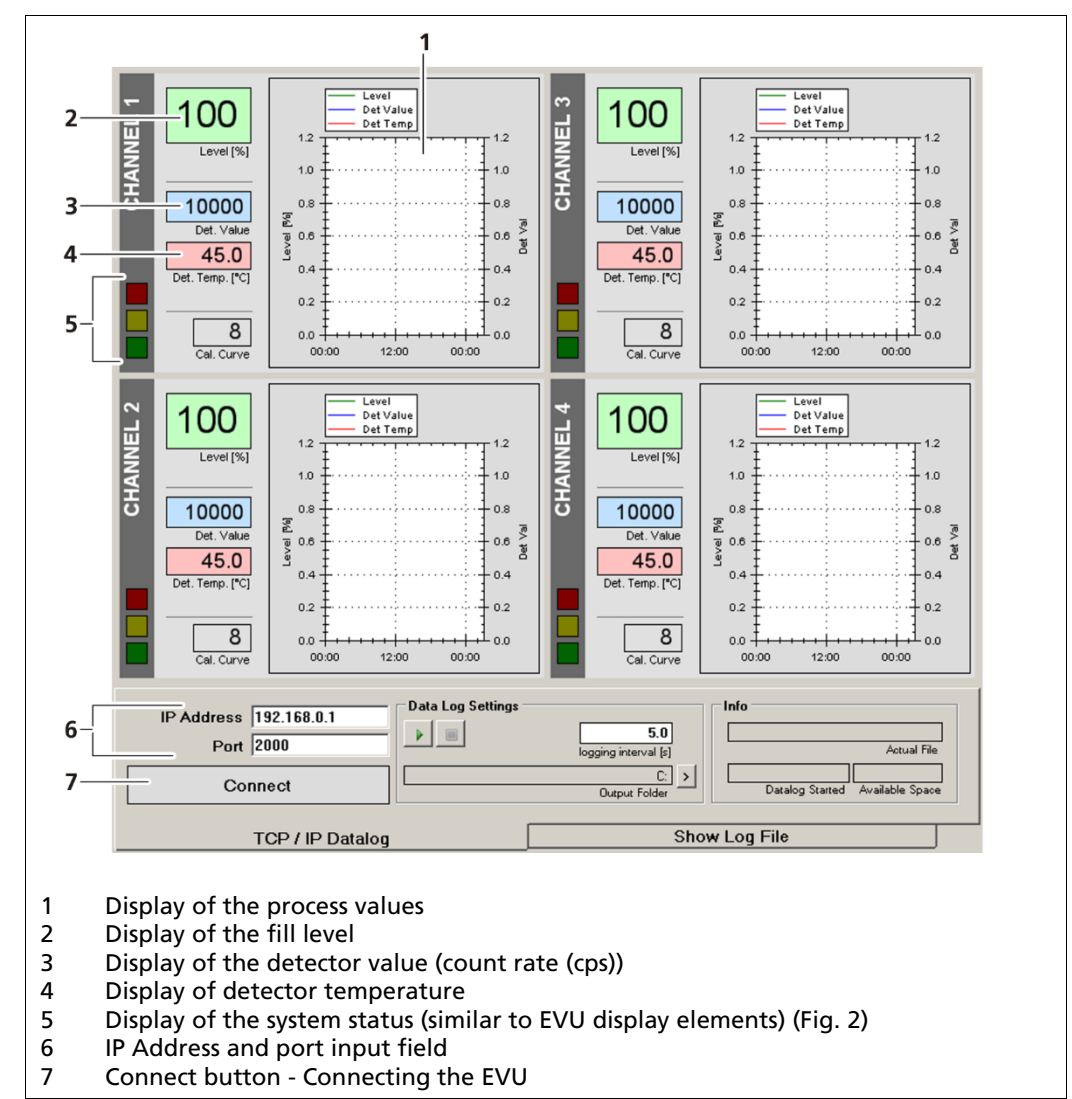

Fig. 37 Start Page, Data Log Viewer Software

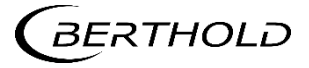

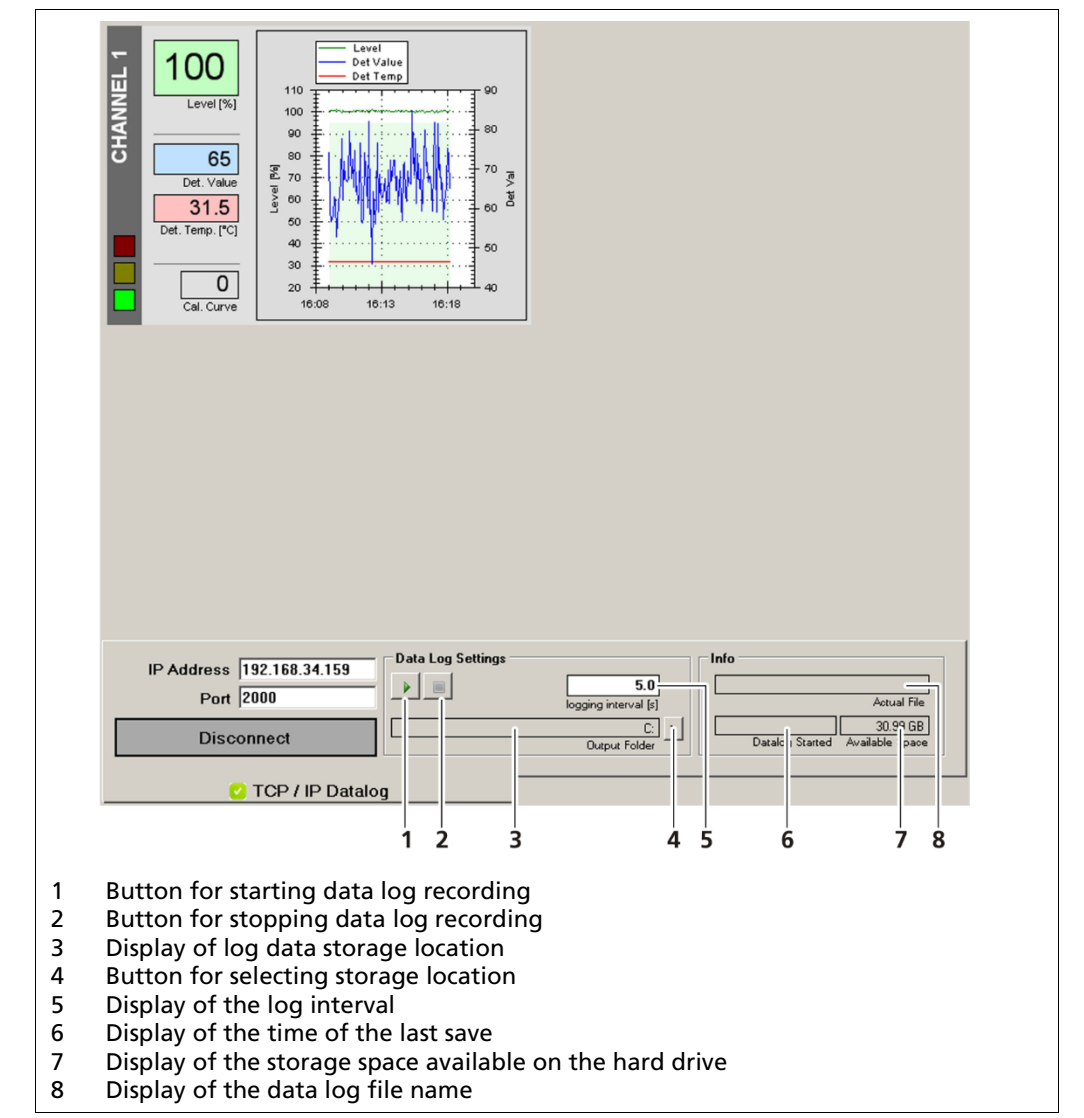

#### Establishing Connection and Saving Data Log

Fig. 38 Start Page, Data Log Viewer Software

- 1. Enter the EVU IP address in the input field (Fig. 37, Item 6).
- 2. Click on <Connect>to establish a connection (Fig. 37, Item 7).
- 3. Click on the <Select Saving Location> (Fig. 38, Item 4) to specify a storage location.
- 4. Click on the <Start Data Log Recording> button (Fig. 38, Item 1) to record the data log.
- The data log starts.

#### IMPORTANT

In order to be able to use the data log viewer, the tick in the check box in the "Network Logger" submenu (chapt. 6.4.3) must be set to "active". Otherwise, the visualisation and saving of the measurement data is not possible.

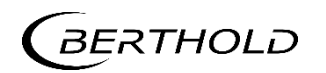

#### **IMPORTANT**

i

The Data Log Viewer software is not suitable for parameterising the device. The use of this software is intended for quality assurance purposes. Process regulation is not possible with this signal.

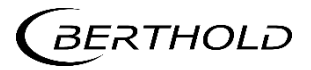

#### 6.4.4 Service Submenu

In the submenu "Service" you can adjust the following settings and read information:

- Downloading of the Remote-Control Software (RC Software)
- Carrying out **Updates** for:
  - the control unit
  - $\circ$  the channels
  - o the detectors
- Exporting the complete service data

In the System menu, click on <Service> (Fig. 19, Item 1), to reach the <Service> submenu.

The Service submenu opens.

| ⊡ Enabled       |               | Information |
|-----------------|---------------|-------------|
| Get RC So       | oftware       |             |
|                 |               |             |
| Complete Servic | e Data Export | ВАСК        |
| 1 2             | 3             |             |

Stick the USB flash drive into the USB port of the front panel (Fig.1, Item 1).

> The two buttons appear with black lettering and are active.

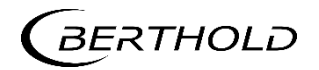

#### 6.4.5 Remote Control Software

#### IMPORTANT

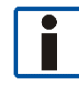

The check mark must be set to "Enable" for the Remote Control to function (Fig. 39, Item 1).

The IP address of the EVU must be in the same sub-network as the network adapter of the computer (see previous chapter).

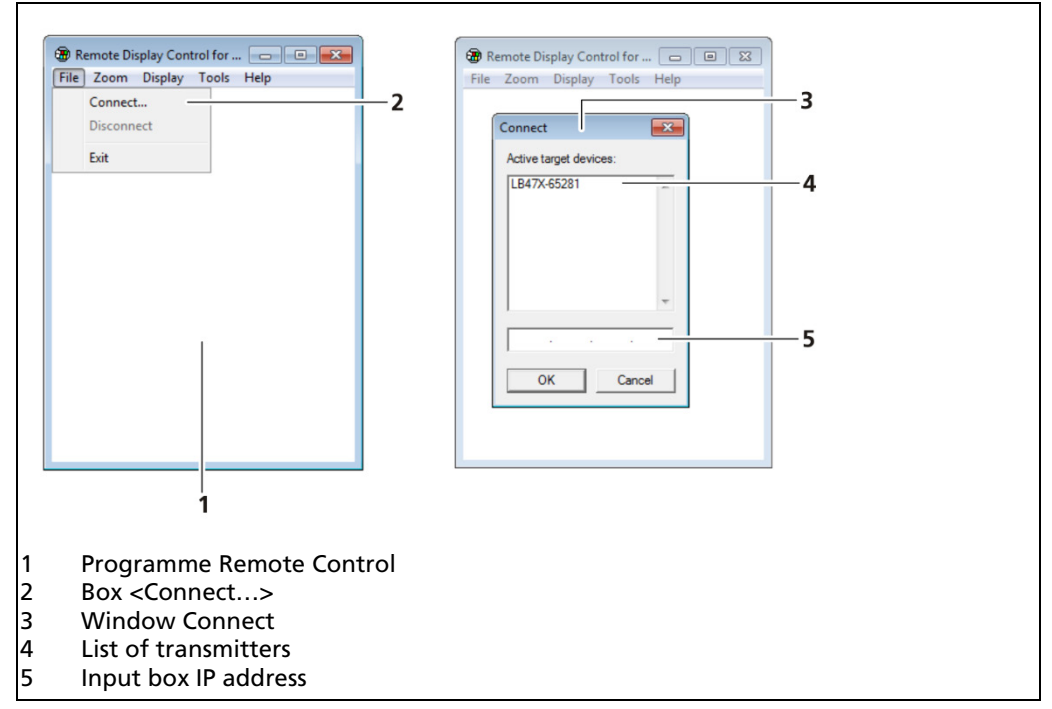

Fig. 40 Establish connection to the EVU using the RC software

- 1. Click on "Download RC Software" in order to download the RC software from the EVU to the USB flash drive (Fig. 39, Item 3).
- The file LB452RemoteControl.exe is downloaded from the EVU and saved in the main directory of the USB flash drive.
- 2. Take the USB flash drive from the USB port and stick the USB flash drive into a USB port of the computer on which you would like to install the RC software.
- 3. Summon the main directory of the connected USB flash drive.
- 4. Click on "LB452RemoteControl.exe" to start the program.
- The program starts (Fig. 40).
- Click on the <File> tab then on <Connect...> to establish a connection to the EVU.
- A new window "Connect" opens (Fig. 40).
- 6. Enter the EVU IP address into the input field. You can find out where you can read the IP address in chapt. 6.3.2.
- 7. Click on <OK>.
- ▶ The connection to the EVU is established.

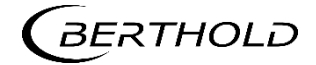

#### 6.4.6 Export Complete Service Data

| Remote Control                                                                | Service     |
|-------------------------------------------------------------------------------|-------------|
| Enabled     Export Service Data (1)     Export running (1)      Ge     Cancel | Information |
| Complete Service Data Export                                                  | ВАСК        |

Fig. 41 System Menu, Service - Export of the service data

Click on "Complete Service Data Export" to save the service data on the USB flash drive (Fig. 39, Item 2).

The service data of all installed measurement channels and connected detectors are downloaded from the EVU and saved in the main directory of the USB flash drive.

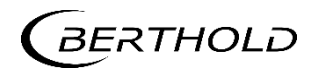

#### 6.4.7 Software update

In the "Information" submenu, information about the installed modules and the software installed is given. All updates are carried out via this page.

#### NOTICE

#### Data loss during the measurement!

The measurement is interrupted during a software update.

 Only carry out software updates when the measurement is not currently being used for process control.

#### NOTICE

#### Malfunction! Devices are not recognised!

The software versions of the LB 452 control unit, the LB 452 measurement channels (measurement unit) and the detectors must be compatible with one another; otherwise, the components might not be recognised by the system.

- Please adhere to the prescribed sequence of the updates:
  - 1. Detectors
  - 2. Control Unit (CU)
  - 3. Measurement Channels
- Control unit (CU) and measurement channels (MU) must have the same software version.

#### NOTICE

#### Malfunction!

Before an EVU can be upgraded to a software number greater than 1.0.2, the software version 1.0.2 must first be installed.

#### **IMPORTANT**

#### Settings are deleted!

If the first or second figure of the version of an update changes (e.g. from version 1.0.1 to version 1.1.0), the settings are lost.

Before the update, carry out a back-up of the measurement channel settings (chapt. 6.4.6, Fig. 41) and then import the backed-up settings after a successful software update.

#### **IMPORTANT**

The update files must be located in the main directory of the USB flash drive.

The following information is also visible:

| Software version | The software version and publication date of the up-<br>date. |
|------------------|---------------------------------------------------------------|
| UID              | Serial number of the measurement channels and the detector(s) |

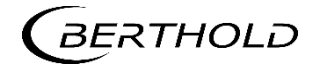

#### Software Update Control Unit

#### **IMPORTANT**

Update files for the control unit begin with LB452CU and end with .btw.

| Control Unit of LB452 castXpert                                                                                                    | Berthold Technologies GmbH & Co. KG<br>Conversiont @ Berthold Technologies 2011 | Service     |
|----------------------------------------------------------------------------------------------------|---------------------------------------------------------------------------------|-------------|
| Software Version:<br>1.1.0.5856 2011-10-03 18:15                                                                                                    | i:13 update                                                                     | Information |
| hannel 1<br>ID:<br>0x5E000112<br>ioftware Version:<br>1.1.0<br>Build on Sep 28<br>2011 at 07:25:24<br>update<br>l<br>Detector 1<br>JD:<br>0x5F00023B<br>Software Version:<br>1.2.2<br>Build on Jan 28<br>2011 at 16:17:02<br>update |                                                                                 | ВАСК        |
| <br>1 2                                                                                                    | 3                                                                               |             |

- Fig. 42 System menu, Service Information
- 1. Connect the USB flash drive with files to be installed to the USB port of the front panel (Fig.1, Item 3).
- 2. In the System menu click on Service | Information.
- 3. Click on <update> (Fig. 42, Item 3), to carry out a control unit update.
- Update files on the USB flash drive are displayed.

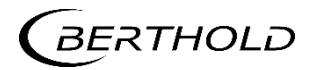

|                                                       | Service     |
|-------------------------------------------------------|-------------|
|                                                       | Information |
| Update                                                | ВАСК        |
| 1 2                                                   |             |
| Button for control unit update<br>Display update file |             |

Fig. 43 System Menu, Service - Information (Control unit update)

- 4. Select the appropriate update file (Fig. 43, Item 2).
- 5. Click on <Update> (Fig. 43, Item 1).
- A confirmation message opens.
- 6. Click on <OK>in the confirmation message.
- The software update is carried out.
- The EVU is then restarted.

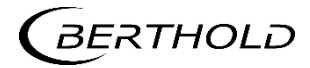

#### Measurement Channels Software Update

#### **IMPORTANT**

i

Update files for the measurement channels start with **LB452MU** and end with **.bta**.

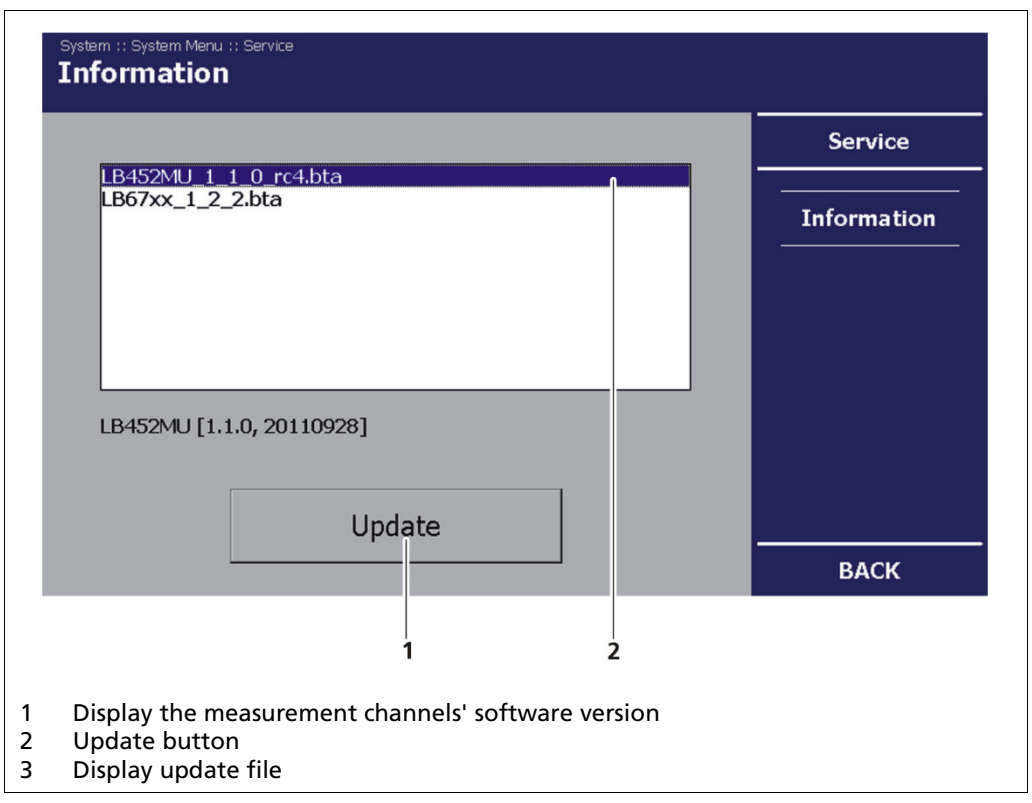

Fig. 44 System Menu, Service - Information (Measurement channels update)

- 1. In the System menu click on Service | Information.
- 2. Click on <Update> (Fig. 42, Item 2), to carry out a measurement channel.
- Update files on the USB flash drive are displayed.
- 3. Select the appropriate update file (Fig. 44, Item 2).
- 4. Click on <Update> (Fig. 44, Item 1).
- A confirmation message opens.
- 5. Click on <OK>in the confirmation message.

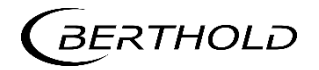

|              |                           | Service    |
|--------------|---------------------------|------------|
| Programming: | LB452MU [1.1.0, 20110928] | Informatio |
| Programming  |                           |            |
|              |                           |            |
|              |                           |            |
|              | ОК                        |            |
|              |                           |            |

Fig. 45 System Menu, Service - Information (Measurement channels update)

- The software update is carried out.
- After a successful update, the message "Programming finished" appears.
- 6. Click on <OK> to finish the update process.
- > The measuring channel then restarts afterwards.

#### **IMPORTANT**

During an update where the first or second digit of the version changes, it is necessary to reset the measurement channel to factory settings (chapt. 7.4).

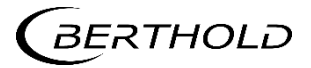

#### **Detector Software Update**

#### **IMPORTANT**

i

Update files for the detectors start with LB67XX and end with .bta.

|                     |        |   | Service     |
|---------------------|--------|---|-------------|
| LB452MU_1_1_0_ro    | 4.bta  |   |             |
|                     |        |   | Information |
|                     |        |   |             |
|                     |        |   |             |
|                     |        |   |             |
|                     |        |   |             |
| LB67yy [1 2 2 2011  | 1128]  |   |             |
| 200777 [11212] 2011 | J120]  |   |             |
|                     |        | 1 |             |
|                     | Update |   |             |
|                     |        | J | BACK        |
|                     | 0      |   |             |
|                     |        |   |             |

Fig. 46 System Menu, Service - Information (detector update)

- 1. Click on Service | Information.
- 2. Click on <Update> (Fig. 42, Item 1), to carry out the detector update.
- The update files of the USB flash drive are displayed.
- **3.** Select the appropriate update file (Fig. 46, Item 2).
- 4. Click on <Update>.
- A confirmation message opens.
- 5. Click on <OK>in the confirmation message.
- The software update is carried out (Fig. 45).
- After a successful update, the message "Programming finished" appears.
- 6. Click on <OK>to finish the update process.

#### NOTICE

After software update, the detector must be reset to its factory factory settings (please refer to the manual of the detector).

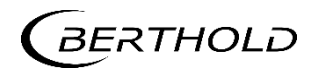

#### 6.5 Access Level

In the Access submenu, you can set the user rights via the user levels and assign passwords. The system can be protected by a password against unauthorised changes. Password entry takes place via the **Access Levels**>submenu. The following user levels are available to you:

| User LevelBasic     | You can see all important data but cannot make any changes.                                                                                                    |
|---------------------|----------------------------------------------------------------------------------------------------|
| User Level Standard | You can change all data necessary for operation (e.g. filter, calibration).                                                                                                    |
| User Level Admin    | This user level is only intended for system administrators of Berthold.                                                                                                    |
| Automatic log out   | The access level Standard is automatically reset to Basic<br>if the system jumps back to the start screen or the<br>display switches off (see times in the menu "System<br>menu   Settings   Display. |

#### NOTICE

#### Damage to the device! Damage due to incorrect operation!

Incorrect measurement and calibration parameters can be set through unauthorised inputs. These can possibly lead to production loss and damage in the system.

 Protect the measurement system against unauthorised inputs with a password.

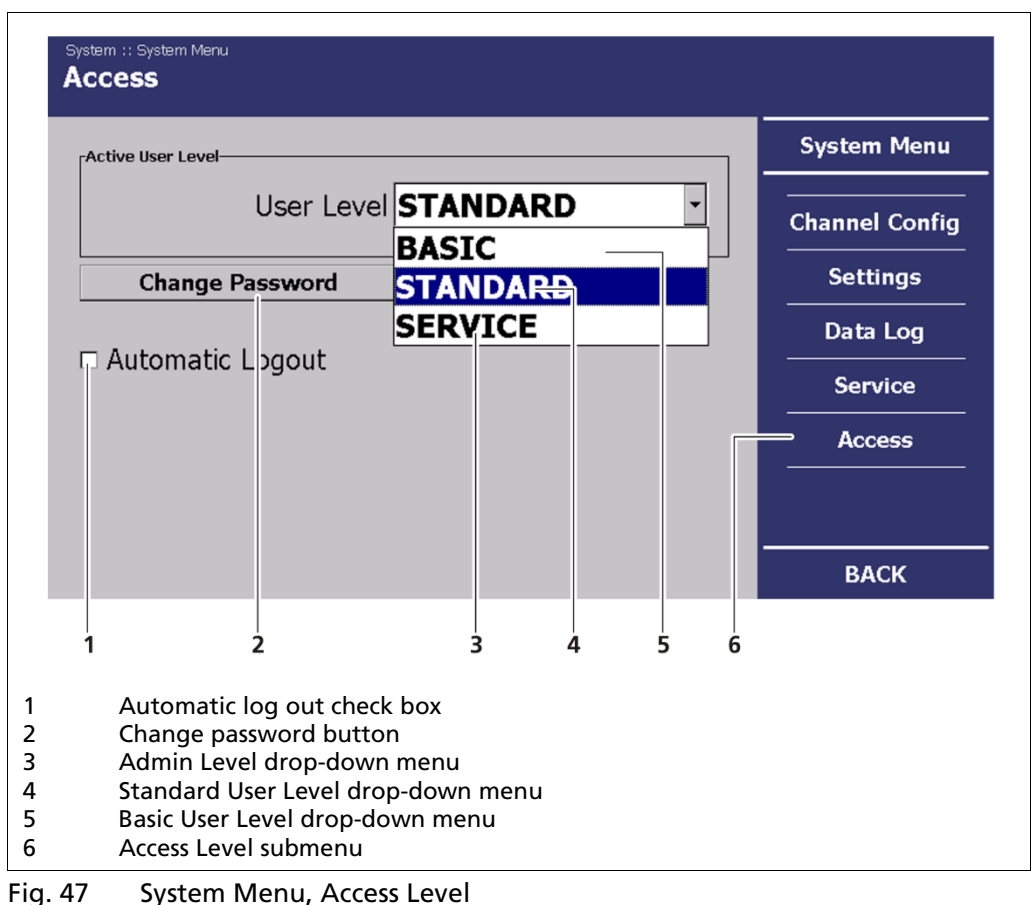

1. In the System Menu, click on <Access Level> (Fig. 19, Item 5).

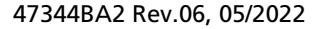

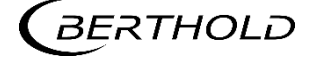

- Select Standard in the drop-down menu of the "User Level" field (Fig. 47, Item 5).
- 3. Click on <Change Password> (Fig. 47, Item 2).
- 4. Click in the "Password" input field to create a password or to change it.
- The keypad opens.
- 5. Enter a password and confirm your entry with ENTER. (Fig. 17, Item 4).
- 6. Click on **<OK>**to finish the password entry.

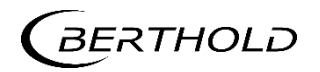

# 7

## Menu Channel Overview

In the channel menu, you can set values relating to the measurement task. In Fig. 48, the menu structure of the "Channel Overview" menu is represented.

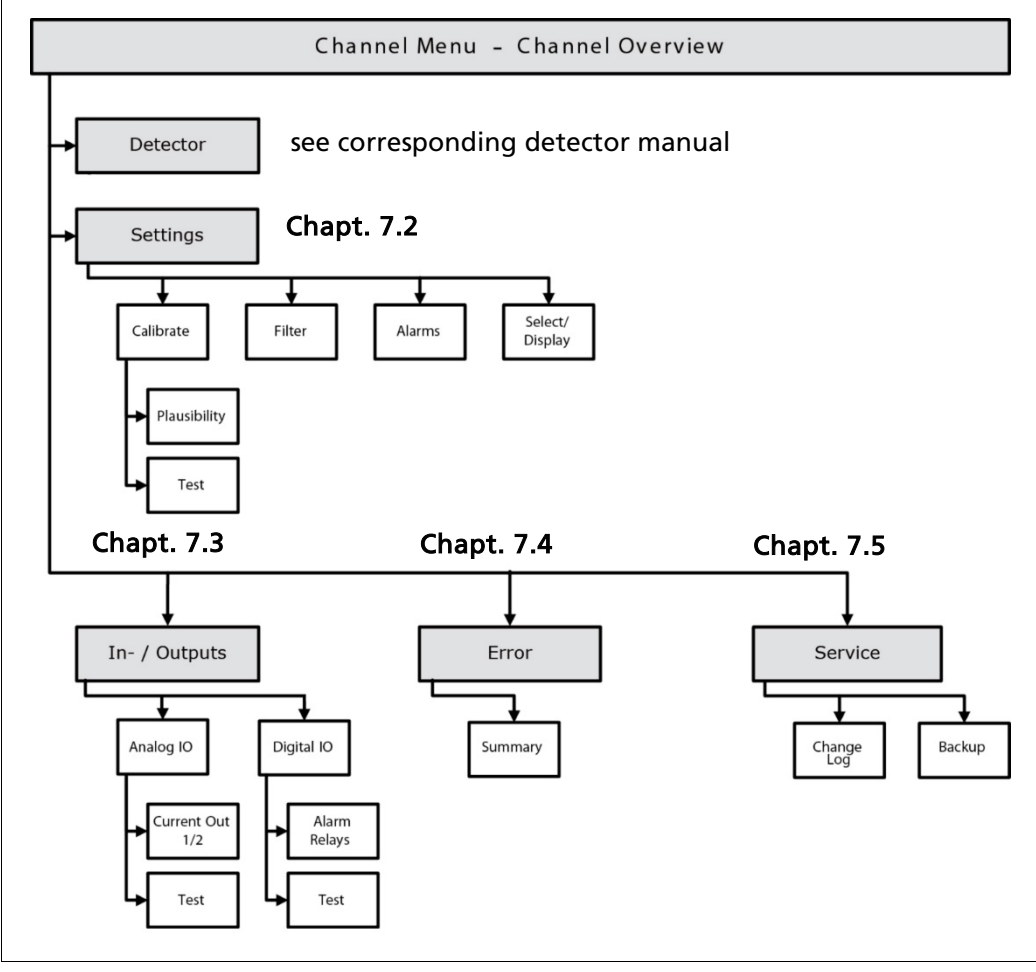

Fig. 48 "Channel Overview" menu structure

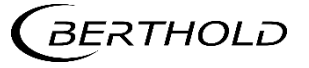

Click on **<Channel XY>** in the standard display (Fig. 15, Item 1) to reach the "Channel Overview" menu.

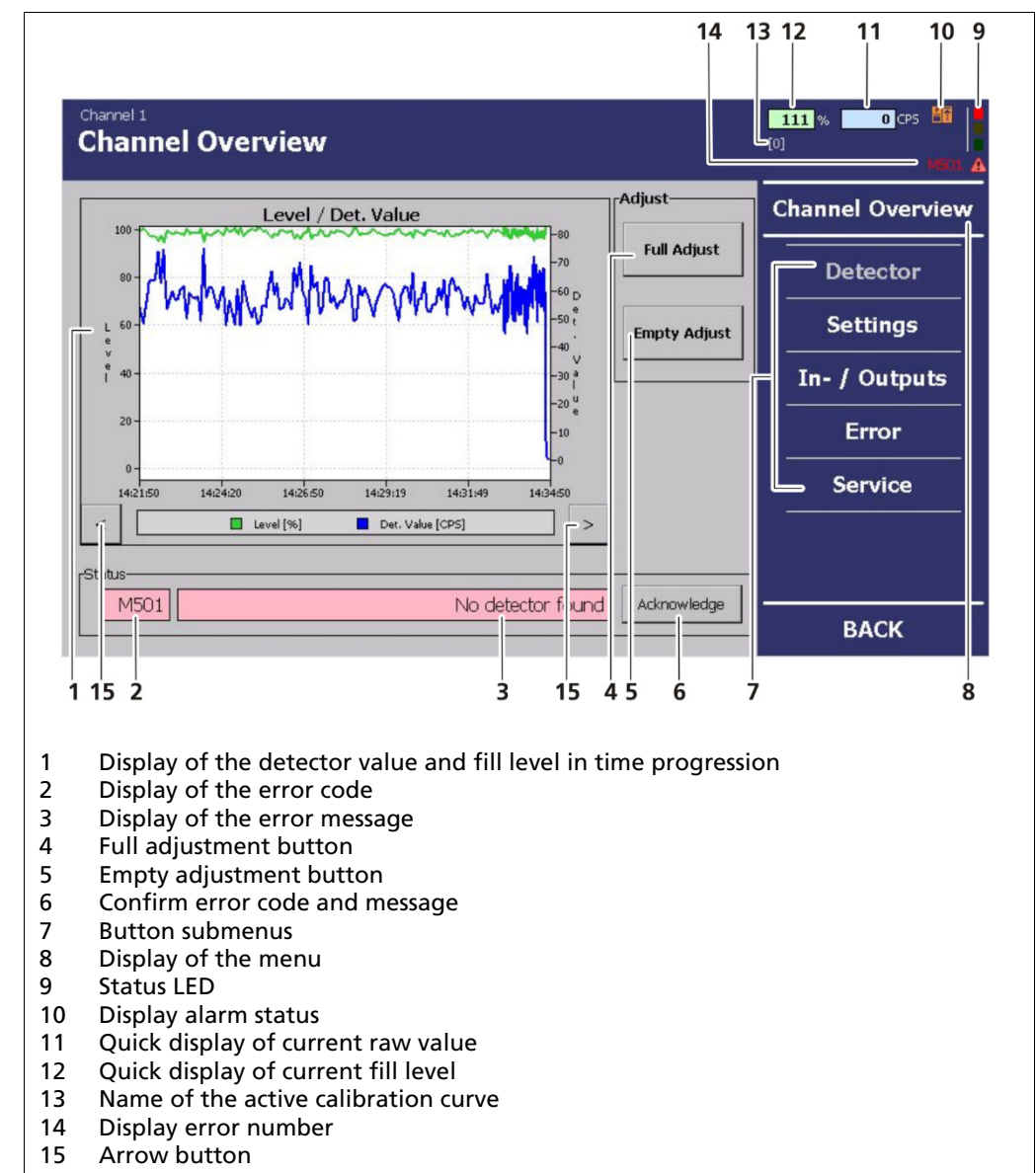

Fig. 49 Menu "Channel Overview"

#### "System Status" Display Field

The "System Status" display field shows you the status of the EVU. All castXpert LB 452 errors have the prefix "M", all detector errors the prefix "D". The error code (Fig. 49, Pos 2) and error text (Fig. 49. Item 3) are displayed here. For troubleshooting of M errors, see chap. 8 and for troubleshooting of D errors refer to the corresponding detector manual.

- Display field highlighted in red = an error has occurred
- Display field highlighted in yellow = a warning has occurred
- Display field highlighted in green = no error

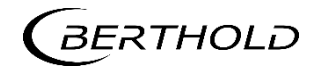

#### Fill Level/Detector Value or Fill Level/Detector Temperature

The measured count rate (detector value - CPS) and the fill level are represented in the graph. By pressing the arrow buttons (Fig. 49, Item 15), the detector temperature is displayed.

#### Display Field "Alarm Status"

| Start-up    |   | Indicates that the start-up time constant is used.                                                                                                 |
|-------------|---|----------------------------------------------------------------------------------------------------|
| Max. Alarm  |   | Indicates that a max. fill level alarm is triggered.                                                                                               |
| Min. Alarm  |   | Indicates that a min. fill level alarm is triggered.                                                                                               |
| Temperature | ß | Indicates that a temperature alarm is triggered when the set alarm threshold in the Menu Detector   Temperature is exceeded (see detector manual). |

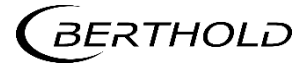

#### Troubleshooting

The error number (or warning) is displayed on each channel menu under the status indicator (red/orange).

If you click on the error number, a pop-up message appears. Here you can confirm/acknowledge the error.

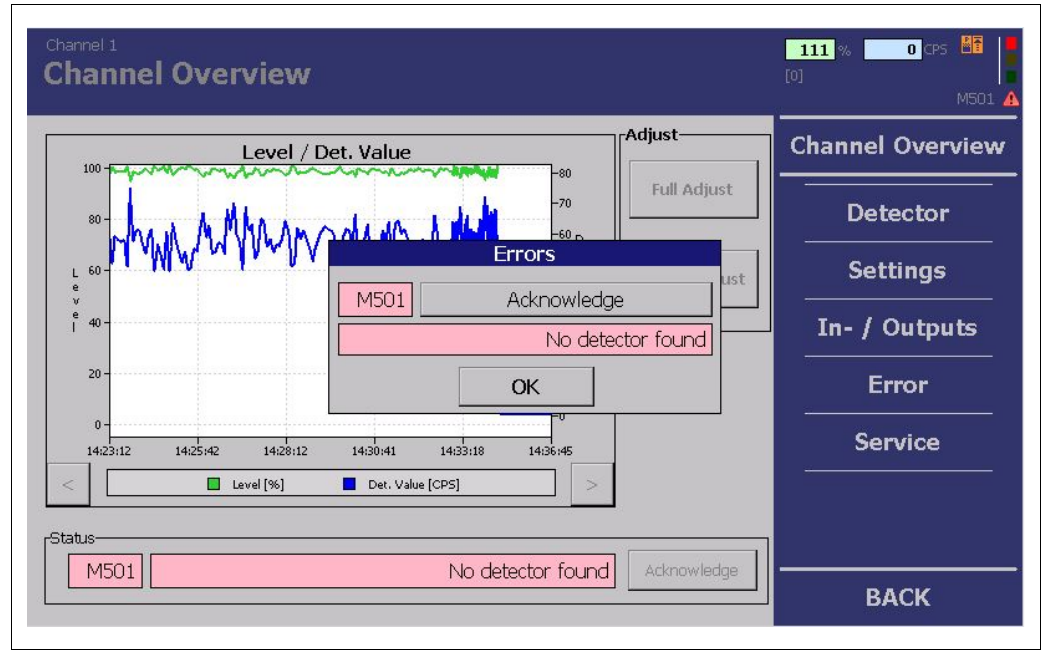

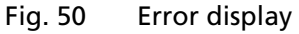

The "Channel Overview" submenu offers the following setting options:

| Detector   | Settings for the detector (see detector manual)  |
|------------|--------------------------------------------------|
| Settings   | General measurement-related settings             |
| In/Outputs | Settings for the analog and digital outputs      |
| Error      | View and confirm error codes and error messages  |
| Service    | Export of service data and reset of the settings |

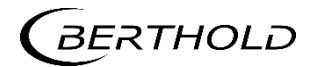
# 7.1 Empty and Full Adjustment

The measuring system must be adapted to the specific environmental conditions before the start of casting. This is done via an empty and full adjustment. Follow this sequence before the start of every casting:

- Empty adjustment (always necessary)
- Full adjustment with cold block (recommended)

### NOTICE

Berthold recommends that the adjustment mode be set to **"dynamic"** (Fig. 55, Item 5) if only an empty adjustment is carried out before casting.

 If both an empty and a full adjustment are carried out, the recommended mode is "fixed".

For the full calibration, the mould filled with liquid metal must be simulated. This is done by inserting a cold block into the mould, made from steel.

To avoid measurement errors, the cold block must fill the beam path exactly (as would be the case with liquid metal). If the cold block is inserted in such a way that it does not cover the entire beam path, radiation which was not weakened by the steel can sometimes reach the detector through the gap. This will cause a too high count rate to be measured for the 100% point. In such case, a too low steel level value would be measured during casting.

For the empty adjustment, is it recommended that the count rate from the detector is measured when the mould is empty.

| 2012-01-20 23:15:27                                                    | 1 Channel |
|------------------------------------------------------------------------|-----------|
| 94<br>Level [%]<br>100<br>100<br>100<br>100<br>100<br>100<br>100<br>10 |           |
| Channel 1<br>OK                                                        |           |
|                                                                        |           |
| 1 Button for "Channel Overview" menu                                   |           |

Fig. 51 Start page with a channel

- 1. Click on the button <Channel XY> in the standard display (Fig. 51, Item 1) to reach the "Channel Overview" menu.
- The "Channel Overview" menu (Fig. 52) opens.

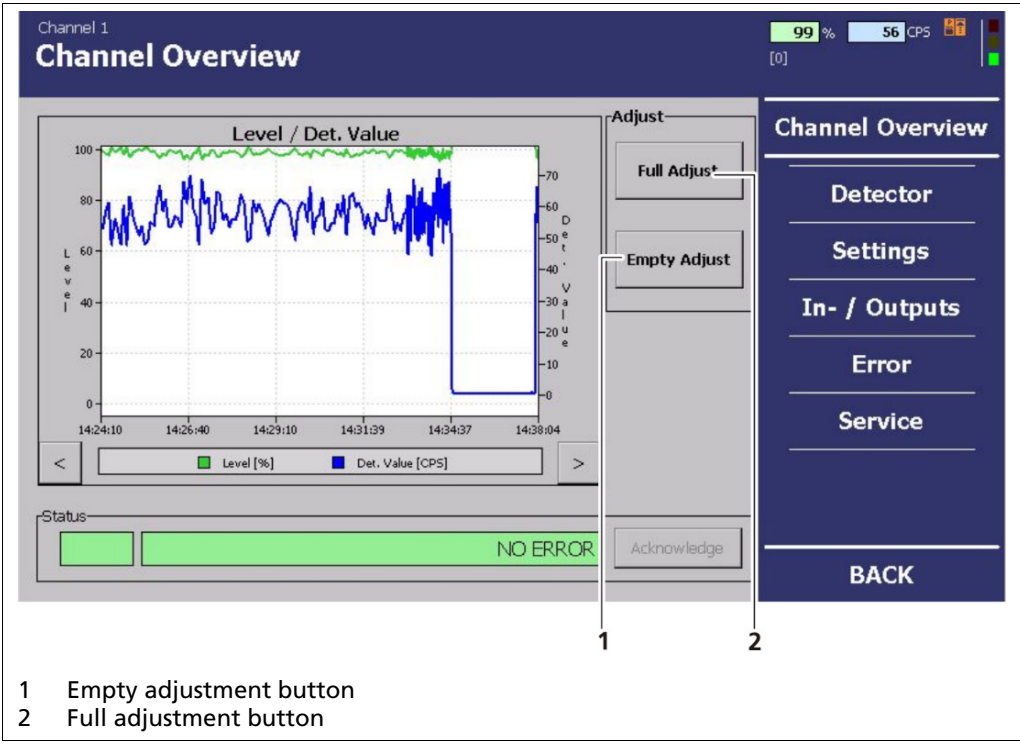

Fig. 52 Menu "Channel Overview", Adjust

- Click on <Empty Adjustment> to carry out an empty adjustment (reading in the 0% value) (Fig. 52, Item 1). Alternatively, you can close digital input 1. In this case, no confirmation message opens, and the empty adjustment can be started directly from the casting platform.
- If a full adjustment (100% value) is carried out, click on <Full Adjustment> (Fig. 52, Item 2). Alternatively, you can close digital input 2. In this case, no confirmation message opens, and the empty adjustment can be started directly from the casting platform.
- 4. Click on **<OK>** in the confirmation message.
- The current count rate is read in (Fig. 53, Item 2). The duration of the full adjustment depends on the settings applied in the menu Settings | Calibration | Plausibility. Further information on the settings can be found in chapt. 7.2.1 Calibration in the "Plausibility" submenu. You can cancel the full adjustment and the reading of values by clicking on the <Cancel> button (Fig. 53 Item 3). Manual cancelling is not recommended.

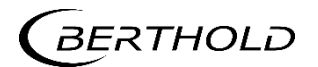

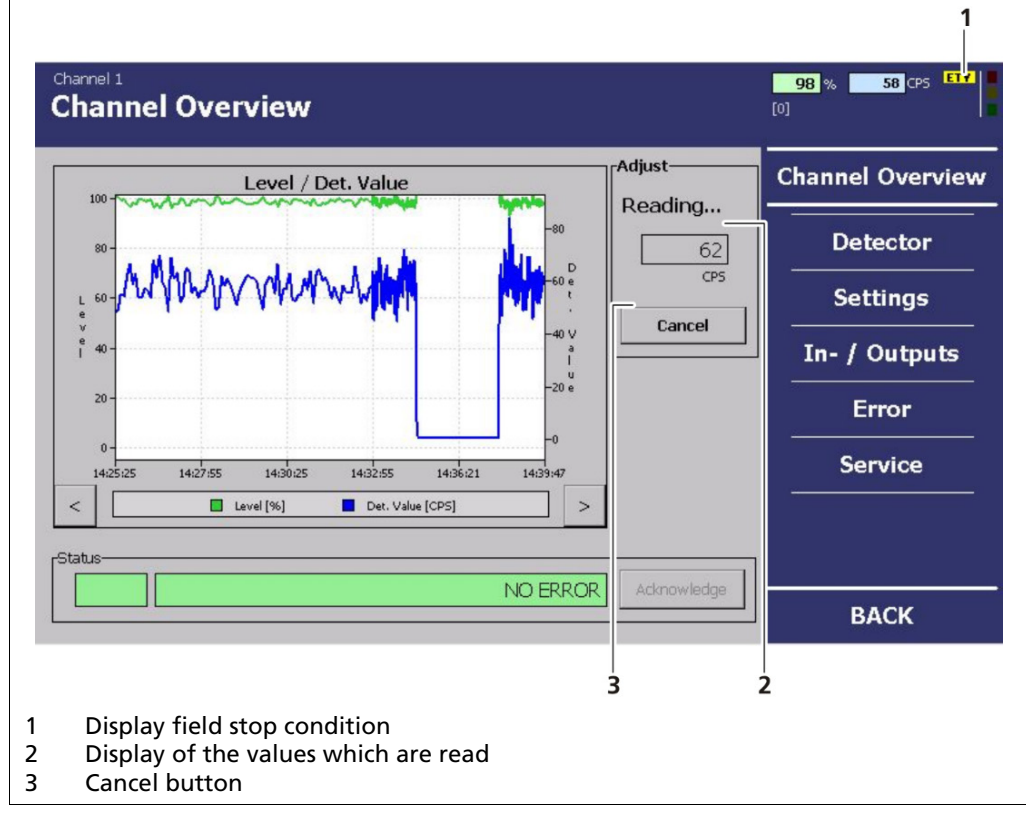

Fig. 53 Menu "Channel Overview", Adjustment - Reading in the values

#### Display field "Stop Condition"

| TST     | The device is in test mode                                                                       |
|---------|--------------------------------------------------------------------------------------------------|
| FUL/ETY | A calibration routine is running in the device:<br>FUL: Full adjustment<br>ETY: Empty adjustment |

#### **IMPORTANT**

The evaluation unit is in the "empty adjustment" mode as long as the abbreviation **"ETY"** is displayed and is in "full adjustment mode" as long as the abbreviation **"FUL"** is displayed (Fig. 53, Item 1).

> Do not adjust any EVU settings while the empty adjustment is taking place.

### **IMPORTANT**

While the device is in test mode or in a calibration routine, the current output is switched to the error mode.

The behaviour in error mode can be set under "In/Outputs | Analogue IO | Current Output".

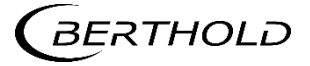

# 7.2 Settings

The following information can be seen in the "Settings" submenu:

| Active Settings  | Display of the selected calibration curve and settings<br>(Fig. 54, Item 9)                                                                                                    |
|------------------|----------------------------------------------------------------------------------------------------|
| Calibration      | Display of adjustment mode (Fig. 54, Item 1)<br>Display of the latest change to the calibration<br>settings (Fig. 54, Item 2)<br>Display of the calibration curve (Fig. 54, Item 3)                                                       |
| Fill level alarm | Fill level alarm display (Min.) (Fig. 54, Item 8)<br>Fill level alarm display (Max.) (Fig. 54, Item 7)                                                                                                    |
| Filter           | Display of the time constant (Fig. 54, Item 4)<br>Display of the start-up time constant (Fig. 54, Item 5)<br>Display of the start-up threshold (Fig. 54, Item 6)<br>Display of the applied mould oscillation filter (Fig.<br>54, Item 10) |

In the "Settings" submenu, you can adjust the following settings:

| Calibration    | Changing of the calibration curve(s)                                                                                                    |
|----------------|----------------------------------------------------------------------------------------------------|
| Filter         | Changing of the filter settings (time constant and<br>start-up time constant) and the start mode (start<br>threshold and start hysteresis)<br>Set and enable mould oscillation filter                                     |
| Alarms         | Setting of the alarm threshold before the minimal<br>fill level of the mould is reached <b>(Low Alarm)</b><br>Setting of the alarm threshold before the maximum<br>fill level of the mould is reached <b>(High Alarm)</b> |
| Option/Display | Selection of the calibration curves (in case several have been created) and display of the settings (fill level alarm and filter settings)                                                                                |

In the "Channel Overview" menu, click on <Settings> (Fig. 49, Item 7), to reach the "Settings" submenu.

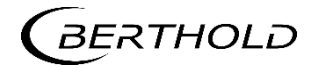

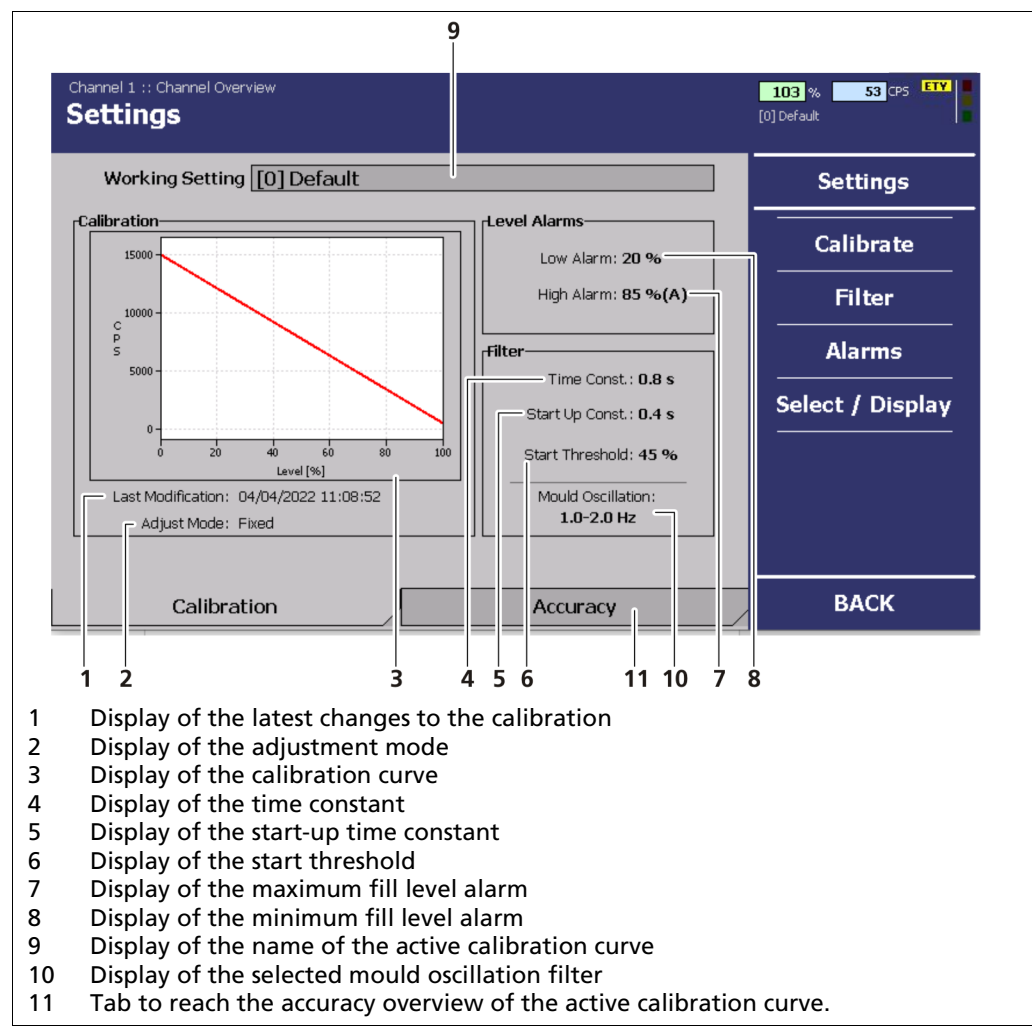

Fig. 54 "Channel Overview" Menu, Settings

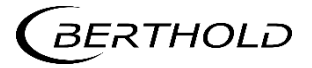

### Accuracy

In the **"Channel Overview"** menu, click on the accuracy tab to reach the "accuracy overview". Based on the active calibration curve, the accuracy menu shows the expected theoretical error over the whole measuring range, for 1, 2, and 3 sigmas.

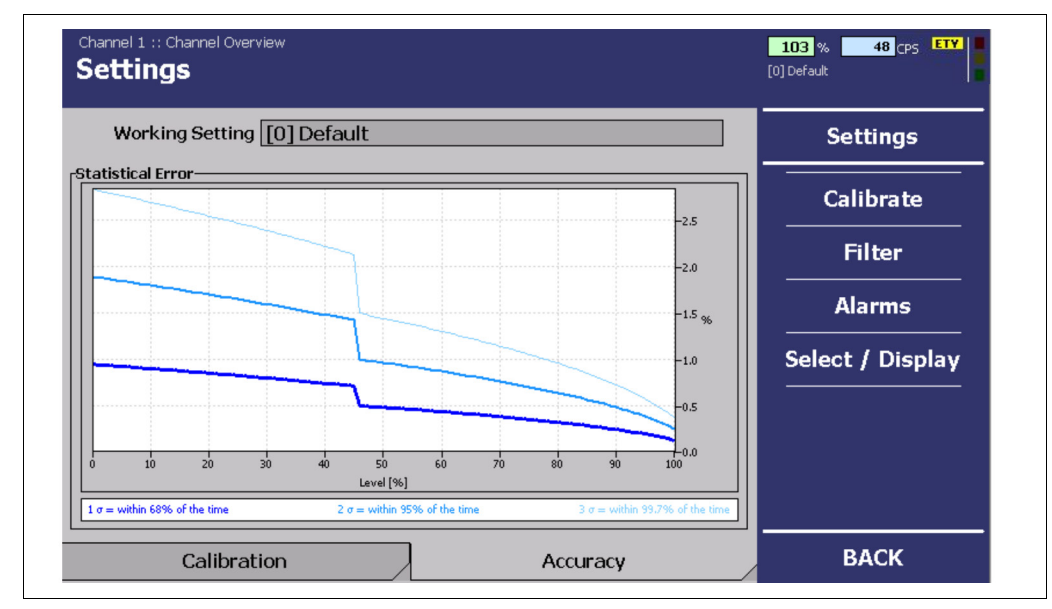

Fig. 55 "Channel Overview" Accuracy

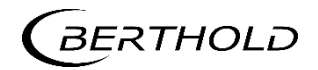

### 7.2.1 Calibration

In the "Channel Overview" menu, click on Settings | Calibration (Fig. 54) to reach the "Calibration" submenu.

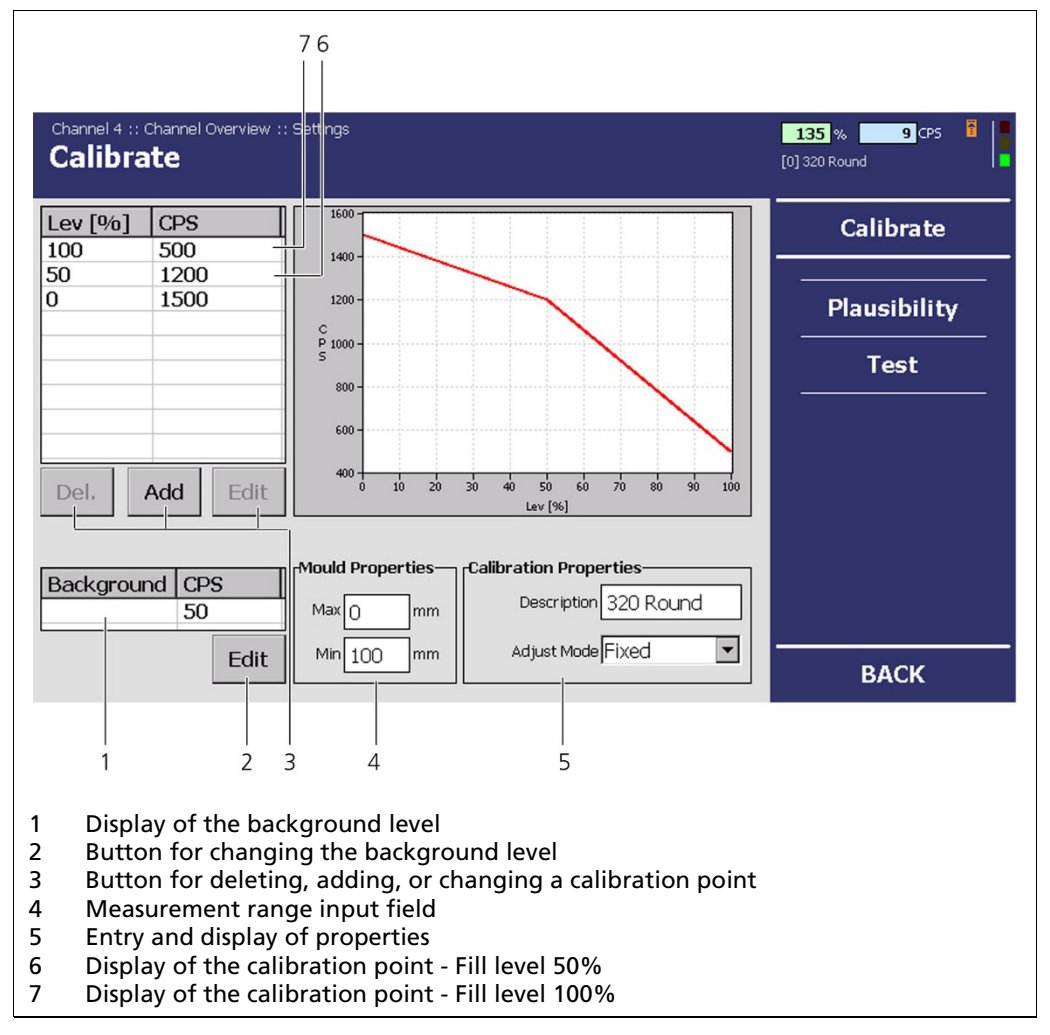

#### Fig. 56 "Channel Overview" Menu, Settings - Calibration

The calibration submenu serves for the adaptation of the measurement system to the relevant environmental conditions like e.g. the thickness of the mould, the actual radiation activity or the adaptation of the background radiation (background level). The background radiation can vary from location to location.

You can also carry out a multi-point calibration. This is indispensable for operation with an activity-optimised radiation source (AOS) for factoring in the varying rises of the calibration profile between 0% - 50% and 50% - 100%, also leading to increased accuracy with commonly designed sources of radiation.

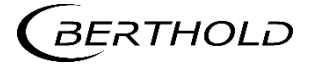

The following information can also be seen:

| Display of the calibration points | Fig. 55, Item 6 and 7                                                                                                    |
|-----------------------------------|----------------------------------------------------------------------------------------------------|
| Curve description                 | Display of calibration curve description (Fig. 55, Item 4):                                                                                                    |
| Adjustment mode                   | The adjustment mode adjusts the calibration<br>to the changed environmental conditions<br>(e.g. change of the mould or the source).<br>Two different modes are available for<br>calculating the new calibration curve (Fig. 55,<br>Item 5): |

# NOTICE

Berthold recommends that the calibration mode be set to **"dynamic"** (Fig. 55, Item 5) if only an empty calibration is carried out before casting.

If both an empty and a full calibration are performed, the recommended mode is "fixed".

| Dynamic                                                                                                    | Fixed                                                                                                    |
|----------------------------------------------------------------------------------------------------|----------------------------------------------------------------------------------------------------|
| In the dynamic adjustment mode, the<br>100% value is mathematically interpo-<br>lated using the newly read 0% value<br>during an empty adjustment and the<br>whole calibration is adjusted accord-<br>ingly. | In the fixed adjustment mode, the 0% value is read anew during an empty adjustment. However, the 100% value remains unaltered. The points in between are adjusted accordingly. |

| Background<br>Level  | The background level indicates the natural background radiation if no radiation source is installed.                                                                                                    |
|----------------------|----------------------------------------------------------------------------------------------------|
| Measurement<br>Range | Assignment of the 0% and 100% values for the fill level measurement, if the unit for measuring the fill level is a unit length (mm or inch). The setting can be performed under <system menu="" settings="" units=""  ="">.</system> |

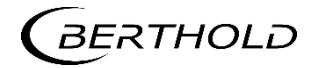

### Adding and Changing Calibration Points

For correct calibration, at least two points (usually 0% and 100%) are required.

An empty mould and a mould with a cold steel block are usually used to determine the count rate at 0% or 100% fill level.

To increase the accuracy of the measurements, the natural background radiation (background level) can be offset.

A multi-point calibration is always possible for increasing the accuracy of measurements and for factoring in any profile non-linearities if needed. When using an activity-optimised radiation source (AOS), this is **indispensable**. In this case, you must also acquire a calibration point at a fill level of 50%.

The activity-optimised radiation source (AOS) enables the increasing of accuracy in the upper part of the measurement range - where a higher level of accuracy contributes to an improvement in quality.

An increase in accuracy can be achieved through optimised-activity distribution without an increase in radiation activity being necessary for this. On the other hand, if the current measurement accuracy is retained, the radiation activity can be significantly reduced.

### IMPORTANT

If it is not possible to use a cold steel block which simulates a fill level of 50%, then use the count rate which was used in the reading of the AOS. You can find this in your documents.

- 1. In the "Channel Overview" menu click on Settings | Calibration (Fig. 54).
- **2.** Mark the pair of values to be changed (calibration point) by clicking on the corresponding field (Fig. 55, Item 7).
- Click on <Change> (Fig. 55, Item 2) or on <New> (Fig. 55, Item 3) if an additional point should be added.
- ▶ The input field "Edit Calibration Point" opens (Fig. 56).

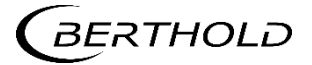

| Channel 1 :: Channel Overview      | w :: Settings |      | 106 % 70 CPS<br>[0] Default |
|------------------------------------|---------------|------|-----------------------------|
| Edit Calibrat                      | tion Point    |      | Calibrate                   |
|                                    |               |      | Plausibility                |
| Level:                             | 50 %          |      | Test                        |
| Detector Value:                    | 1200 CPS      | Read |                             |
|                                    |               |      |                             |
|                                    | Add Point     |      |                             |
|                                    |               |      | ВАСК                        |
| 1                                  | 2             | 3    |                             |
| 1 Input field                      | -             | 2    |                             |
| 2 Add Point butto<br>3 Read button | on            |      |                             |

Fig. 57 System Menu, Settings - Calibration (Adapt Calibration Point)

- **4.** When you add a new point, click on the input field "Detector Value" (Fig. 56, Item 1) and enter the corresponding fill level (e.g. 50% or 100 mm).
- Click on <Read in> (Fig. 56, Item 3) to read in a new calibration point or enter the count rate into the "Detector Value" input field manually (Fig. 56, Item 1).
- By clicking on <Read in>, the calibration point is automatically read in (Fig. 57). The duration of the read-in process depends on the settings applied in the menu Settings | Calibration | Plausibility. Further information on the settings can be found in chapt. 7.2.1 Calibration in the "Plausibility" submenu.

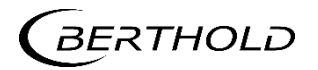

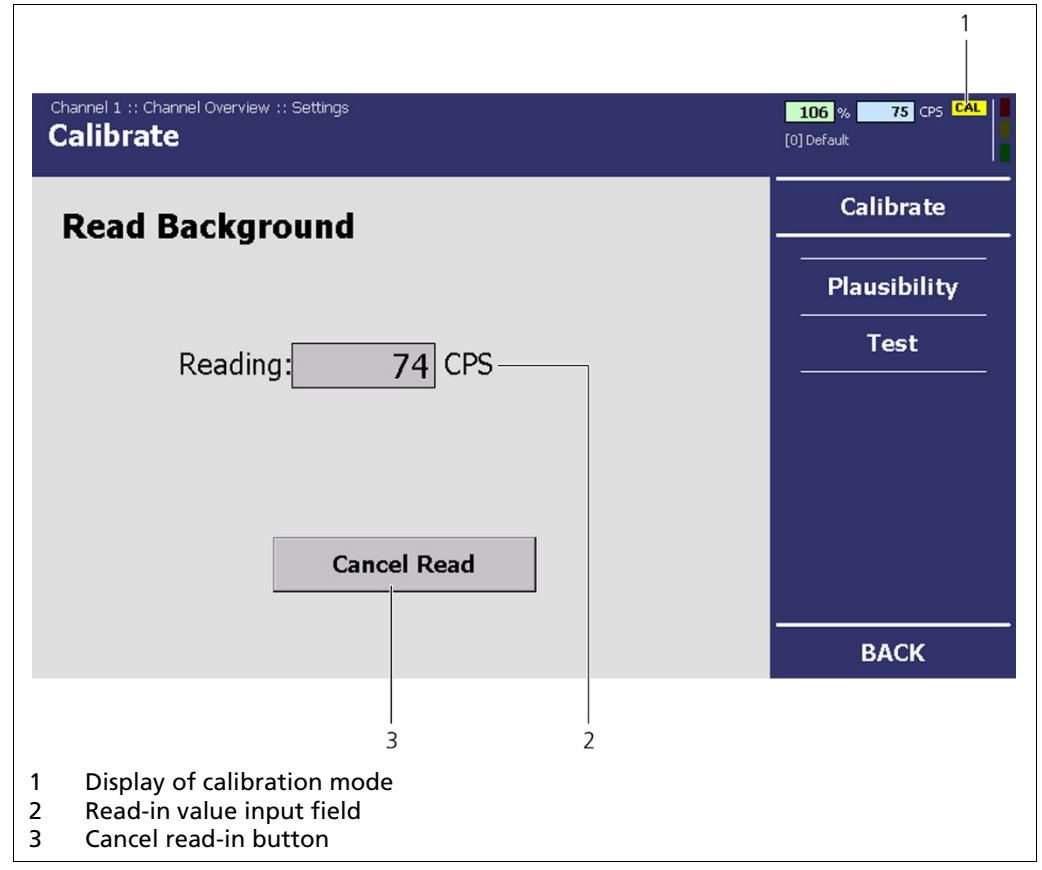

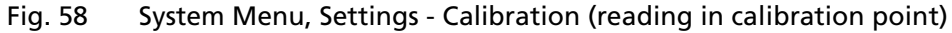

- The EVU is in "Calibration (CAL)" mode (Display in Fig. 57, Item 1), as long as calibration is being carried out.
- The calibration point is automatically created and the current calibration curve displayed.

### NOTICE

Ensure that the calibration curve is strictly monotonically increasing.

If not, correct the points or delete them by clicking on the <Del> button (Fig. 55, Item 3). Up to 21 calibration value pairs can be entered.

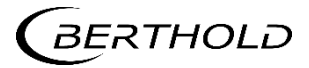

### Setting of the Background Level

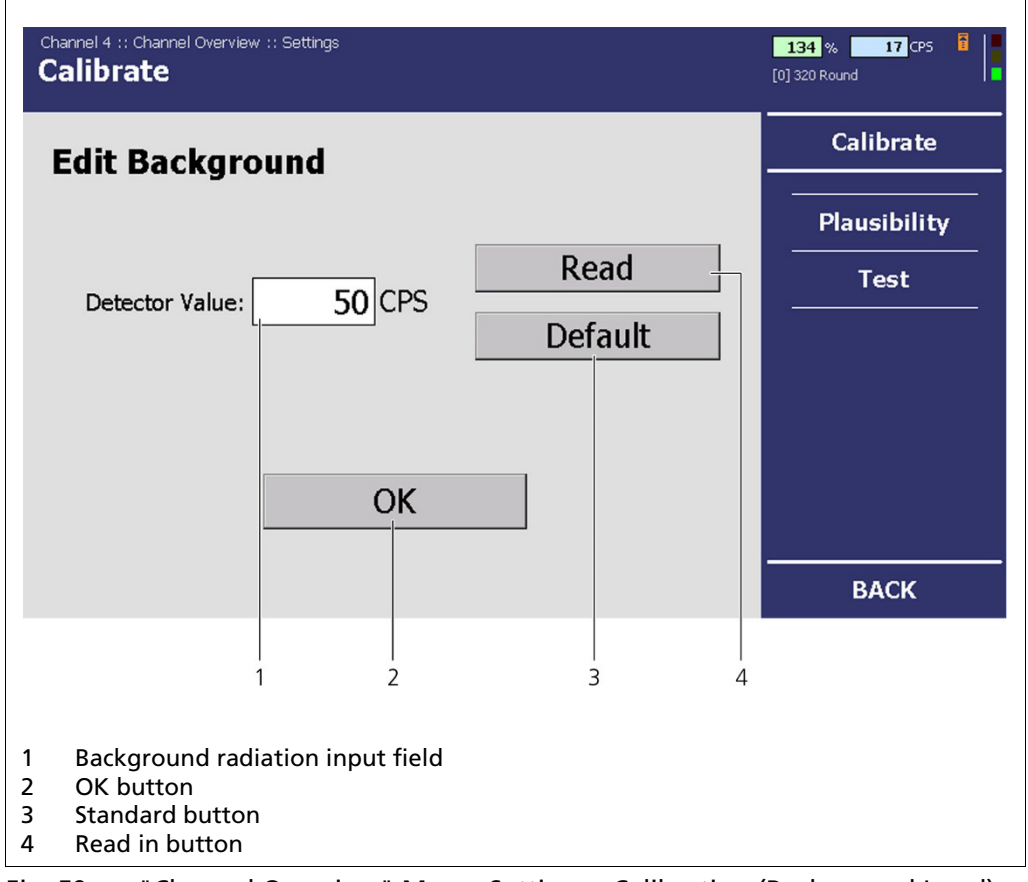

Fig. 59 "Channel Overview" Menu, Settings - Calibration (Background Level)

- 1. Click in the "Channel Overview" menu | Settings | Calibration (Fig. 54, Item 2).
- 2. The "Background Level" menu opens (Fig. 58). Close and remove the radiation source from the detector. Otherwise, the measuring of the background radiation is disrupted.
- Click on <Read in> (Fig. 58, Item 4) to read in the background level or click on <Default> (Fig. 58, Item 3), to use the standard value of 50 cps (preset).
- **4.** Confirm your entry by clicking on **<OK>** (Fig. 58, Item 2).

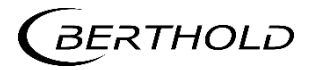

# Plausibility

In the "Channel Overview" menu click on Calibration | Plausibility (Fig. 59, Item 1).

| ausibility Settings         |                   | Calibrate    |
|-----------------------------|-------------------|--------------|
| Required Ratio Empty/Full   | 3:1               |              |
| Actual Ratio Er             | mpty/Full: 10 : 1 | Plausibility |
| Max. Tolerance Empty Adjust | 10 %              | Test         |
| Max. Tolerance Full Adjust  | 10 %              |              |
| Maximum Read-In Time        | 30 s              |              |
| Read-In Statistic Threshold | 0.1 %             |              |
| Ito Calibration Settings    |                   |              |

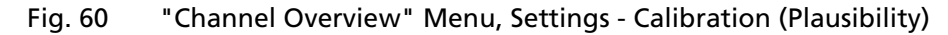

In the "Plausibility" menu, the applied settings can be seen. If the settings are not plausible, an error is triggered. You have the following setting options:

| Min. empty/full ratio             | If the ratio of the empty count rate to the full count rate is smaller than the ratio entered, an error is triggered.                                                                              |
|-----------------------------------|----------------------------------------------------------------------------------------------------|
| Maximal Tolerance Empty<br>Adjust | If the newly read in count rate for 0% fill level<br>differs from the value of the last adjustment by<br>more than the percentage given, an error is<br>triggered.                                 |
| Maximal Tolerance Full<br>Adjust  | If the newly read in count rate for 100% fill level<br>differs from the value of the last adjustment by<br>more than the percentage given, an error is<br>triggered.                               |
| Maximum Read-in time              | Maximum time waited when reading in a count<br>rate during calibration or an adjustment. If the<br>set "Read-in statistic Threshold" is not reached<br>within the time set, an error is triggered. |
| Read-in Statistic Threshold       | The minimum statics variation value to be<br>reached during an adjustment. When this value<br>is reached, reading be ended.                                                                        |

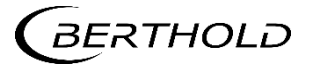

#### Test

In the "Channel Overview" menu click on Settings | Calibration | Test (Fig. 59, Item 1).

In the "Test" submenu, you can enter a test count rate (Fig. 60, Item 3) which is used instead of the count rate of the detector to calculate the fill level. As long as this test count rate is in effect, the background of the input field will be shown in red. The calculated fill level is displayed (Fig. 60, Item 3).

| Channel 1 :: Channel Overview :: Settings :: Calibrate<br><b>Test</b>                                          | 1<br>17 % 1400 CP5<br>[0] Default TST |
|----------------------------------------------------------------------------------------------------|---------------------------------------|
| Detector Test Value                                                                                            | Calibrate                             |
| Detector Value 1400 CPS                                                                                        | <br>Plausibility                      |
|                                                                                                    | Test                                  |
|                                                                                                    |                                       |
| Disable Test Mode                                                                                              | BACK                                  |
| 3 2                                                                                                    |                                       |
| <ol> <li>Display of the test mode</li> <li>End test mode button</li> <li>Detector value input field</li> </ol> |                                       |

Fig. 61 "Channel Overview" Menu, Settings - Calibration (Test)

- **1.** Click in the input field (Fig. 60, Item 3).
- The numeric keypad opens (Fig. 17).
- 2. Enter a test count rate.
- 3. Confirm your entry by clicking on "Enter".
- The test mode is started (Fig. 60, Item 1).
- 4. Click on <End test mode>to end the test.

#### IMPORTANT

The current output switches to the error current (see chapt. 7.3.1).

The test count rate ends automatically after 5 minutes. If the test count rate is to be activated again, the value must be entered in the input field again.

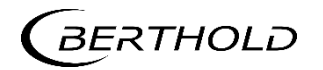

### 7.2.2 Filter

In the "Channel Overview" menu, click on Settings | Filter (Fig. 54, Item 4).

| Filter Settings                                   | Filter    |
|---------------------------------------------------|-----------|
| Time Constant 0.8 s                               |           |
| Start Up Time Const. 0.4 s 🗆 Enable also above Hi | igh Alarm |
| Casting Start Mode                                |           |
| Start Threshold 45%                               |           |
| Start Hysteresis 5%                               |           |
|                                                   |           |
|                                                   |           |

Fig. 62 "Channel Overview" Menu, Settings - Filter

In the "Filter" submenu, you can set the time constants for filtering the gross count rate and settings for the start mode.

### The Setting of Two Different Time Constants

The setting of the time constant helps to balance out statistical variations, mainly from the statistical nuclear decay of the radionuclide. A large filter time leads to a calmer signal but also to a slower reaction of the fill level signal to physical fill level changes.

The time constant entered as start-up time constant works within the fill level range of 0% to the "start threshold" (here 45%). This switch-over point has a hysteresis which can also be adjusted freely.

Unless "Enable also above High level" is selected, the value entered as "time constant" is used in the remaining range. If "Enable also above High level" is selected, also the "Start Up Time constant" will be active above set high level.

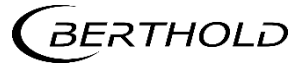

## **Oscillation Filter**

In the "Channel Overview" menu, click on Settings | Filter and then Oscillation Filter (Fig. 54, Item 4) to reach the Oscillation Filter menu.

| Contractori e | Settings          |      |   | Filter             |
|---------------|-------------------|------|---|--------------------|
| N             | linimum Frequency | 1 Hz | - |                    |
| м             | aximum Frequency  | 2 Hz |   | Oscillation Filter |
|               |                   |      |   |                    |
|               |                   |      |   |                    |
|               |                   |      |   |                    |
|               |                   |      |   |                    |
|               |                   |      |   |                    |
|               |                   |      |   |                    |
|               |                   |      |   |                    |
|               |                   |      |   |                    |

Fig. 63 "Channel Overview" Menu, Oscillation Filter

This filter allows for filtering out the mould oscillation from the mould level signal, providing an improved mould level signal. This function is most useful for formats with a mould oscillation below 3 Hz. Simply enters the minimum and maximum frequencies for the mould oscillation, enables the filter, and then software will calculate and deploy an optimal oscillation filter.

This feature will <u>not reduce the system response time</u>, but simply filter out the mould oscillation frequency in real time.

#### **IMPORTANT**

Do not set a large oscillation range than needed, since a too wide range will reduce the effectiveness of the filter.

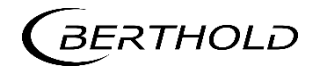

### Alarms

## IMPORTANT

The submenu "Alarms" is only displayed if an extension module is installed.

In the "Channel Overview" menu click on Settings | Alarms (Fig. 54).

| Channel 1 :: Channel Overview :: Settings Alarms |                                     | 105 % 82 CP5<br>[0] Default |
|--------------------------------------------------|-------------------------------------|-----------------------------|
| Min Alarm                                        | Max Alarm                           | Settings                    |
| Threshold 20%<br>Hysteresis 5%                   | Threshold   85%     Hysteresis   5% | Calibrate                   |
|                                                  |                                     | Filter                      |
|                                                  |                                     | Alarms<br>————              |
|                                                  |                                     | Select / Display            |
|                                                  |                                     |                             |
|                                                  |                                     |                             |
|                                                  |                                     | ВАСК                        |

Fig. 64 "Channel Overview" Menu, Settings - Alarms

In the "Alarms" submenu, you can change the values for the fill level alarms (max. and min.) and the hysteresis of these. These values are required for the alarm relays on the extension module.

### Hysteresis

Hysteresis is defined as the tolerance range of the alarm trigger which occurs at a predefined threshold of the fill level (e.g.: 20% and 85%).

- In the event of a **rising fill level**, the high alarm is triggered when a fill level of (here) 85% is exceeded. If the fill level falls again, then the alarm does not switch off again until the fill level falls below (here) 85% 5% = 80%.
- In the event of a **falling fill level**, the low alarm is triggered when the fill level falls below (here) 20%. If the fill level rises again, then the alarm does not switch off again until the fill level exceeds (here) 20% + 5% = 25%.

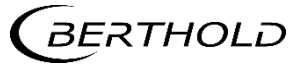

### Select / Display

In the "Channel Overview" menu click on Settings | Select / Display (Fig. 54).

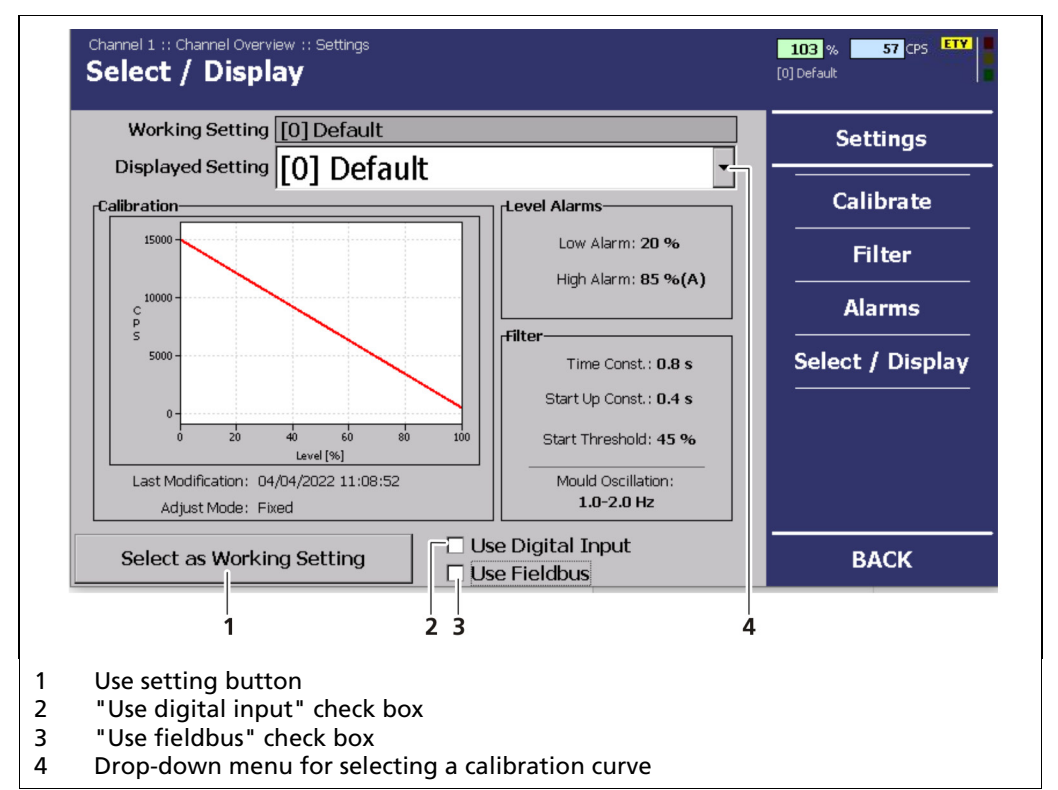

Fig. 65 "Channel Overview" Menu, Settings- Select/Display

In the "Select/Display" submenu, you can view the applied calibration, fill level alarms and filter settings. You can also select calibration curves in the drop-down menu (Fig. 63, Item 4) if additional ones have been created.

- 1. Click on the button drop-down menu (Fig. 63, Item 4).
- 2. Select a calibration curve.
- 3. Confirm your entry by clicking on <Use Settings> (Fig. 63, Item 1).

| Use Digital Input: | If there is a tick, then the selection of the calibration curves is done by digital inputs.      |
|--------------------|--------------------------------------------------------------------------------------------------|
| Use fieldbus:      | If there is a tick, then the selection of the calibration curves is done by input from fieldbus. |

The selection works through two digital inputs as is described in the following:

| Select Calibration curve | Digital Input 3 | Digital Input 4 |
|--------------------------|-----------------|-----------------|
| 0                        | open            | open            |
| 1                        | closed          | open            |
| 2                        | open            | closed          |
| 3                        | closed          | closed          |

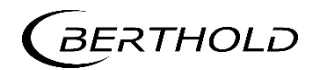

# 7.3 In / Outputs

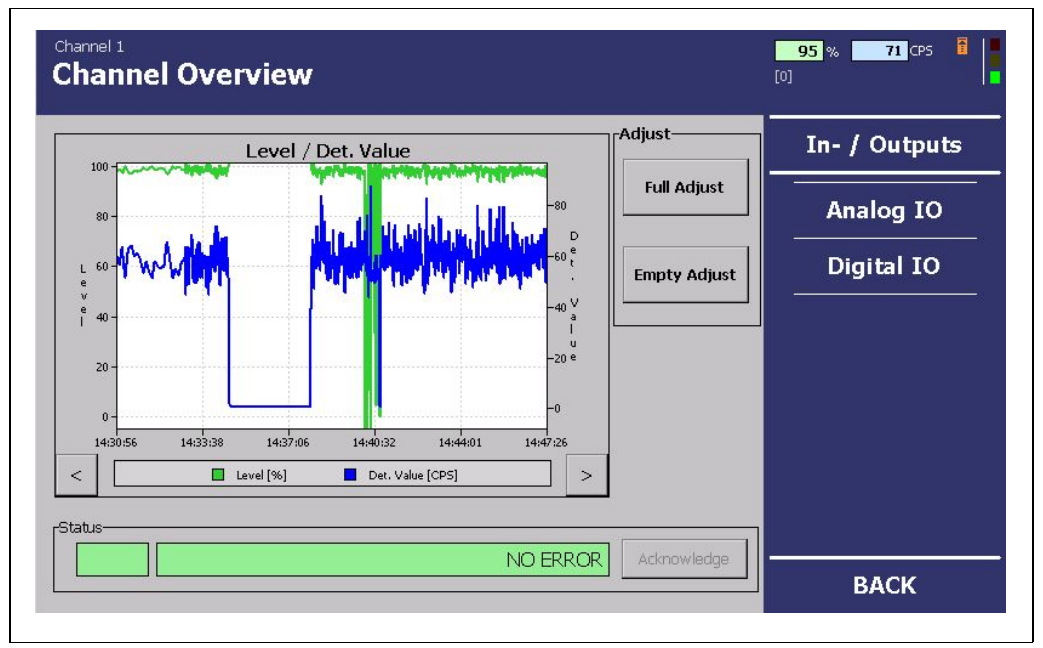

Fig. 66 "Channel Overview" Menu, Settings - In/Outputs

- 1. In the "Channel Overview" menu click on <In/Outputs> (Fig. 49, Item 8).
- 2. Click on <Analogue IO> or <Digital IO> (Fig. 49, Item 1).

In the "In/Output" submenu, you can configure the analogue current outputs, the digital inputs, the alarm relays (only with the extension module) and the fieldbus module (if installed).

The current output itself is continually monitored and reports malfunction via a redundant current path at a constant current of 24 mA.

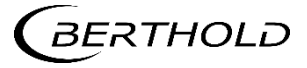

# 7.3.1 Analog IO

You have the following setting options:

| 4 mA                                                 | Output value (e.g. fill level) at 4 mA                                                                                                    |
|------------------------------------------------------|----------------------------------------------------------------------------------------------------|
| 20 mA                                                | Output value (e.g. fill level) at 20 mA                                                                                                    |
| Error mode                                           | The error mode defines the behaviour of the error relays in the event of an error.                                                                      |
| Calibration of the Current<br>Output/Current Outputs | If you find any discrepancies between the set-<br>point and the actual value of the current signal,<br>then you can calibrate the current output again. |

# NOTICE

To calibrate the current outputs, you will need an ammeter (not included in the delivery contents), which is to be connected to the relevant current output.

### NOTICE

Berthold recommends calibrating the current outputs whenever a module has been installed/replaced or if a software update has been carried out.

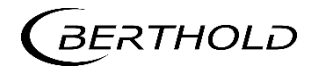

## Setting of the Current Outputs

| Current Out 2                           |           | 105 % 81 CPS  |
|-----------------------------------------|-----------|---------------|
| Lower Value 0 [ = 4 mA                  | J         | Analog IO     |
| Upper Value <u>100</u> [ = 20 m.        | A]        | Current Out 1 |
| Bet aviour                              |           | Current Out 2 |
| Monitoring ON                           |           | Test          |
| Add itional Filter<br>Time Constant 0 s |           |               |
|                                         | Calibrate | BACK          |
|                                         | <br>6 7   |               |
| 1 2 3 4 5                               | 0 /       |               |

Fig. 67 "Channel Overview" menu, In/Outputs - Analog IO (Current Output 2)

In the "Channel Overview" menu, click on e.g.In/Outputs | Analogue IO | Current Output 2 (Fig. 65, Item 8).

You have the following options for configuring the current outputs:

RangeThe current output signal is between 4 mA and 20 mA. The corresponding values (e.g. fill level) can be freely assigned.Lower value:The lower value is the value at a current output signal of 4 mA.Upper value:

The upper value is the value at a current output signal of 20 mA.

### NOTICE

The value which is assigned to a current output signal of 4 mA must be smaller than the value which is assigned to that of 20 mA.

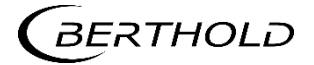

**Error Mode** Here, settings can be made concerning the way the current output is to behave if the EVU or the detector reports an error. In the event of an error, the error relay is de-energised (see there), a message appears in the channel menu and the red measurement channel LED lights up. The current output also switches to error mode.

There are three different choices:

- Constant 2 mA
- Constant 22 mA
- Freezing the last measured value

#### NOTICE

If the last measured value is frozen, a measurement system error cannot be seen in the process control system on the current output signal.

### NOTICE

As long as the device is in test mode or in a calibration routine, the current output is switched to the error mode.

#### NOTICE

Do not activate the "monitoring" (Fig. 65, Item 5) until the measurement has been fully wired. By doing so you will avoid the error alarm.

Monitoring If the "monitoring" is activated, the current output will be monitored. Here, the output current is compared with the current which has run right through the conductor loop. In the event of a variation e.g. owing to an error in the hardware, too large a load or a disruption in the loop, an error message is triggered. The error relay is de-energised.

Additional settings options in an installed extension module for current output 2 are:

| Assignment                  | Fill Level:                                                                                                    |
|-----------------------------|----------------------------------------------------------------------------------------------------|
| (only for current output 2) | The second current output also transmits the fill level.<br>An additional time constant can be set (see below). |
|                             | Detector Value:                                                                                                 |
|                             | The second current output also transmits the measured count rate (CPS value).                                   |
|                             | Detector temperature:                                                                                           |
|                             | The second current output transmits the temperature measured in the detector.                                   |

#### **IMPORTANT**

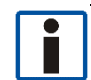

The Current Output 2 submenu is only displayed when an extension module is installed.

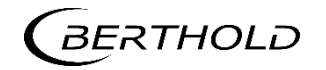

### NOTICE

If the second current output is assigned to the detector temperature or the detector value (CPS), it is particularly important to adhere to an appropriate setting of the current output values for 4 or 20 mA.

Additional filter (only for current output 2) An additional filter time constant can be applied to the second current output. This is added to the time constant set under "Filter" in case fill level is selected. The signal is thereby smoother but slower as a result.

### **Calibration of the Current Outputs**

- 1. Before calibrating the current outputs, connect an ammeter (not included in the delivery contents) to the relevant current output.
- 2. Click on <Calibration> (Fig. 65, Item 7).
- A confirmation message opens.
- 3. Click on <Next>in the confirmation message.
- > The device switches to test mode.
- A command prompt opens.
- 4. Click on the input field to enter a value for the 4 mA calibration point.
- The numeric keypad opens (Fig. 17).
- 5. Enter the value transmitted by the ammeter.
- 6. Click on <Next>in the confirmation message.
- 7. Carry out the calibration for 20 mA calibration point in the same way.
- A confirmation message with the notification "Calibration finished" opens.
- 8. Click on <Next> to finish the calibration.

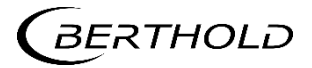

#### Test

In the "Test" submenu, you can enter your own current value for the sake of the test (Fig. 66, Item 4). As long as this test current is in effect, the background of the input field will be shown in red. In the "Actual" display field, the actual current is displayed. This value cannot be changed.

|                  |                                                                                                    |                      |                   | 1             |
|------------------|----------------------------------------------------------------------------------------------------|----------------------|-------------------|---------------|
|                  | Channel 1 :: Channel Overview :: In- / C<br>Test                                                   | Outputs :: Analog IO |                   | 105 % 77 CPS  |
|                  | Current Out-                                                                                       | Test                 | Actual            | Analog IO     |
|                  | Current Output 1                                                                                   | 20                   | <b>72.923</b> mA  | Current Out 1 |
|                  | Current Output 2                                                                                   | - 20                 | <b>-60.941</b> mA | Current Out 2 |
|                  |                                                                                                    |                      |                   | Test          |
|                  |                                                                                                    |                      |                   |               |
|                  |                                                                                                    |                      | Disable Test Mode | ВАСК          |
|                  |                                                                                                    | 4                    | 3                 | 2             |
| 1<br>2<br>3<br>4 | Display of the test mo<br>Test submenu button<br>Actual current display<br>Test current input fiel | de<br>d              |                   |               |

Fig. 68 "Channel Overview" menu, In/Outputs - Analogue IO (Test)

- 1. In the "Channel Overview" menu click on In/Outputs | Analogue IO | Test (Fig. 66, Item 2).
- **2.** Click in the input field (Fig. 66, Item 4).
- The numeric keypad opens (Fig. 17).
- 3. Enter a test current and confirm your entry by clicking on "Enter".

If the entered value is accepted, the background of the input field will be shown in red. In the "Actual" field, the read-back current which is also used for the current output monitoring is displayed. If the conductor loop is not closed, no real measured value will be displayed.

- The test mode is started (Fig. 66, Item 1).
- 4. Click on <End test mode>if you would like to end the test current.

#### NOTICE

The test function ends automatically after about 5 minutes. If the test function is to be reactivated, the value must be re-entered.

If only one current output is being tested, the other current output switches automatically to error mode.

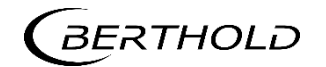

# 7.3.2 Digital IO

In the Digital IO submenu, you can set the two different alarm signals for the alarm relays.

# Alarm Relay

#### **IMPORTANT**

The Alarm Relay submenu is only displayed if an extension module is installed.

In the "Channel Overview" menu click on In/Outputs | Digital IO | Alarm Relay (Fig. 67, Item 2), to reach the Alarm Relay submenu.

| cł<br>A | nannel 1 :: Channel Overview :: In- / Outputs :: Digital IO<br>Iarm Relays               | 106 % 71 CPS 6 |
|---------|------------------------------------------------------------------------------------------|----------------|
|         | Alarm Relay 1 Assignment                                                                 | Digital IO     |
|         | Detector Temperature                                                                     | Alarm Relays   |
|         | Ala Low Level<br>High Level<br>Digital In Confirmation                                   |                |
|         |                                                                                          | ВАСК           |
|         | 1                                                                                        | 2              |
| <br>2   | Assignment of alarm relay 1 drop-down menu<br>Assignment of alarm relay 2 drop-down menu |                |

Fig. 69 "Channel Overview" Menu, In-/Outputs - Digital IO (Alarm Relay)

The alarm relays 1 and 2 can be assigned to the following functions in the event of an alarm:

| Detector temper-<br>ature    | The relay switches if the alarm threshold set in the Menu<br>Detector   Temperature is exceeded (see detector man-<br>ual). |
|------------------------------|----------------------------------------------------------------------------------------------------|
| Low level                    | The relay switches if the value set under Channel Over-<br>view   Settings   Alarms is fallen short of.                     |
| High level                   | The relay switches if the value set under Channel Over-<br>view   Settings   Alarms is exceeded.                            |
| Digital in confir-<br>mation | This relay switches if the digital input is switched.                                                                       |

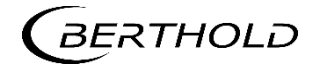

### NOTICE

The alarm relay 1 is a contact (SPDT). The behaviour of alarm relay 1 can be freely configured ("CLOSED", i.e. switching to the normally-open contact or "OPEN", i.e. the normally-closed contact, in the case of an alarm).

Behavior for software versions earlier than 1.2.0:

The relay always closes in the event of an alarm, i.e. it switches on the normally open contact.

#### NOTICE

Alarm relay 2 is a simple switch (SPST NO). The behaviour in the event of an alarm can be freely configured ("CLOSED" or "OPEN" in the case of an alarm).

| Channel 4 :: Channel Overview :: In- / Outputs :: Digital IO<br>Alarm Relays                                | <b>108</b> % <b>12</b> CPS 🚦           |
|----------------------------------------------------------------------------------------------------|----------------------------------------|
| Alarm Relay 1 Assignment                                                                                    | Digital IO                             |
| Detector Temperature     •       Alarm State     CLOSED     •       Alarm Hold Time     0 ms                | Digital Inputs<br>Alarm Relays<br>Test |
| Alarm Relay 2 Assignment       High Level     •       Alarm State     CLOSED       Alarm Hold Time     0 ms |                                        |
|                                                                                                    | ВАСК                                   |

Fig. 70 "Channel Overview" Menu, In/Outputs - Digital IO (Alarm Relay)

Alarm Hold Time

An alarm always lasts as long as the reason for the alarm is present, but not less than the specified time.

### NOTICE

If the EVU is disconnected from voltage, then both relays are de-energised, moving to their normally closed contact.

### NOTICE

The error relay cannot be configured. It always switches on during normal operation and switches off in the event of an error. To get the same behaviour for the alarm relays, both must be configured as "OPEN".

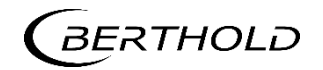

#### Test

In the "Test" submenu, you can change the states of the relay outputs for the sake of the test.

| Green background area | current state                       |
|-----------------------|-------------------------------------|
| Red background area   | manually switched state (test mode) |

### **IMPORTANT**

The digital inputs cannot be configured. Fig. 69 only informs of the switched state.

In the "Channel Overview" menu, click on In/Outputs | Digital IO | Test (Fig. 69, Item 3).

| Channel 1 :: Channel Overview :: In- / Outputs :: Digital IO<br><b>Test</b>                   |                   | 106 % 71 CPS<br>[0] Default |
|-----------------------------------------------------------------------------------------------|-------------------|-----------------------------|
| Digital Out                                                                                   |                   | Digital IO                  |
| Error Relay HIGH                                                                              |                   |                             |
| Alarm Relay 1 LOW                                                                             | ]                 |                             |
| Alarm Relay 2 <b>HIGH</b>                                                                     |                   | — Test                      |
| Digital In-                                                                                   |                   |                             |
| Full Adjust                                                                                   |                   |                             |
| Empty Adjust LOW                                                                              |                   |                             |
| Curve Select 0 LOW                                                                            | 1                 |                             |
| Curve Select 1                                                                                | Disable Test Mode | <u></u>                     |
|                                                                                               |                   | BACK                        |
|                                                                                               |                   |                             |
|                                                                                               | 1 2 3             |                             |
| <ol> <li>Drop-down menu</li> <li>End test mode button</li> <li>Test submenu button</li> </ol> |                   |                             |

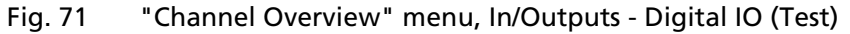

| Digital Outputs | CLOSED= Relay energised<br>OPEN= Relay de-energised           |
|-----------------|---------------------------------------------------------------|
| Digital inputs  | CLOSED= Terminals connected<br>OPEN = Terminals not connected |

- 1. Click on the **"Error Relay" drop-down menu**, to switch the error relay manually (Fig. 69, Item 1).
- 2. Click on the "Alarm Relay 1" drop-down menu menu to switch the alarm relay manually (Fig. 69, Item 1).
- 3. Click on the "Alarm Relay 2" drop-down menu menu to switch the alarm relay manually (Fig. 69, Item 1).
- Click on <End Test Mode> (Fig. 69, Item 2) if you would like to end the test mode.

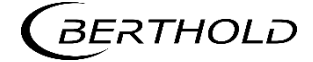

## **IMPORTANT**

i

The test function ends automatically after around 5 minutes. If the test should be re-enabled, the value must be re-entered.

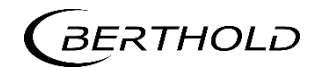

### Fieldbus

The "Fieldbus" submenu only appears if a Fieldbus module has been installed. For the installation of a Fieldbus module, see chapt. 9.1.2.

### **IMPORTANT**

To be able to use the Fieldbus module, you must install the provided GSD file in the process control system.

| Channel 2 :: Channel Overview :: In- / Outputs <b>Fieldbus</b> |                           | 101 % 47 CPS  |
|----------------------------------------------------------------|---------------------------|---------------|
|                                                                | <b>P</b> R <b>O F O</b> * | In- / Outputs |
| Profibus-DP¥1                                                  |                           | Analog IO     |
| Profibus Configuration                                         |                           | Digital IO    |
| Profibus Address 121                                           |                           | Fieldbus      |
|                                                                |                           |               |
|                                                                |                           |               |
|                                                                |                           |               |
|                                                                |                           | ВАСК          |
| 1                                                              |                           |               |
| Input field                                                    |                           |               |

Fig. 72 "Channel Overview" Menu, In/Outputs - Fieldbus

- 1. In the "Channel Overview" menu click on In/Outputs | Fieldbus.
- 2. Click in the "Profibus" input field: Address" (Fig. 70, Item 1).
- The numeric keypad opens (Fig. 17).
- 3. In the input field "Profibus: Configuration" enter the address of the bus device (Fig. 70, Item 1).

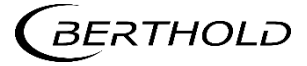

### Error

In the "Channel Overview" menu, click on <Error> (Fig. 49, Item 8).

| Actual                             |     |                             | Error   |
|------------------------------------|-----|-----------------------------|---------|
|                                    | N   | O ERROR                     | Summary |
| History                            |     |                             |         |
| Date / Time<br>2019-02-20 14:40:55 | 101 | Help<br>HW module corrupted |         |
|                                    |     |                             |         |

Fig. 73 "Channel Overview" Menu, Error

In the "Error" submenu, you can view the following information:

| Current | Displays the current error message and the error code.                 |
|---------|------------------------------------------------------------------------|
| History | Displays the error history with the error message and the error codes. |

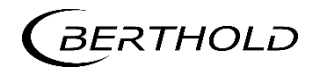

# 7.3.3 Overview

In the "Channel Overview" menu, click on Error | Overview to reach the Overview submenu.

| Desc     | Help                      | Count | A          | Occurance           |            | Error   |
|----------|---------------------------|-------|------------|---------------------|------------|---------|
| 101      | HW module corrupted       | 0     | ×          | 2000-01-01 00:00:00 | 2000-01-01 |         |
| 102      | Device data corrupted     | 1     | X          | 2011-10-24 09:01:44 | 2000-01-01 |         |
| 103      | RAM, flash or CPU         | 0     | X          | 2000-01-01 00:00:00 | 2000-01-01 | Summary |
| 104      | WD reset                  | 0     | X          | 2000-01-01 00:00:00 | 2000-01-01 |         |
| 105      | WD failure                | 0     | x          | 2000-01-01 00:00:00 | 2000-01-01 |         |
| 106      | WD off                    | 0     | X          | 2000-01-01 00:00:00 | 2000-01-01 |         |
| 107      | RTC date/time             | 0     | X          | 2000-01-01 00:00:00 | 2000-01-01 |         |
| 108      | Software exception        | 0     | X          | 2000-01-01 00:00:00 | 2000-01-01 |         |
| 201      | Monitor ADC failure       | 0     | X          | 2000-01-01 00:00:00 | 2000-01-01 |         |
| 202      | ADC calibration           | 0     | x          | 2000-01-01 00:00:00 | 2000-01-01 |         |
| 203      | 24V failure               | 0     | X          | 2000-01-01 00:00:00 | 2000-01-01 |         |
| 204      | 3.3V failure              | 0     | x          | 2000-01-01 00:00:00 | 2000-01-01 |         |
| 205      | GND failure               | 0     | X          | 2000-01-01 00:00:00 | 2000-01-01 |         |
| 206      | Ref 2.5V failure          | 0     | x          | 2000-01-01 00:00:00 | 2000-01-01 |         |
| 207      | Temp. sensor failure      | 0     | x          | 2000-01-01 00:00:00 | 2000-01-01 |         |
| 208      | Temperature too high      | 0     | X          | 2000-01-01 00:00:00 | 2000-01-01 |         |
| 209      | Quartz synchronization    | 0     | X          | 2000-01-01 00:00:00 | 2000-01-01 |         |
| 201      | Calibration not monotonic | 30    | 1 ~        | 2011-11-24 12-18-21 | 2011-11-24 | ВАСК    |
| 2∩1<br>◀ | Calibration not monotonic | 30    | <b> </b> ~ | 2011-11-24 12:18:21 | 2011-11-24 | ВАСК    |

Fig. 74 "Channel Overview" Menu, Error Overview

In the Overview submenu, you can find a detailed error list (Fig. 72, Item 1).

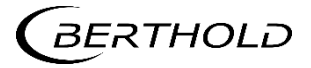

# 7.4 Service

In the Service submenu you have the following options:

- Exporting service data to a USB flash drive.
- Resetting of the channel settings to (calibrating, time constants, alarms thresholds, etc.)
- Restarting of the software (of the relevant measurement channel).

#### Service data includes:

- The change log for the channel and connected detector
- The error log for the channel and connected detector
- The production data

In the "Channel Overview" menu click on <Service> to reach the Service submenu (Fig. 49, Item 8).

| Channel 1 :: Char<br>Service                                    | nnel Overview                                 |       | 106 % 74 CPS<br>[0] Default |
|-----------------------------------------------------------------|-----------------------------------------------|-------|-----------------------------|
|                                                                 |                                               |       | Service                     |
|                                                                 | Export Service Data                           |       | Change Log                  |
|                                                                 |                                               |       | Backup                      |
|                                                                 | Factory Reset                                 |       |                             |
|                                                                 | Reboot                                        |       |                             |
|                                                                 |                                               |       | ВАСК                        |
|                                                                 |                                               | 1 2 3 |                             |
| <ol> <li>Reboot</li> <li>Reset set</li> <li>Export S</li> </ol> | button<br>ttings button<br>ervice Data button |       |                             |

Fig. 75 "Channel Overview" Menu, Service

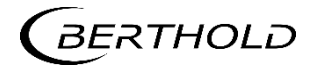

# 7.4.1 Exporting Service Data

### IMPORTANT

The **<Export Service Data>** button becomes active if you connect a USB flash drive to the front panel.

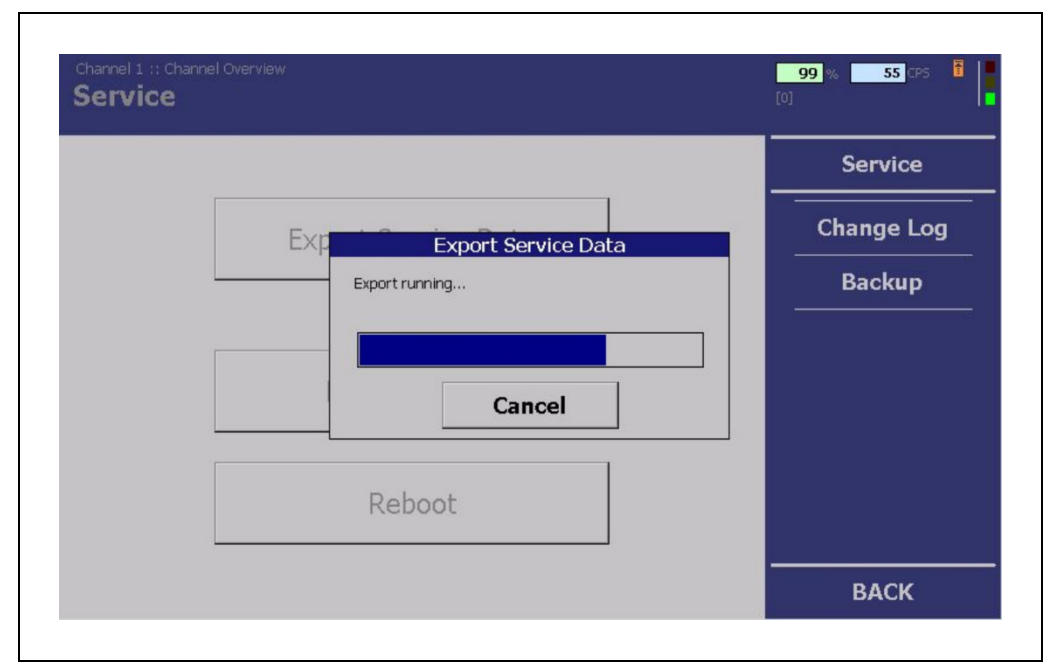

Fig. 76 "Channel Overview" Menu, Service - Backup/restore is running

- 4. Click on <Export Service Data> (Fig. 73, Item 3).
- The export of data starts (Fig. 74).

### NOTICE

If you click on <Factory Settings> all applied settings will be reset.

• The measurement is retained.

If you click **<Reboot>** the measurement channel restarts and the current settings remain.

- > The measurement of the relevant channel is then retained.
- The measurements of the other measurement channels remain unaffected by this.

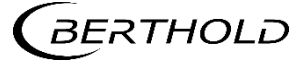

# 7.4.2 Change Log

In the Change Log submenu you can view all the applied settings.

| ange Log            | Service     |           |           |            |
|---------------------|-------------|-----------|-----------|------------|
| Date / Time         | Description | New Value | Old Value |            |
| 2011-10-24 05:41:42 | Rem CEntry  | 50.00     | 0.00      |            |
| 011-10-24 05:38:55  | TEST OFF    | 1.00      | 0.00      | Change Log |
| 011-10-24 05:36:42  | TEST ON     | 0.00      | 1.00      |            |
| 011-10-24 05:33:16  | Add CEntry  | 100.00    | 150.00    | Backup     |
| 011-10-24 05:33:02  | AdjustMode  | 0.00      | 1.00      | Баскар     |
| 2011-10-24 05:32:50 | Add CEntry  | 50.00     | 1200.00   |            |
| 011-10-24 05:32:23  | Add CEntry  | 100.00    | 150.00    |            |
| 011-10-24 05.52.02  | Add CEntry  | 0.00      | 1500.00   |            |
|                     |             |           |           |            |
|                     |             |           |           |            |
|                     |             |           |           | BACK       |

Fig. 77 "Channel Overview" Menu, Service- Change Log

In the "Channel Overview" menu click on Service | Change log to reach the Change Log submenu

The change log is displayed (Fig. 75, Item 1).

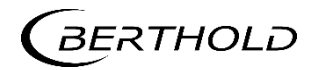

#### Backup

The "Backup" submenu offers you the following options:

- Backing up the settings to a USB flash drive.
- Restoring of settings from a USB flash drive.

#### **IMPORTANT**

Backing up the settings is always recommended to ensure quality and so original settings can be restored in the event of an emergency.

If several identical strands are being operated, then it is recommended that a change to the settings is carried out in one single channel and then transferred by a USB flash drive to the other channels.

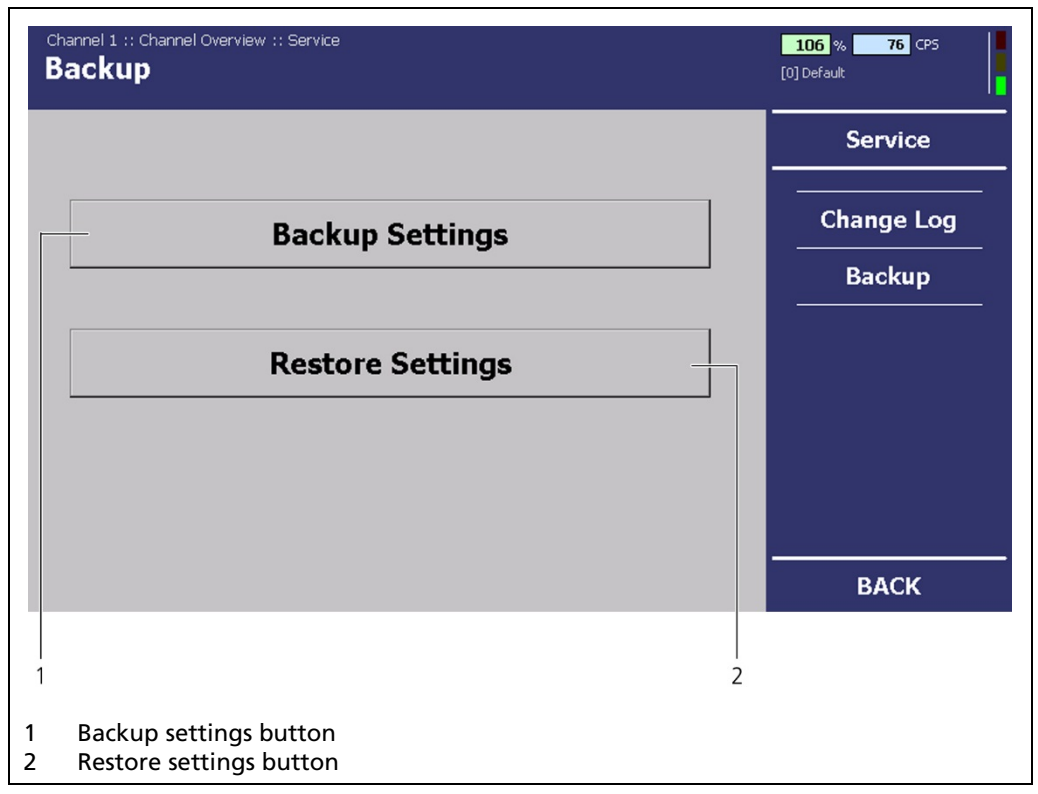

Fig. 78 "Channel Overview" Menu, Service - Backup

#### IMPORTANT

The buttons <Backup Settings> and <Restore Settings> can only be selected if you have connected a USB-Stick to the front panel.

- 1. In the "Channel Overview" menu click on Service | Backup.
- Connect a USB flash drive to the USB port of the EVU front panel (Fig.1, Item 3).
- 3. Click on <Backup Settings> Fig. 76, Item 1).
- A confirmation message with the command to wait opens.
- A confirmation message opens after a successful backup.
- 4. After the backup/restore is finished, click on <OK>.

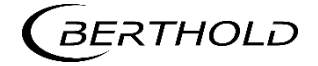

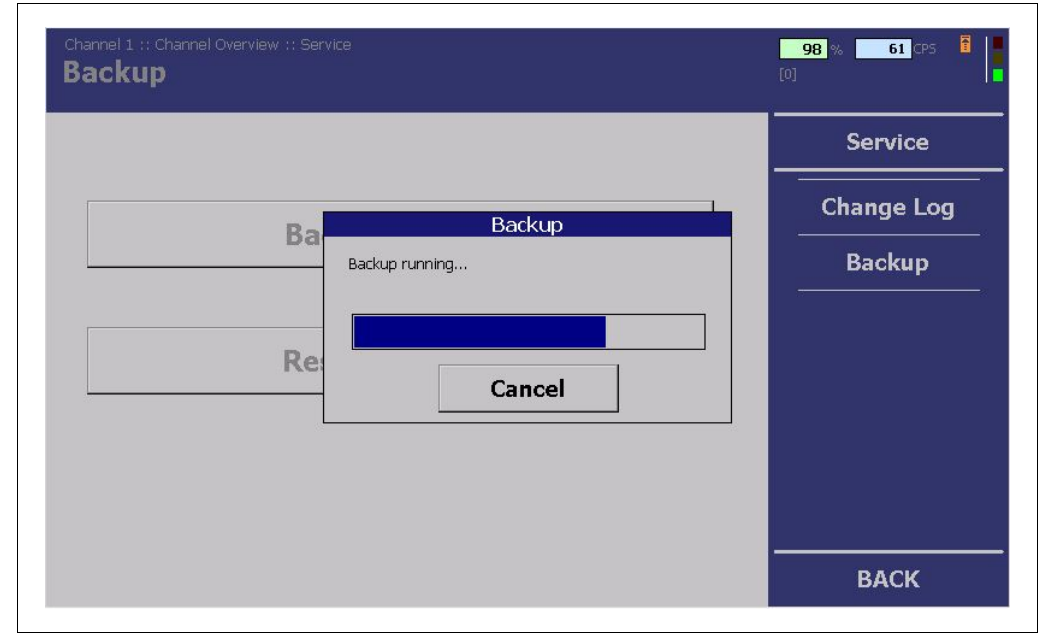

Fig. 79 "Channel Overview" Menu, Service - Backup/restore is running

# IMPORTANT

All data relevant to measurement is backed up:

- All calibrations
- Filter constants
- Alarm thresholds

#### Restore

- 1. Connect a USB flash drive to the USB port of the EVU front panel (Fig.1, Item 3).
- 2. Click on <Restore Settings> (Fig. 76, Item 2).
- A window for selecting files opens.
- 3. Select a file and begin the restoration.
- A confirmation message with the command to wait opens.
- A confirmation message opens after a successful restoration.

### IMPORTANT

The files with backed-up settings have .dds at the end. A .txt file is also exported which is solely for information purposes.

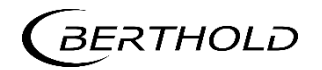
8

# Troubleshooting

## 8.1 Verify Radiometric Mould Level System

This chapter is an attempt to briefly outline how to verify the correct function and stability of a running Berthold radiometric mould level system.

Berthold's system for mould level measurement has several monitor functions builtin, and almost every possible malfunction will generate an error or a warning in the evaluation unit, see chapter 8.3.

#### Introduction

A Berthold radiometric mould level system is a very robust and reliable system. Quit often questions about the mould level system are raised by customer having issues with their mould level control. In most cases these issues do not origin from the mould level system itself, but from the control system or the caster. Herein we suggest a procedure for how to verify that your Berthold radiometric mould level system is working correctly.

#### Preparations

To verify the function of a mould level system you need to have:

- a commissioned and installed mould level system from Berthold.
- access to a mould in casting position and connected to the mould water.
- a feasible calibration block of the corresponding mould size and means to move it in and keep it in the mould.

#### **Verification Procedure**

The verification process is done in steps to be able to ensure the functionality of the system. Before starting the verification, the system should be calibrated using at least the full and empty calibration procedure.

#### 8.1.1 Check System Stability

After the system has been calibrated, it is possible to verify system accuracy.

To do that, then:

- 1. Make sure you have cooling water running and no air bubbles in the mould (air bubbles in the mould cooling water can affect the mould level signal).
- 2. Position the calibration block at the normal casting level in the mould.
- **3.** Then log the mould level signal for about 5 mins.
- **4.** Verify that the standard deviation of the logged signal is in line with the theoretically calculated value.
- The calculated and measured value should be very much in line, if not the most probable issue is air bubbles in the mould negatively affecting the stability the mould level signal.

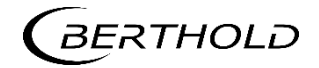

#### 8.1.2 Check System Oscillation Stability

For caster with low oscillation frequency and strong radioactive source, the mould oscillation could yield some noise on the mould level signal.

- 1. Make sure you have cooling water running and no air bubbles in the mould.
- 2. Place the calibration block at the normal casting level in the mould.
- **3.** Verify that the mould level signal is as good as expected.
- 4. Start the oscillation of the mould.
- 5. Then log the mould level signal for about 5 mins.
- 6. Verify if there is any difference for the mould level signal with mould oscillation and off.
- If the oscillation of the mould does affect the mould level signal, Berthold can provide a software filter for the LB 452 unit to reduce this influence.

#### 8.1.3 Check System Electromagnetic Stability

Casters that have not been correctly designed or not using the correct type of radiometric detector, can be affected by the strong electromagnetic (EM) sources as mould stirrers (EMS) or brakes (EMBr).

- 1. Make sure you have cooling water running and no air bubbles in the mould, since air bubbles in the mould cooling water can affect the mould level signal.
- 2. Place the calibration block at the normal casting level in the mould.
- 3. Verify that the mould level signal is as good as expected.
- **4.** Start logging the mould level signal.
- 5. Turn the stirrer/brakes on and verify of this event has any impact on the mould level signal or not.
- In case there are some negative influences, this can be handled in two ways:
- **1.** Better isolate the detector by adding ferromagnetic steel around the detector, shielding the detector.
- Change to a SiPM-based detector from Berthold that is virtually immune towards EMBr/EMS. In the case of EM influences, the use of Berthold detectors with appropriate EM protection is recommended.

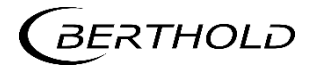

# 8.2 Error Search

| Problem                                                                  | Cause                                                       | Measure                                                                                                    |
|--------------------------------------------------------------------------|-------------------------------------------------------------|----------------------------------------------------------------------------------------------------|
| No signal                                                                | EVU does not work.                                          | Check power supply and fuses; is<br>LED 1 blinking on the display?                                                          |
| No signal                                                                | Detector does not work.                                     | <ul> <li>Check the functioning of the de-<br/>tector.</li> </ul>                                                            |
| Count rate too low                                                       | Shielding not opened or not opened correctly.               | <ul> <li>Check lock and ensure it is in OPEN<br/>position.</li> </ul>                                                       |
|                                                                          | Incorrect focus of the effective radiation on the detector. | <ul> <li>Correct and optimise the alignment.</li> </ul>                                                                     |
|                                                                          | Objects in the beam path.                                   | <ul> <li>Offset irradiation level.</li> </ul>                                                                               |
|                                                                          | Source at the end of its usable life span.                  | Replace source.                                                                                                    |
| No or incorrect fill level dis-<br>play                                  | Fill level value entry incorrect.                           | <ul> <li>Check the calibration value and<br/>the fill level display.</li> </ul>                                             |
| The fill level display deviates                                          | Defect in detector.                                         | <ul> <li>Check detector.</li> </ul>                                                                                         |
|                                                                          | Incorrect calibration.                                      | Check calibration values.                                                                                                   |
|                                                                          | Count rate too low (see above).                             | <ul> <li>Check source age and irradiation<br/>level, replace detector.</li> </ul>                                           |
| No menus are displayed<br>which are linked to the ex-<br>tension module. | Extension module defect.                                    | Replace extension module.                                                                                                   |
|                                                                          | Extension module is not cor-<br>rectly installed            | <ul> <li>Check cable connection (flat rib-<br/>bon cable) between the fieldbus<br/>module and the basic module.</li> </ul>  |
|                                                                          |                                                             | <ul> <li>Check whether the extension mod-<br/>ule is pushed in properly.</li> </ul>                                         |
| No data from the fieldbus                                                | Fieldbus module defect.                                     | Replace fieldbus module.                                                                                                    |
| the control centre.                                                      | Fieldbus not given and/or incor-<br>rect address.           | Assign correct address.                                                                                                    |
|                                                                          | Fieldbus module is not correctly installed.                 | <ul> <li>Check cable connection (flat rib-<br/>bon cable) between the extension<br/>module and the basic module.</li> </ul> |
|                                                                          |                                                             | <ul> <li>Check whether the extension mod-<br/>ule is pushed in properly.</li> </ul>                                         |
| No data is being received in the control centre via Ethernet             | Transfer of the measurement data deactivated.               | <ul> <li>Activate the output of measure-<br/>ment data over the network.</li> </ul>                                         |

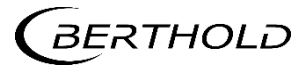

## 8.3 Error Codes of the Evaluation Unit

In the following tables you can find the EVU error codes which give you information on how to fix them. All castXpert LB 452 errors have the prefix "M", all detector errors the prefix "D".

The detector error codes can be seen in the corresponding manual of the detector.

#### 8.3.1 System

| Code | Text                        | Description                                                                               | Correction                                                                                                  | Class   |
|------|-----------------------------|-------------------------------------------------------------------------------------------|----------------------------------------------------------------------------------------------------|---------|
| M101 | HW module<br>corrupted      | Missing circuit board or incom-<br>patible test header.                                   | <ul> <li>Carry out software up-<br/>date.</li> <li>Contact service.</li> </ul>                              | Error   |
| M102 | Device data                 | Data inconsistency found.                                                                 | <ul> <li>Carry out factory reset.</li> </ul>                                                                | Error   |
| M103 | RAM, Flash or<br>CPU        | Error in main memory.<br>Hardware error.                                                  | <ul> <li>Contact service.</li> </ul>                                                                        | Error   |
| M104 | WD reset                    | The system has been reset by the watch dog (WD).<br>Hardware error.                       | <ul> <li>Contact service.</li> </ul>                                                                        | Error   |
| M105 | WD failure                  | The watch dog (WD) was acti-<br>vated but the system was not<br>reset.<br>Hardware error. | <ul> <li>Contact service.</li> </ul>                                                                        | Error   |
| M106 | WD off                      | The debug jumper is sticking,<br>the watchdog is disabled.                                | Remove debug jumper.                                                                                        | Error   |
| M107 | RTC date/time               | Error in the actual time clock or invalid time.                                           | <ul> <li>Check the date and<br/>time settings.</li> <li>Contact service.</li> </ul>                         | Warning |
| M108 | Software ex-<br>ception     | Software exception.                                                                       | <ul> <li>Carry out software up-<br/>date. If the error re-<br/>mains, contact the ser-<br/>vice.</li> </ul> | Error   |
| M109 | HW Applica-<br>tion Support | The application running is out of memory.                                                 | <ul> <li>Check the detector<br/>compatibility of the<br/>card used in the EVU</li> </ul>                    | Error   |

## 8.3.2 Main board

| Code | Text                        | Description                                                 | Correction                                                               | Class   |
|------|-----------------------------|-------------------------------------------------------------|--------------------------------------------------------------------------|---------|
| M201 | Monitoring<br>ADC           | The monitoring ADC (Analogue Digital Converter) has failed. | <ul> <li>Contact service.</li> </ul>                                     | Error   |
|      |                             | Hardware error.                                             |                                                                          |         |
| M202 | ADC<br>Calibration          | Error while calibrating the ADC.                            | <ul> <li>Contact service.</li> </ul>                                     | Error   |
|      |                             | Hardware error.                                             |                                                                          |         |
| M203 | 24 V failure                | Faulty 24 V operating voltage.<br>Hardware error.           | <ul> <li>Contact service.</li> </ul>                                     | Error   |
| M204 | 3.3 V failure               | Faulty 3.3 V operating voltage.<br>Hardware error.          | <ul> <li>Contact service.</li> </ul>                                     | Error   |
| M205 | GND failure                 | Measured GND value too large.<br>Hardware error.            | <ul> <li>Contact service.</li> </ul>                                     | Error   |
| M206 | Ref 2.5 V fail-<br>ure      | Faulty 2.5 V reference voltage.<br>Hardware error.          | <ul> <li>Contact service.</li> </ul>                                     | Error   |
| M207 | Temp sensor                 | Temperature sensor on CPU board failed.                     | <ul> <li>Contact service.</li> </ul>                                     | Warning |
|      |                             | Hardware error.                                             |                                                                          |         |
| M208 | Temperature<br>too high     | Temperature of the system is or was too high.               | <ul> <li>Please ensure ade-<br/>quate cooling of the<br/>EVU.</li> </ul> | Warning |
| M209 | Quartz syn-<br>chronization | One of the oscillation quartzes does not work correctly.    | <ul> <li>Contact service if error<br/>exists consistently.</li> </ul>    | Warning |

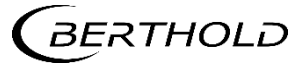

# 8.3.3 Application

| Code | Text                                       | Description                                                                                | Correction                                                                                                    | Class |
|------|--------------------------------------------|--------------------------------------------------------------------------------------------|----------------------------------------------------------------------------------------------------|-------|
| M301 | Calibration<br>not monotonic               | Calibration curve not mono-<br>tonic.                                                      | <ul> <li>Check calibration ta-<br/>ble.</li> </ul>                                                                                                    | Error |
| M302 | Background<br>too high                     | Background count rate larger<br>than smallest occurring calibra-<br>tion point.            | <ul> <li>Check calibration table.</li> <li>Check background count rate.</li> </ul>                                                                                                    | Error |
| M303 | Empty/Full ra-<br>tio                      | Ratio between full and empty count rate too small.                                         | <ul> <li>Check calibration table.</li> <li>Change required ratio on the plausibility page.</li> <li>Ensure that there are no objects or residue in the beam path.</li> </ul>                                                      | Error |
| M304 | Empty adjust<br>tolerance                  | Change outside of the plausi-<br>bility limits during empty ad-<br>justment.               | <ul> <li>Check source.</li> <li>Change plausibility<br/>limit.</li> <li>Carry out the adjust-<br/>ment (twice) again.<br/>The error is automati-<br/>cally cleared.</li> </ul>                                                    | Error |
| M305 | Full adjust tol-<br>erance                 | Change outside of the plausi-<br>bility limits during full adjust-<br>ment.                | <ul> <li>Check source.</li> <li>Change plausibility<br/>limit.</li> <li>Carry out the adjust-<br/>ment (twice) again.<br/>The error is automati-<br/>cally cleared.</li> </ul>                                                    | Error |
| M306 | Count rate sta-<br>bility out of<br>bounds | While reading in, the count<br>rate is not constant and outside<br>the statistical window. | <ul> <li>Ensure that no other factors influence the count rate during the read in (e.g. disruptions in the beam path).</li> <li>Carry out the adjustment (twice, if needed) again. The error is automatically cleared.</li> </ul> | Error |
| M307 | Decay com-<br>pensation                    | Error during decay compensa-<br>tion (disabled during casting -<br>factory settings).      | <ul> <li>Contact service.</li> </ul>                                                                                                    | Error |
| M308 | Auto Calibra-<br>tion                      | Error in the automatic calibra-<br>tion process (only for <i>ECcast</i> )                  | <ul> <li>Contact service.</li> </ul>                                                                                                    | Error |

# 8.3.4 Application Extension

| Code | Text                           | Description                                                                     | Correction                                                                                                    | Class   |
|------|--------------------------------|---------------------------------------------------------------------------------|----------------------------------------------------------------------------------------------------|---------|
| M401 | Level CPS not mo-<br>notonous  | Calibration curve for steel level is not monotonous.                            | <ul> <li>Conduct a new com-<br/>plete calibration or<br/>manually correct er-<br/>ror in the calibration<br/>curve.</li> </ul> | Warning |
| M402 | Powder CPS not mo-<br>notonous | Calibration curve for pow-<br>der level is not monoto-<br>nous.                 | Conduct a new com-<br>plete calibration with<br>increased read-in<br>time or manually cor-<br>rect if a single small<br>error. | Warning |
| M403 | Background too<br>high         | Detector background value<br>is higher than the smallest<br>calibration point.  | <ul> <li>Check detector back-<br/>ground value.</li> <li>Contact service.</li> </ul>                                           | Warning |
| M404 | Calibration cor-<br>rupted     | The calibration table for<br>the powder-level calcula-<br>tion is inconsistent. | <ul> <li>Conduct a new com-<br/>plete calibration.</li> </ul>                                                                  | Warning |

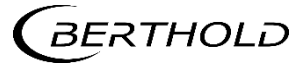

## 8.3.5 Detector Control

| Code | Text                           | Description                                                                            | Correction                                                                                                    | Class   |
|------|--------------------------------|----------------------------------------------------------------------------------------|----------------------------------------------------------------------------------------------------|---------|
| M501 | No detector<br>found           | No compatible detector found.                                                          | <ul> <li>Connect a compatible detector.</li> <li>Ensure the correct cabling is in place.</li> <li>Carry out software update.</li> <li>Contact service.</li> </ul> | Error   |
| M502 | Detector com-<br>munication    | Communication error<br>- Disruption on the line.                                       | <ul> <li>Ensure the correct connection of the screen.</li> <li>Replace cable.</li> <li>Contact service.</li> </ul>                                                | Warning |
| M503 | Detector inter-<br>nal error   | Detector in warning status (Er-<br>ror details and confirmation in<br>the error menu). | <ul> <li>Operating Instructions<br/>detector or ECcast sys-<br/>tem</li> </ul>                                                                                    | Error   |
| M504 | Detector inter-<br>nal warning | Detector in warning status (Er-<br>ror details and confirmation in<br>the error menu). | <ul> <li>Refer to the manual<br/>for the corresponding<br/>detector.</li> </ul>                                                                                   | Warning |
| M505 | Detector temp<br>too high      | Detector temperature is/was too high.                                                  | Ensure sufficient cool-<br>ing                                                                                                    | Warning |
| M506 | Detector<br>Raw Value          | Variation discovered between<br>the analogue and the digital<br>pulse lines            | <ul><li>Check cabling.</li><li>Contact service.</li></ul>                                                                                                    | Error   |

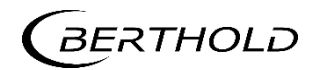

## 8.3.6 Process Connection

| Code | Text                          | Description                                                                            | Correction                                                                                                    | Class   |
|------|-------------------------------|----------------------------------------------------------------------------------------|----------------------------------------------------------------------------------------------------|---------|
| M701 | Current out-<br>put           | Faulty current output on the basic module.                                             | <ul> <li>Calibrate current out-<br/>put.</li> <li>Contact service.</li> </ul>                                                                 | Warning |
| M702 | Current out-<br>put loop open | Current output on the basic module not closed.                                         | <ul> <li>Check cabling on cur-<br/>rent output side.</li> </ul>                                                                               | Warning |
| M801 | Current out-<br>put           | Current output faulty on exten-<br>sion module.                                        | <ul> <li>Calibrate current output.</li> <li>Contact service.</li> </ul>                                                                       | Warning |
| M802 | Current out-<br>put loop open | Current output on the exten-<br>sion module not closed.                                | <ul> <li>Check cabling on cur-<br/>rent output side.</li> </ul>                                                                               | Warning |
| M803 | Temp sensor                   | Temperature sensor on the ex-<br>tension module failed.<br>Hardware error.             | <ul> <li>Contact service.</li> </ul>                                                                                                    | Warning |
| M804 | Current out-<br>put           | Current output 3 is erroneous                                                          | <ul> <li>Contact service.</li> </ul>                                                                                                    | Warning |
| M805 | Current loop 3<br>open        | Current output 3 is not closed,<br>no current flowing.                                 | <ul> <li>Contact service.</li> </ul>                                                                                                    | Warning |
| M901 | Temp sensor                   | Temperature sensor on the fieldbus module failed.<br>Hardware error.                   | <ul> <li>Contact service.</li> </ul>                                                                                                    | Warning |
| M902 | Fieldbus setup                | Error during the fieldbus mod-<br>ule set-up process.<br>Hardware error.               | <ul> <li>Contact service.</li> </ul>                                                                                                    | Error   |
| M903 | Fieldbus<br>Parameter         | Error during parameter ex-<br>change with the fieldbus mod-<br>ule.<br>Hardware error. | <ul> <li>Contact service.</li> </ul>                                                                                                    | Warning |
| M904 | Fieldbus mod-<br>ule error    | Internal fieldbus module error<br>Hardware error                                       | <ul> <li>Contact service.</li> </ul>                                                                                                    | Error   |
| M905 | Fieldbus mod-<br>ule error    | Internal serious exception in fieldbus module.<br>Hardware error.                      | <ul> <li>Contact service.</li> </ul>                                                                                                    | Error   |
| M906 | No fieldbus                   | Fieldbus module has not found a master.                                                | <ul> <li>Check connection with<br/>the fieldbus master.</li> <li>Ensure the correct in-<br/>stallation of the<br/>fieldbus module.</li> </ul> | Warning |

# 9 Maintenance

In the maintenance chapter, the installation of modules, the replacing of fuses and the cleaning of the EVU are described.

#### 9.1

## Installation / Exchange of Modules

#### DANGER Danger to

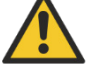

## Danger to life from electric shock!

Exposed live parts in the device interior.

- Installation may only be carried out by a qualified electrician.
- Installation may only be carried out if the device has been de-energised.
- Only open the device when free of voltage.

In case of an electric shock, carry out first aid measures and immediately call an emergency service.

#### NOTICE

#### Damage to the device! Short circuit!

- Install the modules in the correct card slots.
- Please always observe the prescribed sequence when installing modules.

The EVU is delivered equipped, depending on the order. The installation of the modules is only necessary if:

- Another measurement channel is to be fitted
- An existing measurement channel is to be supplemented with an extension and/or fieldbus module
- Aa defective module is to be replaced
- A software update is to be carried out

For each of the four channels of the EVU, the following modules can be installed:

- Basic module
- Extension module
- Fieldbus module

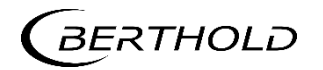

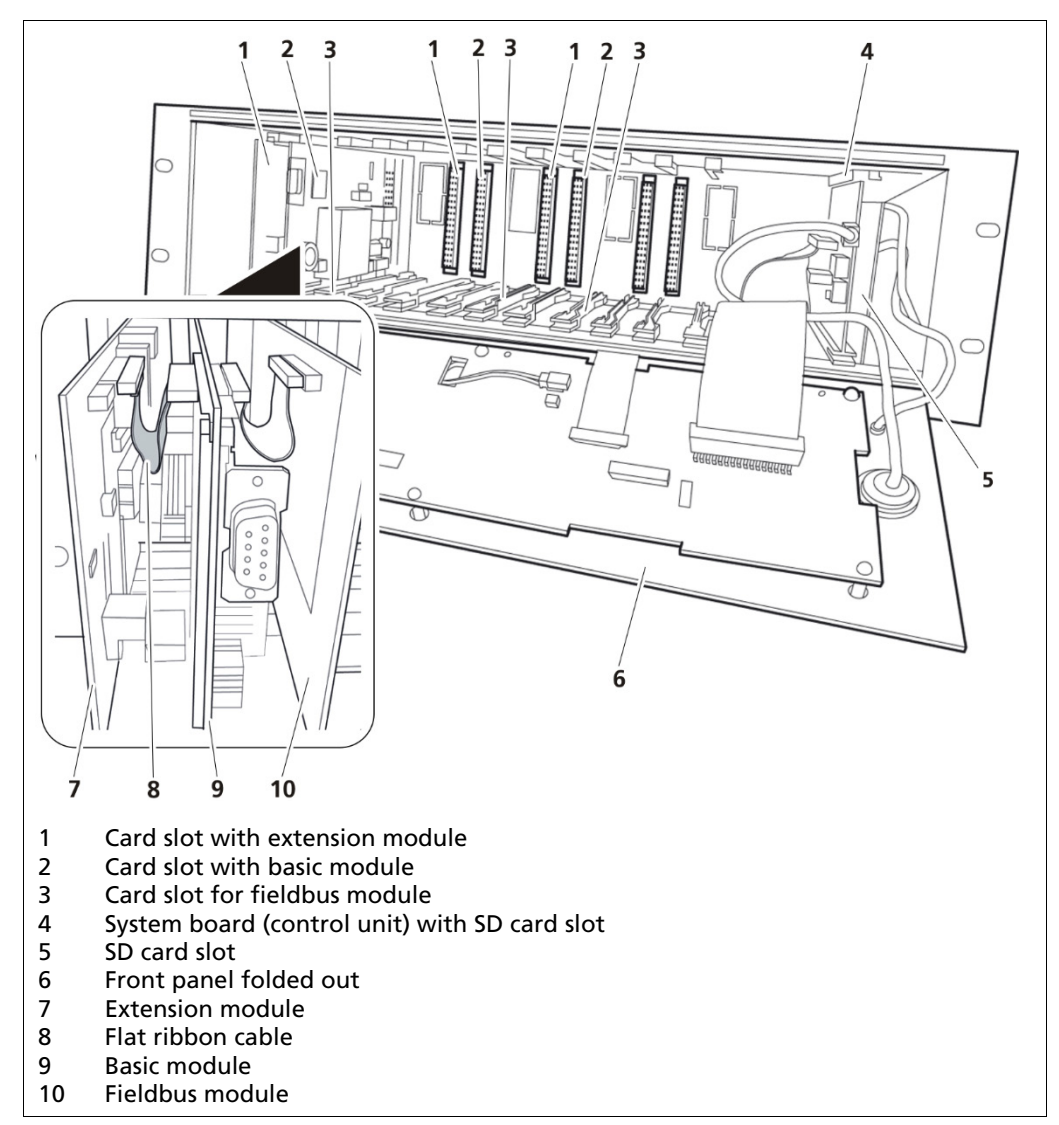

Fig. 80 Front view an open EVU

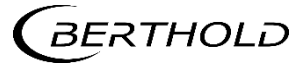

| 9.1.1 Installation of the Basic Module/Exte | nsion Module |
|---------------------------------------------|--------------|
|---------------------------------------------|--------------|

#### NOTICE

- Damage to the device! Short circuit!
- Install the module in the correct card slot!
- > Please always observe the prescribed sequence when installing modules!

#### IMPORTANT

- If an extension module is to be installed, it must be connected with the basic module via the flat ribbon cable before the installation.
- > The slots are labelled with an adhesive strip with the module name on.
- **1.** Disconnect the EVU voltage.
- 2. Loosen the screws (Fig. 10, Item 2) on the front panel.
- **3.** Fold the front panel down.
- **4.** Connect the extension module and the basic module with a flat ribbon cable before installation (included in delivery contents) (Fig. 78, Item 8).
- 5. Push in the extension module, basic module, and fieldbus module back again at the same time until they have clicked into place.
- 6. Fold the front panel up again.
- **7.** Tighten the screws.
- 8. Connect all the connection cables to the rear side.
- 9. Switch on the EVU.
- The installation is complete.

#### 9.1.2 Installation of the Fieldbus Module

#### NOTICE

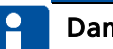

#### Damage to the device!

Short circuit

- Install the module in the correct card slot!
- Please always observe the prescribed sequence when installing modules!

#### NOTICE

Device is not recognized! Limited range of functions!

Carry out an EVU software update before installing the fieldbus module if the control unit software version is less than version 1.0.3.

#### IMPORTANT

- If an extension module is to be installed, it must be connected with the basic card via the flat ribbon cable before the installation.
- The slots are labelled with an adhesive strip with the module name on.
- 1. Disconnect the EVU voltage.
- 2. Loosen the screws (Fig. 10, Item 2).
- **3.** Fold the front panel down.
- 4. Remove any already-installed modules of the relevant measurement channel

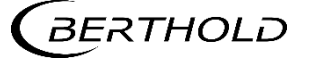

before installing the fieldbus module (Fig. 78).

 Remove the pre-cut metal cover on the rear side of the housing (Fig. 79, Item 1). The cover is already punched out and is held at four points. Loosen the hold points with light pressure (e.g. with a screw driver).

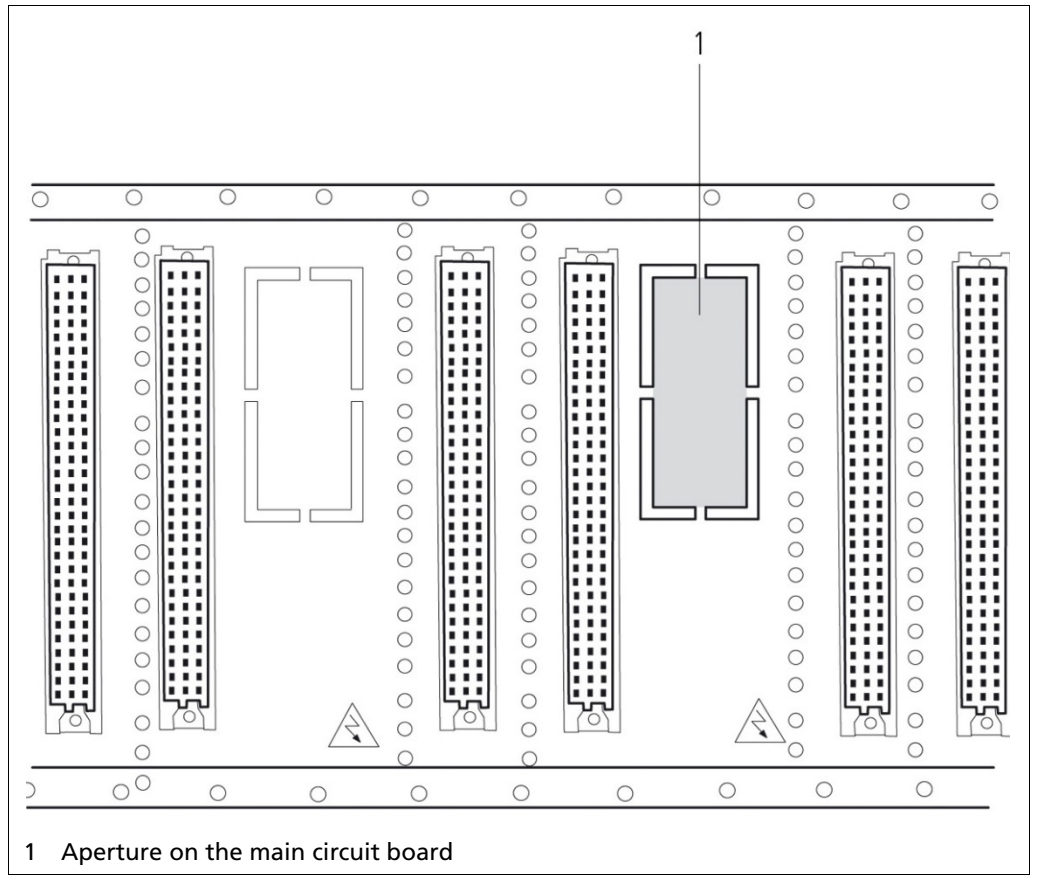

Fig. 81 EVU LB 452, main circuit board

- 6. Separate and remove the four hold points of the aperture on the prepunched, green main circuit board with a wirer cutter.
- **7.** Connect the module with the flat ribbon cable again (included in delivery contents) (Fig. 70, Item 2).
- 8. Push in the basic module, fieldbus module and extension module back again at the same time until they have clicked into place.
- **9.** Fold the front panel up again.
- **10.** Tighten the screws.
- 11. Connect all the connection cables to the rear side.
- **12.** Switch on the EVU.
- **13.** Install the GSD file in the control centre.
- The installation is complete.

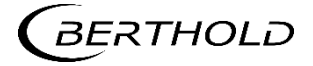

# 9.2 Replacing of Fuses

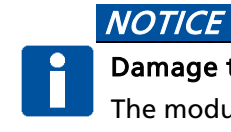

#### Damage to the device! Short circuit!

The modules can be damaged if the wrong fuses are used.

> Only use fuses which correspond to the fuses on the modules.

Two different types of fuses are used in the EVU. These fuse the individual modules and mains inlets.

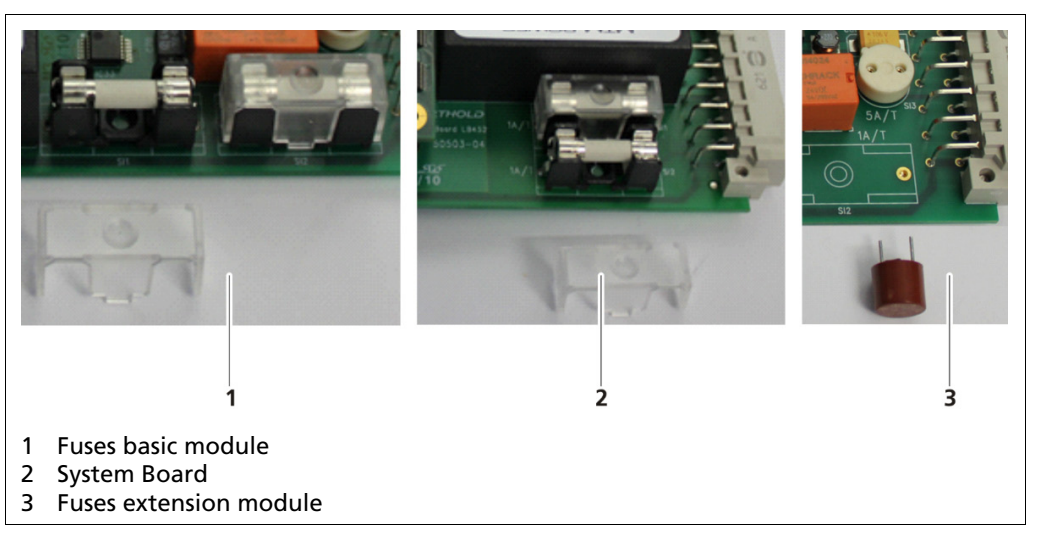

Fig. 82 Fuses

| Basic module     | The two mains fuses Si1 and Si2 on the basic module<br>fuse the current input. If there is a defect in one of<br>the two fuses, no signal can be transmitted over the<br>measurement channels.<br>The 5 A fuse Si3 fuses the error relay. If there is a<br>defect in the fuses, the error relay does not work |
|------------------|----------------------------------------------------------------------------------------------------|
| System board     | The two mains fuses Si1 and Si2 on the system board<br>fuse the power supply unit.<br>If there is a defect in the fuses, no power is supplied<br>to the EVU.                                                                                                    |
| Extension module | The two 5 A, fuses Si3 and Si4, fuse both alarm re-<br>lays.<br>If there is a defect in the fuses, the alarm relay does<br>not work.                                                                                                    |

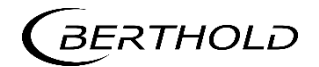

#### 9.2.1 Replacing of Basic Module Fuse

- **1.** Disconnect the EVU voltage.
- 2. Loosen the three screws on the front panel (Fig. 10, Item 2).
- **3.** Fold the front panel down.
- 4. Pull out the basic module and if needed the extension module and/or fieldbus module (Fig. 9, Item 3) carefully.
- 5. Remove the flat ribbon cable, if needed, (Fig. 9, Item 2) from the extension module and/or the fieldbus module
- 6. Pull carefully on the fuse (Fig. 81, Item 1) until the top part is fully removed.
- 7. Remove the plastic covering from the fuses (Fig. 81, Item 2).
- 8. Take the fuses out carefully.

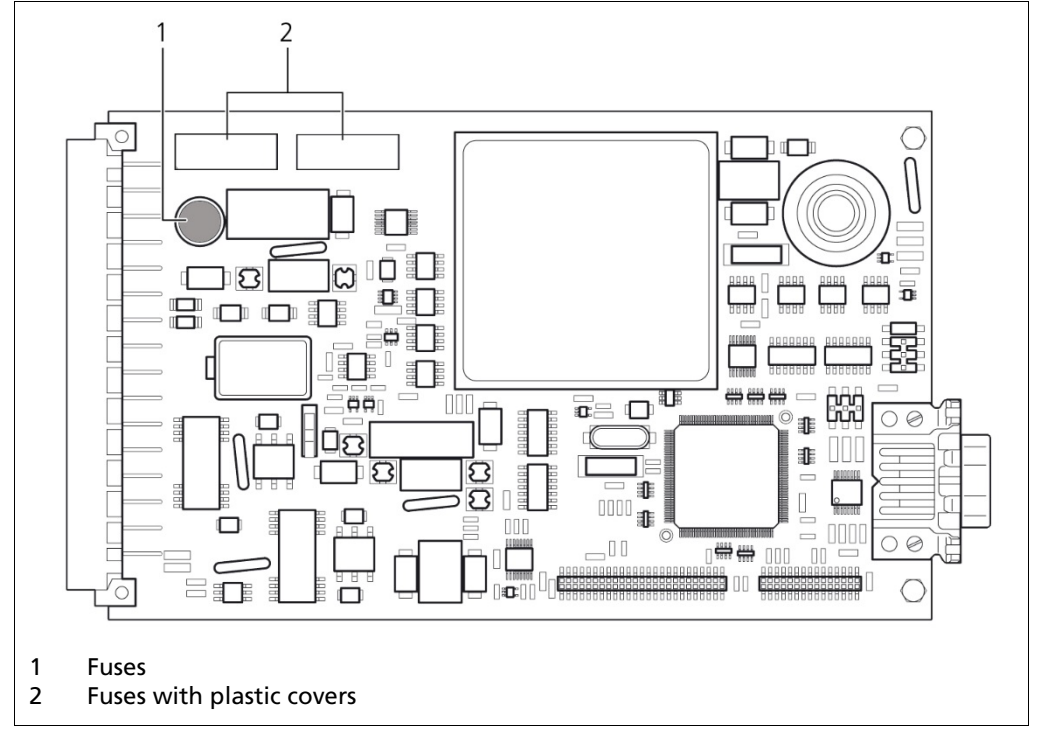

Fig. 83 Basic module fuses

- **9.** Fit the new fuses into the basic module with the contacts and the cavities provided.
- **10.** Connect the basic module if needed to the extension or fieldbus module with flat ribbon cables.
- 11. Push the module into the EVU again.
- **12.** Fold the front panel up again.
- **13.** Tighten the screws again.
- The exchange is complete.

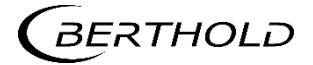

#### 9.2.2 Replacing of Extension Module Fuse

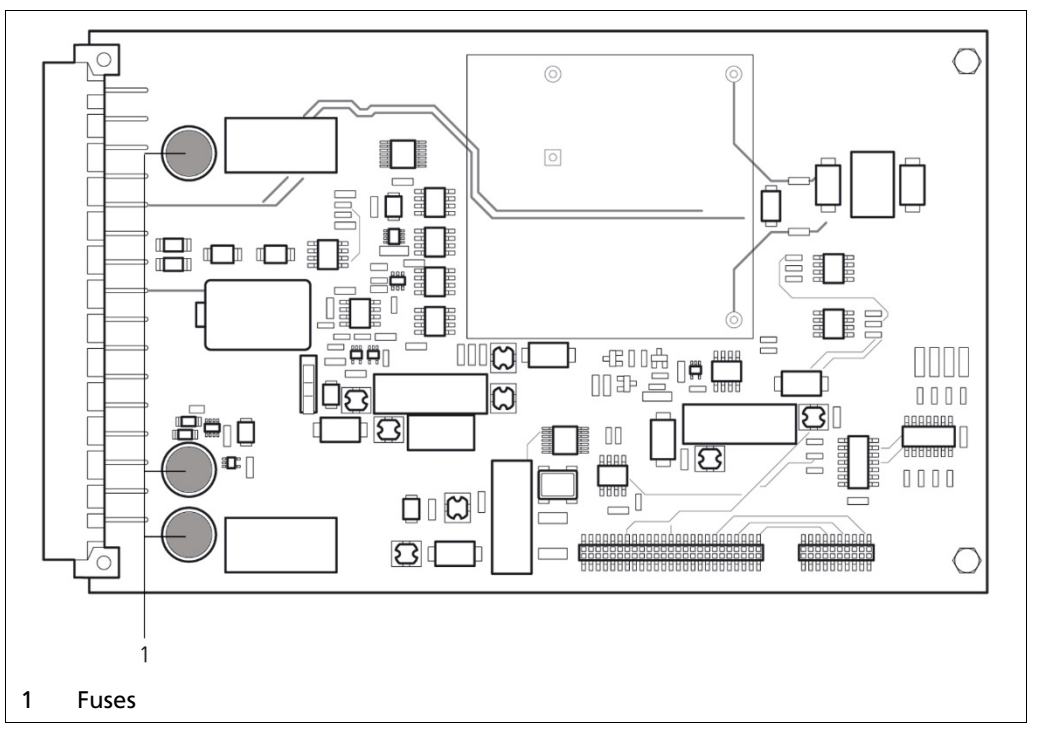

Fig. 84 Extension Module Fuses

- **1.** Disconnect the EVU voltage.
- 2. Loosen the three screws on the front panel (Fig. 10, Item 2).
- 3. Fold the front panel down.
- 4. Pull the extension module and the basic module out (Fig. 9, Item 3) carefully.
- 5. Remove the flat ribbon cable (Fig. 9, Item 2) from the extension module and the basic module.
- 6. Pull carefully on the fuses (Fig. 82, Item 1) until the top part is fully removed.
- **7.** Fit the new fuses into the extension module with the contacts and the cavities provided.
- **8.** Connect the extension module to the basic module again with the flat ribbon cable.
- 9. Push the module into the EVU again.
- **10.** Fold the front panel up again.
- **11.** Tighten the screws again.
- The exchange is complete.

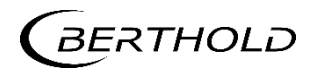

## 9.2.3 Cleaning

#### NOTE

#### Unintentional response!

When cleaning the touch screen, an unintentional response in the controller can be triggered by touching keys.

Switch the EVU off before cleaning to prevent unintentional responses.

#### NOTE

#### Damage caused by unauthorized cleaning products!

The display may be damaged if compressed air, steam jet blowers, aggressive solvents or scouring powders are used for cleaning purposes.

Do not clean the display with compressed air or steam jet blowers. Do not use aggressive solvents or scouring powder. Clean touch display with a damp cloth only.

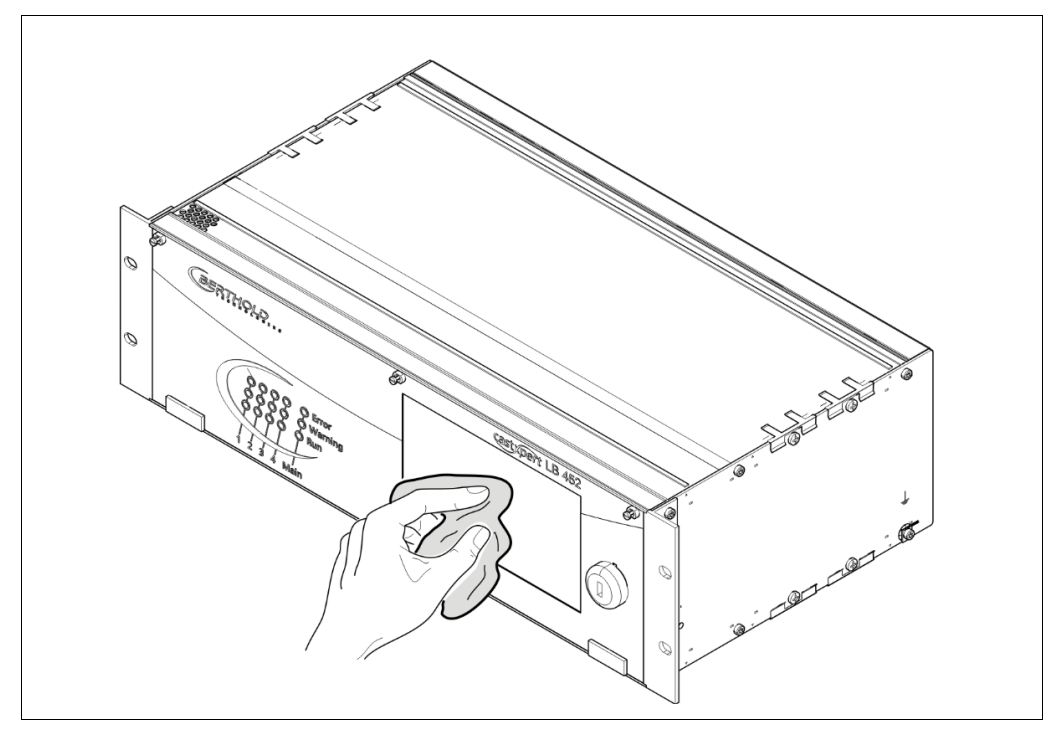

Fig. 85 Cleaning

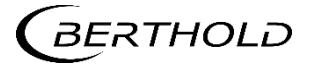

# **10** Decommissioning

#### DANGER

Danger to life from electric shock!

- > All relevant safety regulations must be observed.
- > Decommissioning may only be carried out by qualified electricians.
- Only open the device when free of voltage.

In case of an electric shock, carry out first aid measures and immediately call an emergency service.

Follow this sequence for decommissioning:

- 1. Remove all cables from the rear side of the housing.
- 2. Remove the connection cables between the EVU and the detector.
- 3. Remove all externally connected devices (e.g. USB flash drive, SD card, etc.).
- 4. Dismount the EVU from the 19" rack.

## 10.1 Disposal of Measurement System

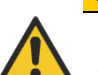

#### CAUTION Toxic!

The product contains electronic components containing toxic substances that are harmful to health.

Disposal is to be carried out in accordance with the disposal regulations via a disposal expert.

If the device is to be decommissioned, have it disposed of according to legal regulations (e.g. RL 2002/96/EC) by a specialised waste management company.

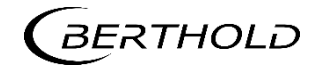

Modifications due to technical advancement reserved.

© BERTHOLD TECHNOLOGIES GmbH & Co. KG Language: English 05/2022 Rev. No.: 06

Printed in Germany

BERTHOLD TECHNOLOGIES GmbH & Co. KG

Calmbacher Str. 22 75323 Bad Wildbad Germany www.Berthold.com

Mat No. 47344BA2

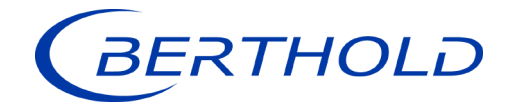

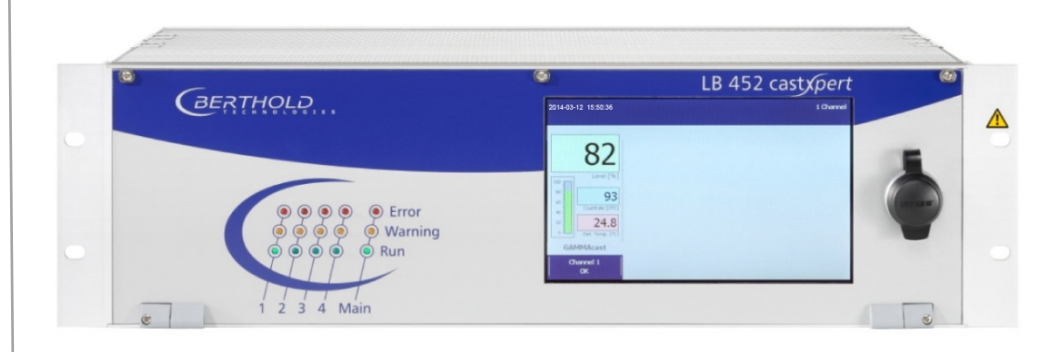

# LB 452 Evaluation Unit LB 452 Auswerteeinheit Technical Information Technische Information

47344TI Rev. No.: 05, 05/2022

# 1. Mould Level Measurement System

The castXpert LB 452 is the mold level measuring system that has been setting standards for years. It provides accurate and reliable measurements and ensures optimal control of the continuous casting process due to the short cycle time of 5ms.

- Extremely fast
- Highest safety
- (designed according to IEC 61508 (SIL Standard)
- Highest accuracy
- Easy to use, intuitive, multi-language interface
- Automatic start-up
- Handles up to 4 measuring channels
- Monitored current output

# 1. Gießspiegelmessung

Das castXpert LB 452 ist das Gießspiegelmesssystem, das seit Jahren Maßstäbe setzt. Es liefert genaue und zuverlässige Messungen und gewährleistet aufgrund der kurzen Zykluszeit von 5 ms eine optimale Steuerung des Stranggussprozesses.

- Einfach zu bedienende, intuitive Benutzeroberfläche
- Höchste Sicherheit und robuste Messung
- Unterstützt automatischen Anguss
- Verarbeitet bis zu 4 Messkanäle pro Gerät
- Extrem schnelle Signal-Verarbeitung und Reaktionszeit
- Höchste Sicherheit (ausgelegt nach IEC 61508 (SIL-Standard))
- Höchste Genauigkeit

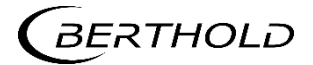

# 2. Technical Data

2. Technische Daten

# 2.1. Evaluation Unit

2.1. Auswerteeinheit

| Mechanical Data<br>Mechanische Daten        |                                                                                                    |
|---------------------------------------------|----------------------------------------------------------------------------------------------------|
| Frame<br>Gehäuse                            | 19" Rack, 3 HE (operating unit with 7 inch colour display and<br>touch screen)<br>19" Rack, 3 HE (Bedieneinheit mit 7 Zoll Farbdisplay und<br>Touchscreen)                                                                                                    |
| Max. Assembly<br>Max. Bestückung            | 4 measurement channels<br>4 Messkanäle                                                                                                    |
| Weight<br>Gewicht                           | approx. 4 - 6 kg depending on assembly<br>ca. 4 - 6 kg je nach Bestückung                                                                                                    |
| Degree of protection<br>Schutzgrad          | IP 20                                                                                                    |
| Connections                                 | <ul> <li>USB port for the connection of USB storage devices or external keyboard or mouse</li> <li>Ethernet (RJ-45 standard socket)</li> <li>Control unit operating voltage output (90-264 VAC, 50/60 Hz)</li> <li>4 operating voltage outputs (to provide voltage for measurement channels)</li> </ul> |
| Anschlüsse                                  | <ul> <li>USB-Port zum Anschluss von USB-Speichergeräten oder externer Tastatur oder Maus</li> <li>Ethernet (RJ-45 Standardbuchse)</li> <li>Betriebsspannungsausgang der Steuereinheit (90-264 VAC, 50/60 Hz)</li> <li>4 Betriebsspannungsausgänge (zur Spannungsversorgung der Messkanäle)</li> </ul>   |
| Operating temperature<br>Betriebstemperatur | 0 + 50 °C                                                                                                    |
| Storage temperature<br>Lagertemperatur      | -20 +70 °C                                                                                                    |

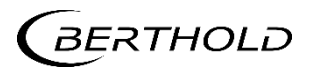

# 2.2. Electrical Data Basic Module

2.2. Elektrische Daten Basismodul

| Electrical Data, each N<br>Elektrische Daten, jede | leasurement Channel<br>er Messkanal                                                                                                    |
|----------------------------------------------------|----------------------------------------------------------------------------------------------------|
| Basic Module<br>(required)                         | CPU with separate power supply unit and connection (90-264 VAC, 50/60 Hz).                                                                                                    |
|                                                    | <ul> <li>Detector connection:</li> <li>4-20 mA current output (fill level) with option of activating current output signal monitoring (can be switched on and off):</li> <li>Potential-free</li> <li>Switchable source (max. Impedance 500 Ω) or sink (max. DC 24 V, 500 Ω; min. DC 12 V, 250 Ω) mode</li> <li>Adjustable fault current in the event of an error: 2 mA, 22 mA or</li> </ul> |
|                                                    | freezing of last value                                                                                                    |
|                                                    | <ul><li>2 digital inputs:</li><li>Floating, for external empty and full adjustment</li></ul>                                                                                                    |
|                                                    | <ul> <li>Relay output for error signalling:</li> <li>Single pole double throw (SPDT), max. AC 33 V, DC 46 V, 5 A, non-inductive</li> </ul>                                                                                                    |
|                                                    | Fuses:<br>• 2 x (Si1 and Si2) 1A/T/250 V according to IEC60127-2/1<br>• 1 x (Si3) 5A/T/250 V according to IEC60127-3                                                                                                    |
| Basismodul<br>(erforderlich)                       | CPU mit separatem Netzteil und Anschluss (90-264 VAC, 50/60 Hz).                                                                                                    |
|                                                    | Detektoranschluss:                                                                                                    |
|                                                    | 4-20 mA Stromausgang (Füllstand) mit Option zur Aktivierung der Stromausgangssignalüberwachung (ein- und ausschaltbar):                                                                                                    |
|                                                    | <ul> <li>PotentialTrei</li> <li>Umschaltbarer Source- (max. Impedanz 500 Ω) oder Sink- (max. DC</li> </ul>                                                                                                    |
|                                                    | <ul> <li>24 V, 500 Ω; min. DC 12 V, 250 Ω) Modus</li> <li>Einstellbarer Fehlerstrom im Fehlerfall: 2 mA, 22 mA oder Einfrieren des letzten Wertes</li> </ul>                                                                                                    |
|                                                    | 2 digitale Eingänge:                                                                                                    |
|                                                    | • Floating, für externen Leer- und Vollabgleich                                                                                                    |
|                                                    | Relaisausgang zur Fehlersignalisierung:                                                                                                    |
|                                                    | • Single Pole Double Throw (SPDT), max. AC 33 V, DC 46 V, 5 A, nicht induktiv                                                                                                    |
|                                                    | Sicherungen:                                                                                                    |
|                                                    | <ul> <li>2 x (Si1 und Si2) 1A/T/250 V gemäß IEC60127-2/1</li> <li>1 x (Si3) 5A/T/250 V gemäß IEC60127-3</li> </ul>                                                                                                    |

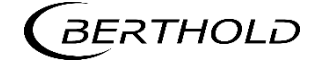

# 2.3. Electrical Data Extension Module

2.3. Elektrische Daten Erweiterungsmodul

| Electrical Data, each N<br>Elektrische Daten, jede | leasurement Channel<br>er Messkanal                                                                                                    |
|----------------------------------------------------|----------------------------------------------------------------------------------------------------|
| Extension Module<br>(Option)                       | <ul> <li>4-20 mA current output with option of activating current output signal monitoring: <ul> <li>potential-free</li> <li>Switchable source (max. Impedance 500 Ω) or sink (max. DC 24 V, 500 Ω; min. DC 12 V, 250 Ω) mode</li> <li>Adjustable fault current in the event of an error: 2 mA, 22 mA or freezing of last value</li> </ul> </li> <li>Can be configured for: <ul> <li>Fill level (additional time constant, freely adjustable)</li> <li>Detector temperature</li> <li>Detector count</li> </ul> </li> <li>2 digital inputs: <ul> <li>potential-free, for ext. Choice of up to 4 calibration curves</li> </ul> </li> <li>2 relay outputs for alarm signalling: <ul> <li>Alarm relay 1: Single pole double throw (SPDT)</li> <li>Alarm relay 2: Single pole single throw, normally open (SPST NO)</li> <li>Max. of 33 VAC, 46 VDC, 5 A for each, non-inductive</li> </ul> </li> <li>Can be configured for alarm signals: <ul> <li>Max. level</li> <li>Min. level</li> <li>Detector temperature</li> <li>Detector temperature</li> </ul> </li> <li>Detector temperature</li> <li>Detector pulses looped, max. 12 V amplitude</li> <li>Fuses: <ul> <li>2 x (Si3 and Si4) 5A/T/250 V according to IEC60127-3</li> <li>1 x (Si5) 50 mA/T/250 V according to IEC60127-3</li> </ul> </li> </ul> |
| Erweiterungsmodul<br>(Option)                      | <ul> <li>4-20 mA Stromausgang mit Option zur Aktivierung der Stromaus-<br/>gangssignalüberwachung:</li> <li>potentialfrei</li> <li>Umschaltbare Quelle (max. Impedanz 500 Ω) oder Senke (max. DC<br/>24 V, 500 Ω; Mindest. DC 12 V, 250 Ω) Modus</li> <li>Einstellbarer Fehlerstrom im Fehlerfall: 2 mA, 22 mA oder Einfrieren<br/>des letzten Wertes</li> <li>Konfigurierbar für:</li> <li>Füllstand (zusätzliche Zeitkonstante, frei einstellbar)</li> <li>Detektortemperatur</li> <li>Detektoranzahl</li> </ul>                                                                                                    |

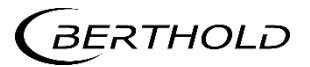

| 2 digitale Eingänge:<br>• potentialfrei, für ext. Auswahl von bis zu 4 Kalibrierkurven                                                                                                    |
|----------------------------------------------------------------------------------------------------|
| 2 Relaisausgänge zur Alarmsignalisierung:<br>• Alarmrelais 1: Einpoliger Doppelhub (SPDT)<br>• Alarmrelais 2: Einpoliger Einfachhub, Schließer (SPST NO)<br>• max. 33 VAC, 46 VDC, je 5 A, nicht induktiv |
| Konfigurierbar für Alarmsignale:<br>• max. Niveau<br>• Mindest. Niveau<br>• Detektortemperatur<br>• Bestätigung der digitalen Eingabe                                                                     |
| Impulsausgang:<br>• Melderimpulse durchgeschleift, max. 12 V Amplitude                                                                                                    |
| Sicherungen:<br>• 2 x (Si3 und Si4) 5A/T/250 V gemäß IEC60127-3<br>• 1 x (Si5) 50 mA/T/250V gemäß IEC60127-3                                                                                              |

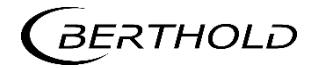

# 2.4. Electrical Data Bus Module

2.4. Elektrische Daten Busmodul

| Electrical Data, each M<br>Elektrische Daten, jede | leasurement Channel<br>er Messkanal                                                                                                    |  |  |
|----------------------------------------------------|----------------------------------------------------------------------------------------------------|--|--|
| Bus Module<br>(Option)                             | <ul> <li>GSD file is provided. Transmission of the following data:</li> <li>Cyclic output data: Fill level, detector value (CPS)</li> <li>Detector temperature, currently selected calibration curve</li> <li>system status RUN/ERROR/WARNING/STOP)</li> <li>Cyclic input data: Error confirmation, calibration curve, full and empty adjustment</li> </ul>                                                                                                    |  |  |
|                                                    | <ul> <li>Profibus DP:</li> <li>Complete Profibus DPV1 Slave according to IEC 61158</li> <li>Automatic Profibus baud rate recognition (9,600 bit/s - 12 Mbit/s)</li> <li>Standardised Profibus RS-485 port</li> <li>Integrated isolation with DC/DC converter and opto-coupler</li> <li>Profibus connection via 9-pole D-Sub socket</li> </ul>                                                                                                    |  |  |
|                                                    | <ul> <li>Profinet IO:</li> <li>Complete Profinet IO device implementation (Slave) with RT classification</li> <li>Fast Ethernet transfer 100 MBit/s in full duplex operation</li> <li>Integrated isolation</li> <li>Profinet IO connection via RJ45 standard socket</li> </ul>                                                                                                    |  |  |
| Busmodul<br>(Option)                               | <ul> <li>GSD-Datei wird zur Verfügung gestellt. Übermittlung folgender<br/>Daten:</li> <li>Ausgabe zyklischer Daten: Füllstand, Detektorwert (CPS), Detektor-<br/>temperatur, aktuell ausgewählte Kalibrierkurve, Fehlernummer<br/>und Systemstatus (RUN/ERROR/WARNING/STOP)</li> <li>Eingabe zyklischer Daten: Fehlerbestätigung, Kalibrierkurve,</li> <li>Voll- und Leerabgleich</li> <li>Profibus DP:</li> <li>Kompletter Profibus-DPV1-Slave nach IEC 61158</li> <li>Automatische Profibus-Baudratenerkennung (9.600 bit/s - 12 Mbit/s)</li> <li>Standardisierte Profibus-RS-485-Schnittstelle</li> <li>Integrierte Potentialtrennung mit DC/DC-Wandler und Optokoppler</li> <li>Profibus-Anschluss über 9-polige D-Sub-Buchse</li> <li>Profinet IO</li> <li>Komplette Profinet-IO-Device-Implementierung (Slave) mit RT-Klas-<br/>sifikation</li> <li>Fast-Ethernet-Übertragung 100 MBit/s im Full-Duplex-Betrieb</li> <li>Integrierte Potentialtrennung</li> </ul> |  |  |

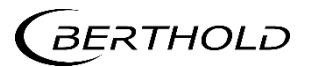

# 3. Software

# 3. Software

| Specification<br>Spezifikation                                   |                                                                                                    |
|------------------------------------------------------------------|----------------------------------------------------------------------------------------------------|
| Operating languages                                              | Bulgarian, Chinese (option), German, English, French, Italian, Korean<br>(option), Portuguese, Romanian, Russian, Spanish, Czech, Hungarian                                                                                                    |
| Betriebssprachen                                                 | Bulgarisch, Chinesisch (Option), Deutsch, Englisch, Französisch,<br>Italienisch, Koreanisch (Option), Portugiesisch, Rumänisch, Russisch,<br>Spanisch, Tschechisch, Ungarisch                                                                                                    |
| <b>Cycle time</b><br>Zykluszeit                                  | <b>0.005 s (5 ms)</b><br>0,005 s (5 ms)                                                                                                    |
| Two time constants<br>for filtering the raw<br>signal            | Lower measurement range: Fast reaction<br>Upper measurement range: Calm signal<br>Change-over point freely definable                                                                                                    |
| Zwei Zeitkonstanten<br>zur Filterung des<br>Rohsignals           | Unterer Messbereich: Schnelle Reaktion<br>Oberer Messbereich: Ruhiges Signal<br>Umschaltpunkt frei definierbar                                                                                                    |
| Plausibility checks for<br>avoiding adjustment<br>errors         | Minimum empty/full count rate ratio<br>Max. deviation from last adjustment                                                                                                    |
| Plausibilitätskontrolle<br>zur Vermeidung von<br>Abgleichfehlern | <i>Minimales Verhältnis Leer-/Vollzählrate<br/>Max. Abweichung zum letzten Abgleich</i>                                                                                                    |
| Calibration                                                      | Stores up to 8 different calibrations<br>Exact or multi-point calibration as frequency polygon (e.g. for AOS-<br>source)<br>Two adjustment modes<br>Factoring in of the natural background radiation Access to detector<br>control and service (depending on detector connected)<br>Bis zu 8 unterschiedliche Kalibrierungen |
|                                                                  | Gerade oder Mehrpunktkalibrierung als Polygonzug (z.B. für AOS-<br>Strahler)<br>Zwei Abgleichmodi<br>Berücksichtigung der natürlichen Hintergrundstrahlung<br>Zugriff auf Detektorsteuerung und -service (je nach angeschlossenem<br>Detektor)                                                                               |
| Testmode                                                         | Current outputs, digital in/outputs, calibration<br>Password protection against unauthorised changes to the settings                                                                                                    |
| Testmodus                                                        | Stromausgänge, Digitale Ein- und Ausgänge, Kalibrierung<br>Passwortschutz vor unbefugter Änderung der Einstellungen                                                                                                    |

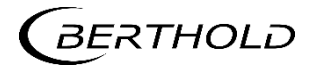

| via Ethernet                                                            | Date/time, pulses, fill level, detector temperature, error status, Index of the active calibration curve                                                                                                    |
|-------------------------------------------------------------------------|----------------------------------------------------------------------------------------------------|
| Datenlog auf interner<br>Speicherkarte<br>(Option) oder per<br>Ethernet | Separat für jeden Messkanal<br>Kleinstes Loginterval: 0,5 s<br>Datum/Uhrzeit, Impulse, Füllstand, Detektortemperatur, Fehlerstatus,<br>Index der aktiven Kalibrierkurve                                        |
|                                                                         |                                                                                                    |
| Export of data to USB storage device                                    | Data log, error log, change log. Export and import of all measurement<br>channel settings using USB storage device. Software update (control<br>unit, measurement channel, detector) using USB storage device. |

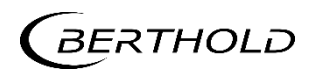

# 4. LB 452 Parts

# 4. LB 452 Teile

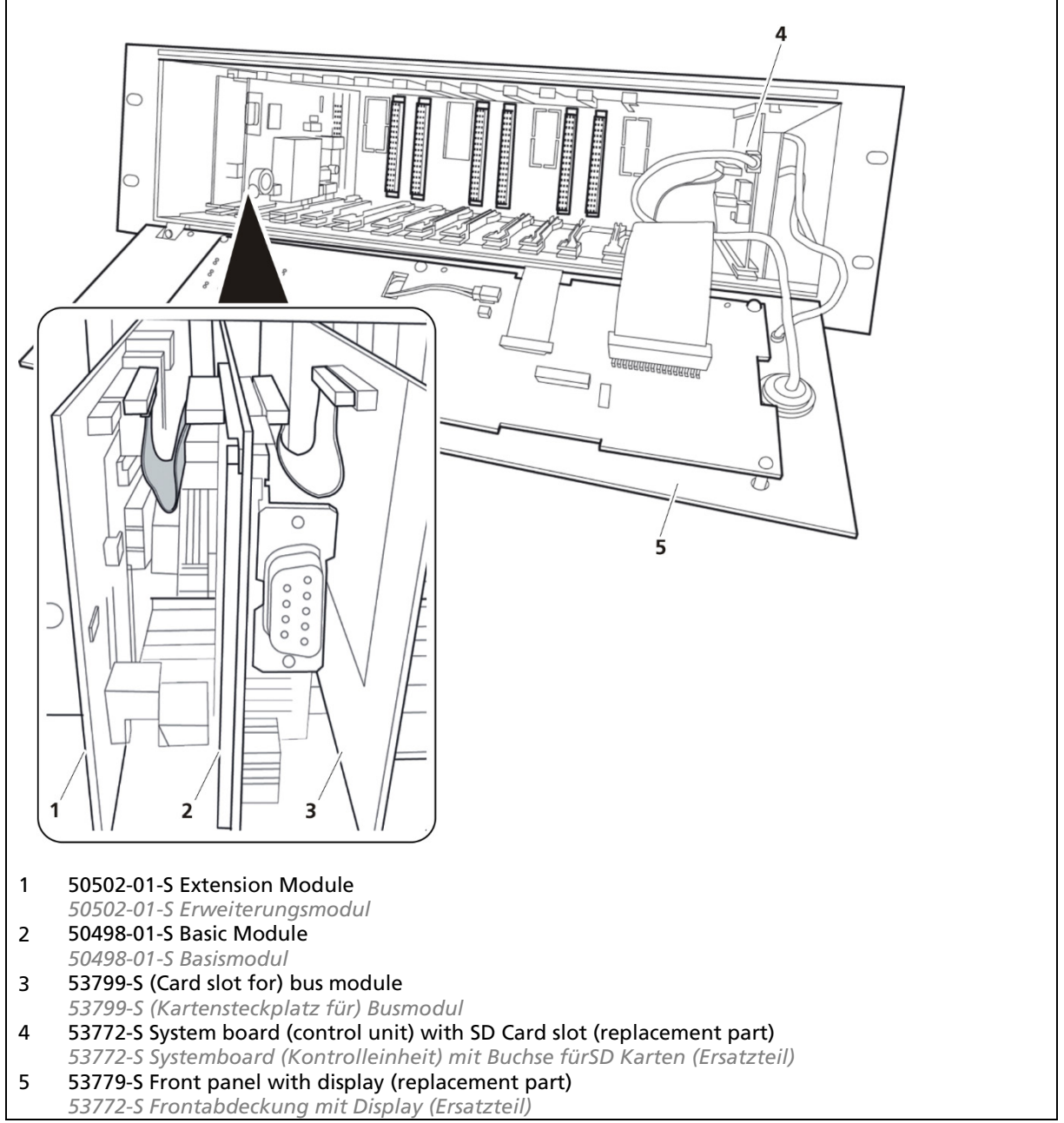

#### TI-Abb. 1 Parts

Teile

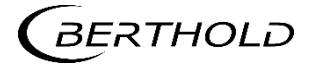

# 5. Terminal Box

# 5. Anschlussbox

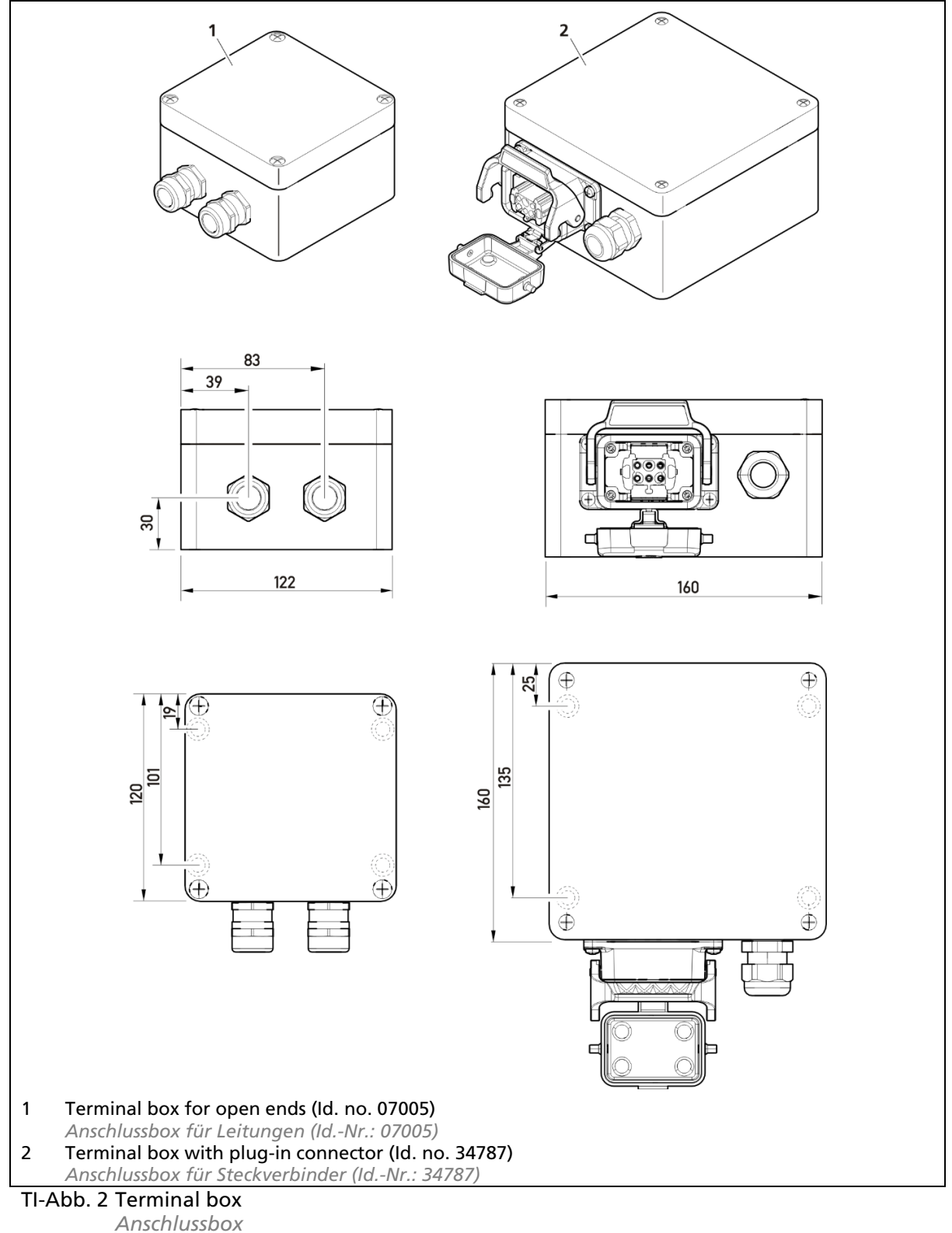

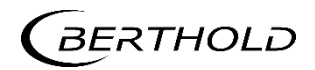

# 6. LB 452 Connections

6. LB 452 Anschlüsse

## 6.1. Back View

6.1. Rückansicht

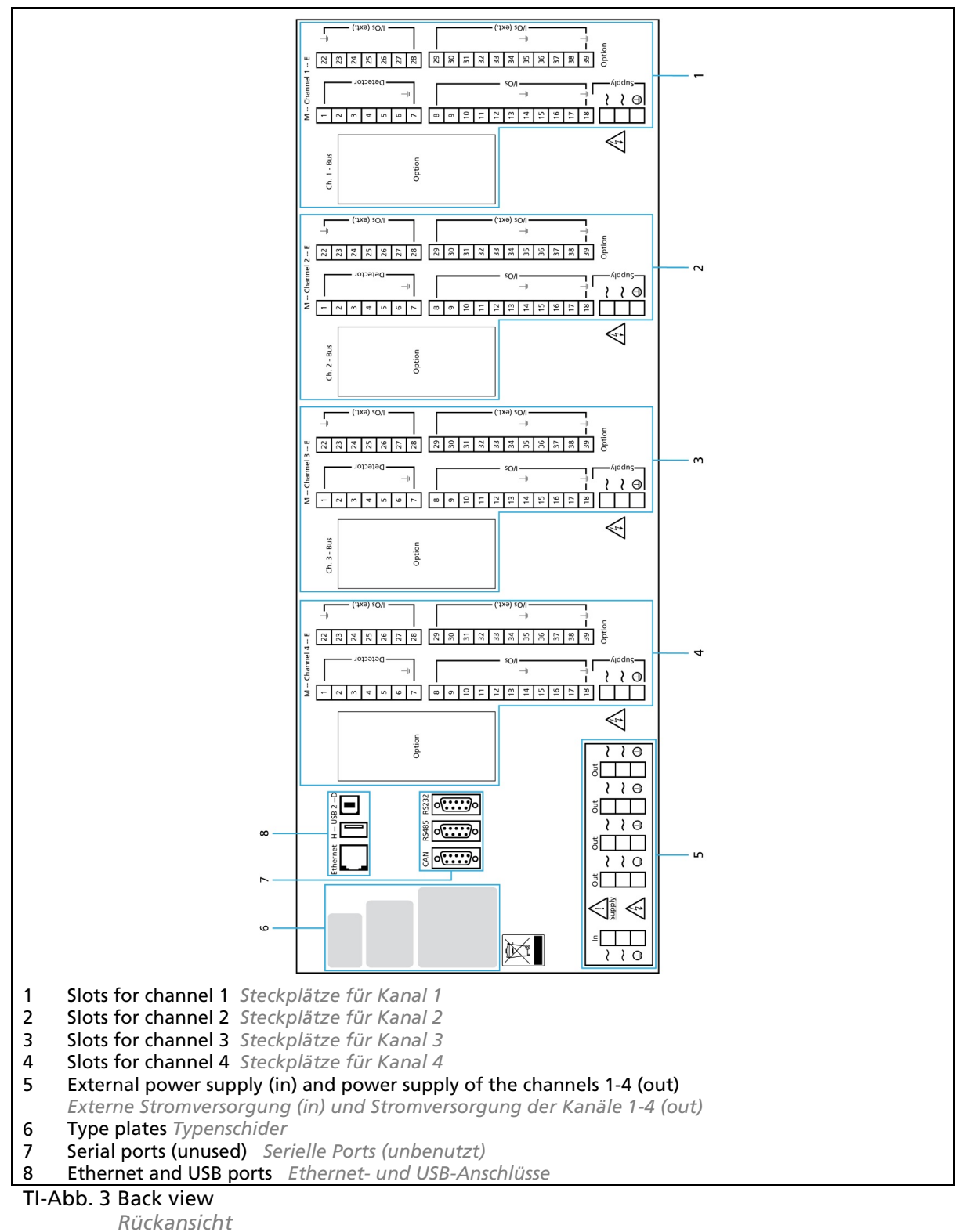

47344TI Rev.05, 05/2022

## 6.2. Measurement Channel Basic Module

6.2. Messkanal Basismodul

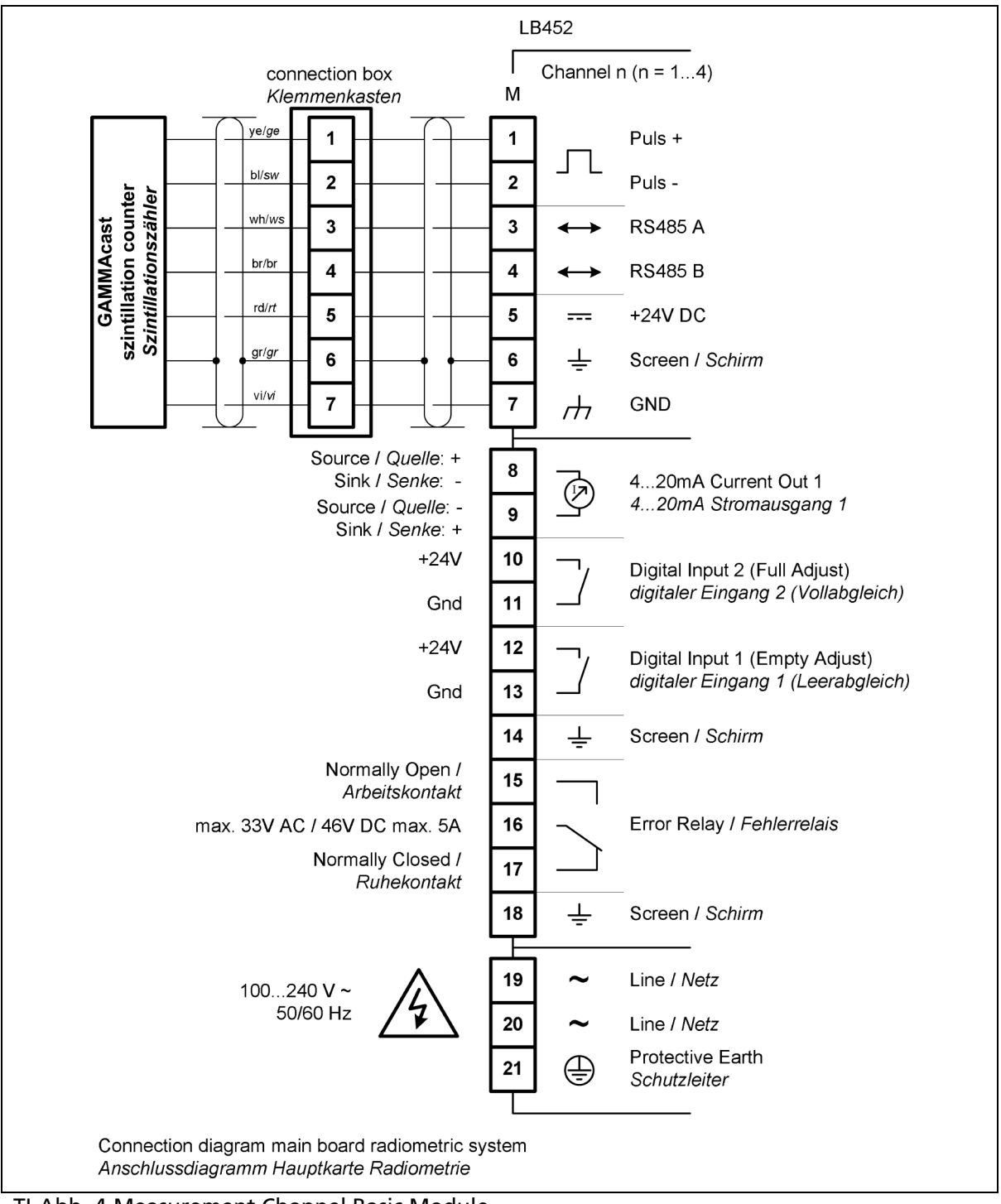

TI-Abb. 4 Measurement Channel Basic Module Messkanal Basismodul

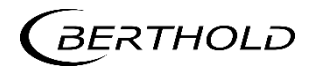

## 6.3. Channel Extension Module

6.3. Messkanal Erweiterungsmodul

| LB452                                                                          |          |            |                                                                      |                                                                                            |  |  |
|--------------------------------------------------------------------------------|----------|------------|----------------------------------------------------------------------|--------------------------------------------------------------------------------------------|--|--|
|                                                                                | E        | Channel    | n (n = 14)                                                           |                                                                                            |  |  |
|                                                                                | 22       | ÷          | Screen / Schirm                                                      |                                                                                            |  |  |
| max. 12V                                                                       | 23<br>24 | Л          | Puls Output -<br>Impulsausgang -<br>Puls Output +<br>Impulsausgang + | When using CON-<br>GAUGE, 23 and 24 is<br>current output for Pow-<br>der level.            |  |  |
| Normally Open /<br><i>Arbeitskontakt</i><br>max. 33V AC / 46V DC max. 5A       | 25<br>26 |            | Alarm Relay 2 /<br><i>Alarmrelais 2</i>                              | Bei Verwendung von<br>CONGAUGE ist 23 und<br>24 der Stromausgang<br>für die Pulvermessung. |  |  |
| -<br>420mA<br>+                                                                | 27<br>28 |            | Current Input<br>Stromeingang                                        |                                                                                            |  |  |
| Source / Quelle: +<br>Sink / Senke: -<br>Source / Quelle: -<br>Sink / Senke: + | 29<br>30 | Ø          | 420mA Current<br>420mA Stromat                                       | t Out 2<br>ausgang 2                                                                       |  |  |
| +24V<br>Gnd                                                                    | 31<br>32 |            | Digital Input 4<br>digitaler Eingang                                 | 4                                                                                          |  |  |
| +24V<br>Gnd                                                                    | 33<br>34 |            | Digital Input 3<br>digitaler Eingang                                 | ig 3                                                                                       |  |  |
| Normally Open /                                                                | 35<br>36 | - <u>+</u> | Screen / Schirm                                                      |                                                                                            |  |  |
| max. 33V AC / 46V DC max. 5A                                                   | 37       |            | Alarm Relay 1 /                                                      |                                                                                            |  |  |
| Normally Closed /<br>Ruhekontakt                                               | 38       |            |                                                                      |                                                                                            |  |  |
|                                                                                | 39       | ÷          | Screen / Schirm                                                      |                                                                                            |  |  |

TI-Abb. 5 Channel Extension Module Messkanal Erweiterungsmodul

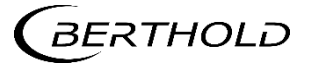

# 6.4. Data definition Profibus DP

# 6.4. Datendefinition Profibus DP

## Cyclical output data

Zyklische Ausgabedaten

| Name of Variable<br><i>Name der Variable</i>         |                                            | Description<br><i>Beschreibung</i>                                                                                                    | Туре<br><i>Тур</i>       | Size<br><i>Größe</i> |
|------------------------------------------------------|--------------------------------------------|----------------------------------------------------------------------------------------------------|--------------------------|----------------------|
| Level<br>Gießspiegel                                 |                                            | Actual mould level<br>Unit: % / mm / inch (selectable)<br>Aktueller Gießspiegel<br>Einheit: % / mm / inch (auswählbar)                                                   | Float                    | 32 Bit               |
| Only in<br>CONGAUGE mode<br>Nur im CONGAUGE<br>Modus | <b>Steel Level</b><br>Stahl Füll-<br>stand | Actual mould level without powder influ-<br>ence; Unit: % / mm / inch (selectable)<br>Tatsächlicher Füllstand ohne Pulverein-<br>fluss; Einheit: % / mm / Zoll (wählbar) | Float                    | 32 Bit               |
|                                                      | Powder<br>Level<br>Gießpul-<br>verspiegel  | Actual powder level; Unit: % / mm / inch<br>(selectable)<br>Tatsächlicher Gießpulverspiegel-Füllstand;<br>Einheit: % / mm / Zoll (wählbar)                               | Float                    | 32 Bit               |
| Detector Value                                       |                                            | Actual detector value<br>Unit: GAMMAcast/CONGAUGE - counts<br>per second (CPS); ECcast – milli Volts (mV)                                                                | Float                    | 32 Bit               |
| Detektor-Rohwert                                     |                                            | Aktueller Detektor-Rohwert<br>Einheit: GAMMAcast/CONGAUGE - Impulse<br>pro Sekunde (CPS); ECcast – Millivolt (mV)                                                        |                          |                      |
| Detector Temperature<br>Detektortemperatur           |                                            | Actual detector temperature<br>Unit: °C / °F (selectable)<br>Aktuelle Dektortemperatur<br>Einheit: °C / °F (auswählbar)                                                  | Float                    | 32 Bit               |
| Actual Calibration In-<br>dex                        |                                            | Index of actual selected calibration set-<br>tings [07] (real number)<br>(Calibration curve, alarm levels, time con-<br>stant, etc.)                                     | Byte                     | 8 Bit                |
| Kalibrier-index                                      |                                            | Derzeitig verwendete Kalibrierung [07]<br>(Dezimalzahl)<br>(Kalibrierkurve, Alarmschwellen, Zeitkon-<br>stante, usw.)                                                    |                          |                      |
| System Status                                        |                                            | Status of system. This field contains a bi-<br>nary coded system information:                                                                                            | Un-<br>signed<br>Integer | 32 Bit               |
|                                                      |                                            | Bits 0-2: System Main State<br>Bit 0; 0x1 (1): RUN<br>Bit 1; 0x2 (2): STOP<br>Bit 2; 0x4 (4): ERROR<br>Bit 3: Warning State                                              |                          |                      |

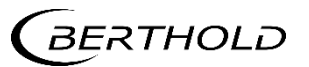

|              | Bit 3; 0x0 (0): NO WARNING<br>Bit 3; 0x1 (1): WARNING<br>Bits 4-11: Stop Condition<br>Bit 4-11; 0x00 (0): Not in STOP state<br>Bit 4; 0x01 (1): No Detector<br>Bit 5; 0x02 (2): Detector Offline<br>Bit 6;0x04 (4): Test Mode<br>Bit 7;0x08 (8): Calibration running<br>Bit 8;0x10 (16): Full Adjust running<br>Bit 9;0x20 (32): Empty Adjust running<br>Bit 9;0x20 (32): Empty Adjust running<br>Bits 12-19: Alarm Indicators<br>Bit 12-19: Ox00 (0) No Alarm active<br>Bit 12; 0x01 (1): Detector Temperature<br>Bit 13; 0x02 (2): Level Low<br>Bit 14; 0x04 (4): Level High<br>Bit 15; 0x08 (8): Start Mode<br>Bit 16; 0x10 (16): Trim Adjust Up in Pro-<br>gress [only ECcast]<br>Bits 20-31: Error Number<br>A 12 Bit unsigned integer number repre-<br>senting the number of the actual error.<br>Error# < 1000: LB 452 error<br>Error# > 1000: Detector error |  |
|--------------|----------------------------------------------------------------------------------------------------|--|
| Systemstatus | Systemstatus. Das Feld enthält binärko-<br>dierte Informationen:<br>Bits 0-2: System Gesamtzustand<br>Bit 0; 0x1 (1): RUN/MESSUNG LÄUFT<br>Bit 1; 0x2 (2): STOP<br>Bit 2; 0x4 (4): ERROR/FEHLER<br>Bit 3: Warnung<br>Bit 3: 0x0 (0): Keine WARNUNG<br>Bit 3; 0x0 (0): Keine WARNUNG<br>Bit 3; 0x1 (1): WARNUNG<br>Bits 4-11: Stop Bedingung<br>Bit 4-11; 0x00 (0): Nicht im STOP-Zustand<br>Bit 4; 0x01 (1): Kein Detektor gefunden<br>Bit 5; 0x02 (2): Detektor Offline<br>Bit 6;0x04 (4): Test Modus<br>Bit 7;0x08 (8): Kalibrierung aktiv<br>Bit 8;0x10 (16): Vollabgleich aktiv<br>Bit 9;0x20 (32): Leerabgleich aktiv                                                                                                    |  |
|              | Bit 12-19; 0x00 (0) Kein Alarm aktiv<br>Bit 12; 0x01 (1): Detektor Übertemperatur<br>Bit 13; 0x02 (2): Min. Füllstand                                                                                                    |  |

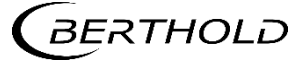

| LB 452 | castXpert | ī                                                                                                    | echnische Information |         |  |  |
|--------|-----------|----------------------------------------------------------------------------------------------------|-----------------------|---------|--|--|
|        |           | Bit 14; 0x04 (4): Max. Füllstand<br>Bit 15; 0x08 (8): Anguss-Modus (Zeitkon-<br>stante)<br>Bit 16; 0x10 (16): Trim Adjust Up läuft [nul<br>ECcast]<br>Bit 17; 0x20 (32): Trim Adjust Down läuft<br>[nur ECcast]<br>Bits 20-31: Fehlernummer<br>Ein 12 Bit-Integer (ohne Vorzeichen) der<br>die Fehlernummer des momentan vorlie-<br>genden Fehlers anzeigt<br>Error# < 1000: LB 452-Fehler<br>Error# > 1000: Detektorfehler | r                     |         |  |  |
| L      |           |                                                                                                    | 1                     | 136 Bit |  |  |

= 17 B

Technical Information

# 6.5. Cyclic Input Data (as of MU Software Version 1.6.0)

6.5. Zyklische Eingangsdaten (ab MU-Softwareversion 1.6.0)

| Name of Varia-<br>ble<br><i>Name der Varia-<br/>ble</i> | Description<br>Beschreibung                                                                                                    | Туре<br><i>Тур</i>       | Size<br><i>Größe</i> |
|---------------------------------------------------------|----------------------------------------------------------------------------------------------------|--------------------------|----------------------|
| Calibration Index<br>Kalibrier-index                    | Selection of calibration settings [07] (real num-<br>ber)<br>(Calibration curve, alarm levels and time con-<br>stants.)<br>Auswahl der Kalibriereinstellungen [07] (Reelle<br>Zahl)<br>(Kalibrierkurve, Alarmschwellen und Zeitkon-<br>stanten.)                                                                                                    | Byte                     | 8 Bit                |
| Function<br>Actuation                                   | By writing a number in this field functions on<br>the LB452 can be actuated (only one function a<br>time):<br>0x0 (0) Idle (do nothing)<br>Bit 0; 0x1 (1): Empty Adjust<br>Bit 1; 0x2 (2): Full Adjust<br>Bit 2; 0x4 (4): Trim Adjust Up (One Step) [only<br>ECcast]<br>Bit 3; 0x8 (8): Trim Adjust Down (One Step) [only<br>ECcast]<br>Bit 4; 0x10 (16): Start Automatic Calibration [only<br>ECcast] | Un-<br>signed<br>Integer | 32 Bit               |
| Funktion<br>Betätigung                                  | Bit 7; 0x80 (128): Acknowledge Actual Error<br>Durch das Schreiben einer Zahl in dieses Feld<br>können Funktionen des LB452 ausgelöst werden<br>(jeweils nur eine Funktion):<br>0x0 (0) Leerlauf (nichts tun)<br>Bit 0; 0x1 (1): Leereinstellung                                                                                                    |                          |                      |

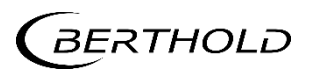
| Technical Informa<br>Technische Inform | tion<br>pation                                                                                                    | castxpert | LB 452 |
|----------------------------------------|----------------------------------------------------------------------------------------------------|-----------|--------|
|                                        | Bit 1; 0x2 (2): Vollständige Anpassung<br>Bit 2; 0x4 (4): Trim Adjust Up (Ein Schritt) [nur<br>ECcast]<br>Bit 3; 0x8 (8): Trim Adjust Down (One Step) [nur<br>EC-Cast]<br>Bit 4; 0x10 (16): Automatische Kalibrierung star-<br>ten [nur EC-Cast]<br>Bit 7; 0x80 (128): Aktuellen Fehler quittieren |           |        |

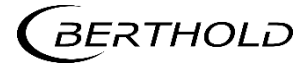

## 7. Declaration of Conformity

7. EG Konformitätserklärung

| ( | BERT                                                                                                    |                                                                                                    | 5                                                                                                    | BERTHOLD TEC<br>Calmbacher Su<br>75323 Bad Wild<br>Phone +49 70<br>Fax +49 70<br>info@Berthold.<br>www.Berthold.                                                          | HNOLOGIES GmbH & Co.KG<br>: 22<br>Ibad, Germany<br>81 177-0<br>81 177-100<br>com                                                                                   |  |  |  |
|---|----------------------------------------------------------------------------------------------------|----------------------------------------------------------------------------------------------------|----------------------------------------------------------------------------------------------------|----------------------------------------------------------------------------------------------------|----------------------------------------------------------------------------------------------------|--|--|--|
|   | EC-Decl                                                                                                    | aration of                                                                                                    | Conform                                                                                                    | ity                                                                                                    |                                                                                                    |  |  |  |
|   | We, hereby de<br>systems / units<br>This declaration                                                                    | clare under our sol<br>s brought into circu<br>n loses its validity                                                                                          | e responsibility th<br>Ilation by us comp<br>should modificatio                                                                         | at the design of the fo<br>oly with the relevant E<br>ons or unsuitable and i                                                                                             | ollowing products /<br>C regulations.<br>mproper use take                                                                                                    |  |  |  |
|   | place without o                                                                                                    | place without our authorisation.                                                                                                    |                                                                                                    |                                                                                                    |                                                                                                    |  |  |  |
|   | Description:                                                                                                    | castXpe                                                                                                    | ous casting<br>rt                                                                                                    | Level measure                                                                                                    | ement System                                                                                                    |  |  |  |
|   | Туре:                                                                                                    | LB 452                                                                                                    | XX                                                                                                    |                                                                                                    |                                                                                                    |  |  |  |
|   |                                                                                                    | <b>EC-Regulation</b>                                                                                                    | and Reviews                                                                                                    | Standards and No                                                                                                    | rms                                                                                                    |  |  |  |
|   | EMC                                                                                                    | 2004/108/EC                                                                                                    |                                                                                                    | EN 61326-1<br>EN 61000-3-2<br>EN 61000-4-2<br>EN 61000-4-3<br>EN 61000-4-3<br>EN 61000-4-4<br>EN 61000-4-5<br>EN 61000-4-6<br>EN 61000-4-8<br>EN 61000-4-11<br>Namur NE21 | 2006-05<br>2006<br>1995<br>+A1:2001<br>+A2:2005<br>1995<br>+ A1:1998<br>+ A2:2001<br>2002<br>2004<br>1995<br>+A1:2000<br>2003<br>1993<br>+ A1:2000<br>2004<br>2004 |  |  |  |
|   | Low Voltage                                                                                                    | 2006/95/EC                                                                                                    |                                                                                                    | EN 61010 Part 1                                                                                                    | 2002-08                                                                                                    |  |  |  |
|   | This declaratio<br>BERTHOLD TEC<br>Calmbacher St<br>released by<br>Dr. Wilfried Re<br>Technical Direc<br>Bad Wildbad, 4 | n is issued by the<br>CHNOLOGIES Gmb<br>r. 22, D-75323 Ba<br>uter<br>ctor                                                                                    | manufacturer<br>H & Co. KG<br>d Wildbad, Germa                                                                                          | ny                                                                                                    |                                                                                                    |  |  |  |
|   | Persönlich haftende<br>Dei                                                                                              | Registergericht / Court<br>Geselfschafterin / Fully F<br>Registergericht / Court<br>Geschäftsfilhrung<br>USL-Id-Ni,<br>USL-Id-Ni,<br>Itsche Steuernummer / C | of Registration 9<br>able Associates 1<br>of Registration 9<br>/ Management 1<br>/ VAT Reg. No. 1<br>Serman Tax No. 4<br>WEE Reg. No. 1 | Stultgari HRA 330991<br>BENTIOLD TECHNOLOGIES V<br>Stultgart HRB 331520<br>Jans J. Oberhofer, Dr. Wilfileo<br>DEB13050511<br>19038/08038<br>DE99466690                    | erwaltungs-Gimbit<br>I Reuter                                                                                                    |  |  |  |
|   | DC CM 20222 Bad MBd                                                                                                    | Bood Knote (Appendible S                                                                                                    |                                                                                                    |                                                                                                    | IBAM: DE37 6665 0085 0008 0450 03                                                                                                    |  |  |  |

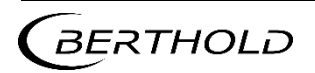

47344TI Rev.05, 05/2022